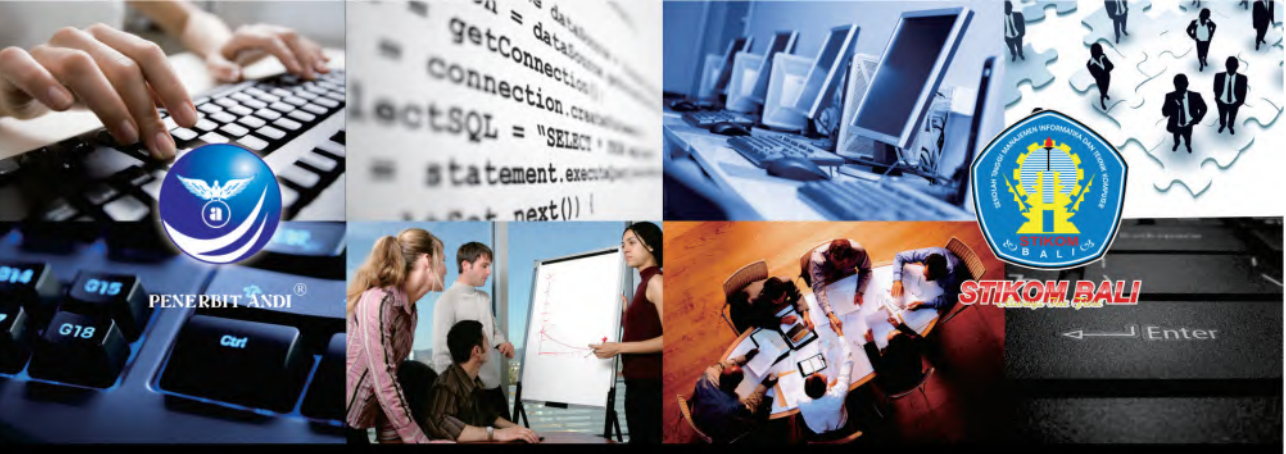

# Step by Step **Desain Proyek** Menggunakan

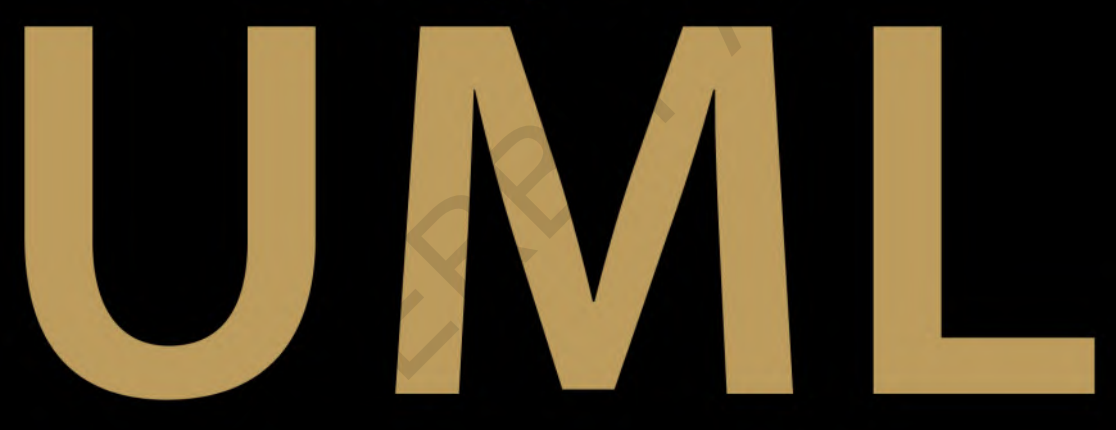

# Evi Triandini I Gede Suardika

# Step by Step Desain Proyek Menggunakan UML

Evi Triandini I Gede Suardika

Diterbitkan atas Kerjasama

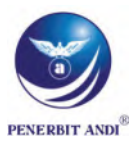

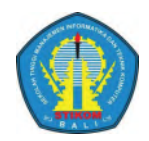

#### Step By Step Desain Proyek Menggunakan UML Oleh: Evi Triandini & I Gede Suardika

Hak Cipta @ 2012, pada penulis.

| Editor       | : Putri Christian |
|--------------|-------------------|
| Setting      | : Rendrasta       |
| Desain Cover | : Bowo            |
| Korektor     | : Putri Christian |

Hak Cipta dilindungi undang-undang. Dilarang memperbanyak atau memindahkan sebagian atau seluruh isi buku ini dalam bentuk apapun, baik secara elektronis maupun mekanis, termasuk memfotocopy, merekam atau dengan sistem penyimpanan lainnya, tanpa izin tertulis dari Penulis.

Penerbit: CV. ANDI OFFSET (Penerbit ANDI) Jl. Beo 38-40, Telp. (0274) 561881 (Hunting), Fax. (0274) 588282 Yogyakarta 55281

Percetakan: ANDI OFFSET Jl. Beo 38-40, Telp. (0274) 561881 (Hunting), Fax. (0274) 588282 Yogyakarta 55281

#### Perpustakaan Nasional: Katalog dalam Terbitan (KDT)

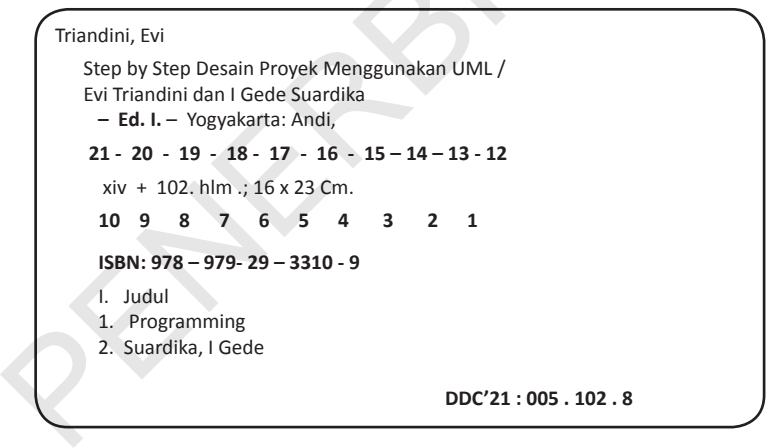

## Kata Pengantar

StarUML adalah *platform* pemodelan perangkat lunak yang mendukung UML (*Unified Modelling Language*), berbasiskan pada UML versi 1.4, menyediakan sebelas jenis diagram yang berbeda, dan mendukung notasi UML 2.0. StarUML mengklaim diri sebagai salah satu alat pemodelan perangkat lunak terkemuka yang menjamin dapat memaksimalkan produktivitas dan kualitas proyek perangkat lunak Anda.

Buku ini ditujukan bagi mereka yang membutuhkan sebuah alat bantu (*tool*) dalam memvisualisasi, merancang, dan mendokumentasikan sistem perangkat lunak dengan bahasa pemrograman yang berorientasi objek (C++, Java, C#, VB.NET, Python).

Buku ini memberikan panduan langkah demi langkah yang dilengkapi dengan gambar *screenshot*, misalnya dalam membuat *Sequence Diagram*, serta dilengkapi dengan sebuah studi kasus yang dapat membantu pembaca meningkatkan pemahaman mengenai teori dan praktiknya.

Buku ini terdiri atas 8 bab, yaitu:

- Bab 1 membahas tentang pengenalan StarUML
- Bab 2 membahas tentang cara mendapatkan dan menginstal StarUML
- Bab 3 membahas tentang Project di StarUML
- Bab 4 membahas tentang *Use Case Diagram* dan *Use Case Description* serta cara membuatnya
- Bab 5 membahas tentang *Activity Diagram* dan cara membuatnya

- Bab 6 membahas tentang *Class Diagram* dan cara membuatnya
- Bab 7 membahas tentang *Sequence Diagram* dan cara membuatnya
- Bab 8 membahas tentang contoh studi kasus

Kami mengucapkan terima kasih kepada semua pihak yang telah membantu penyusunan buku ini. Seperti pepatah mengatakan "tak ada gading yang tak retak", buku ini pun tidak luput dari kesalahan walaupun kami sudah berusaha semaksimal mungkin untuk menghindarinya. Oleh karena itu, kami selalu menghargai setiap kritik dan saran dari pembaca.

iv

## Daftar Isi

Kata Pengantar -- iii Daftar Isi -- v Daftar Gambar -- vii Daftar Tabel -- xiii **BAB I Pengenalan StarUML -- 1** Apa itu StarUML? -- 1 Versi StarUML -- 1 Fitur-fitur Utama StarUML -- 2 System Requirements -- 4 BAB II Instalasi StarUML -- 5 Download File Installer -- 5 Proses Instalasi -- 5 BAB III Bekerja dengan Project -- 11 Mengenal Project -- 11 Membuat Project Baru -- 11 Menyimpan Project -- 13 Membuka Project Lama -- 14 Menutup Project -- 16 **BAB IV Use Case Diagram -- 17** Pengertian Use Case Diagram -- 17 Notasi Use Case Diagram -- 17 Tahap-tahap Pembuatan Use Case Diagram -- 18

Use Case Description -- 18 Brief Description -- 18 Intermediate Description -- 19 Fully Developed Description -- 20 Langkah-langkah Membuat Use Case Diagram di StarUML -- 23 BAB V Activity Diagram -- 37 Pengertian Activity Diagram -- 37 Notasi Activity Diagram -- 37 Langkah-langkah Membuat Activity Diagram di StarUML -- 38 BAB VI CLASS DIAGRAM -- 49 Pengertian Class Diaaram -- 49 Domain Class Diaaram -- 49 Design Class Diagram -- 50 Notasi Design Class Diagram -- 51 Langkah-langkah Membuat Class Diagram di StarUML --52 **BAB VII Sequence Diagram -- 71** Pengertian Sequence Diagram -- 71 Notasi Sequence Diagram -- 71 Langkah-langkah Membuat Sequence Diagram di StarUML -- 72 **BAB VIII STUDI KASUS -- 85** Analisis Sistem -- 85 Perancangan Sistem -- 87 Daftar Pustaka -- 99

## Daftar Gambar

Gambar 2. 1 File Installer StarUML -- 5 Gambar 2. 2 Window Setup Welcome -- 6 Gambar 2. 3 Window License Agreement -- 6 Gambar 2. 4 Window Pemilihan Destination Location -- 7 Gambar 2. 5 Window Pemilihan Start Menu Folder -- 7 Gambar 2. 6 Window Additional Tasks -- 8 Gambar 2.7 Window Summary -- 8 Gambar 2.8 Window Proses Instalasi -- 9 Gambar 2.9 Window Instalasi Selesai -- 10 Gambar 3. 1 Window New Project by Approach -- 12 Gambar 3. 2 Menu New Project By Approach -- 12 Gambar 3. 3 Menu Save -- 13 Gambar 3. 4 Window Save File Dialog -- 13 Gambar 3. 5 Tab Open Files pada Window New Project by Approach -- 14 Gambar 3. 6 Menu Open -- 15 Gambar 3. 7 Open File Dialog -- 15 Gambar 3.8 Menu Close -- 16 Gambar 4. 1 Notasi Use Case Diagram -- 17 Gambar 4. 2 Pilihan Approaches Saat Membuat Project Baru -- 23 Gambar 4. 3 Add Model Baru untuk Use Case Diagram -- 24 Gambar 4. 4 Model yang Baru Ditambahkan pada Project -- 24

Gambar 4. 5 Menampilkan Model Explorer -- 25

Gambar 4. 6 Memberi Nama Use Case Model -- 25 Gambar 4. 7 Menambahkan Use Case Diagram ke Use Case Model -- 26 Gambar 4. 8 Memberi Nama Use Case Diagram -- 26 Gambar 4. 9 Tab UseCase di Toolbox -- 27 Gambar 4. 10 Tab Annotation di Toolbox -- 27 Gambar 4. 11 Membuat Actor -- 28 Gambar 4, 12 Membuat Use Case -- 29 Gambar 4. 13 Membuat Asosiasi Antara Actor dan Use Case -- 30 Gambar 4. 14 Association Antara Actor dan Use Case -- 30 Gambar 4. 15 Pesan Kesalahan Saat Menggambar Garis Asosiasi -- 31 Gambar 4. 16 Menggambar System Boundary -- 32 Gambar 4. 17 System Boundary di Use Case Diagram -- 32 Gambar 4. 18 Menyimpan Project -- 33 Gambar 4. 19 Export Use Case Sebagai File Gambar -- 34 Gambar 4. 20 Save File Dialog Saat Mengexport Use Case -- 34 Gambar 4. 21 File Gambar Use Case -- 35 Gambar 5. 1 Notasi Activity Diagram -- 37 Gambar 5. 2 Menu Open Project -- 39 Gambar 5. 3 Open File Dialog Saat Membuka Project "Use *Case*.uml" -- 39 Gambar 5. 4 Model Explorer yang Baru Memiliki Satu Buah Model -- 40 Gambar 5. 5 Menu Add Model untuk Membuat Activity Model -- 40 Gambar 5. 6 Activity Model yang Baru Dibuat di Model Explorer -- 41 Gambar 5. 7 Menu untuk Menambahkan Activity Diagram -- 41 Gambar 5. 8 Mengganti Nama Activity Graph dan Activity Diagram -- 42

viii Step by Step Desain Proyek Menggunakan UML

Gambar 5. 9 Toolbox Activity Diagram -- 43 Gambar 5. 10 Swimlane Mahasiswa dan System -- 44 Gambar 5. 11 InitialState -- 45 Gambar 5. 12 Label untuk InitialState -- 45 Gambar 5. 13 ActionState Pertama -- 46 Gambar 5. 14 Activity Diagram yang Sudah Jadi -- 46 Gambar 5. 15 Model Explorer -- 47 Gambar 5. 16 Save File Dialog -- 48 Gambar 6. 1 Notasi Domain Class Diagram -- 49 Gambar 6. 2 Class Biodata yang Digambarkan dengan Domain Class Diagram dan Design Class Diagram -- 50 Gambar 6. 3 Notasi Design Class Diagram -- 51 Gambar 6. 4 Open File Dialog -- 52 Gambar 6. 5 Model Explorer -- 53 Gambar 6. 6 Menu Add Model -- 53 Gambar 6. 7 Model Explorer -- 54 Gambar 6. 8 Menu Add Class Diagram -- 55 Gambar 6. 9 Model Explorer -- 55 Gambar 6. 10 Toolbox Class Diagram -- 56 Gambar 6. 11 Membuat Class Baru di Area Kerja -- 57 Gambar 6. 12 Membuat Attribute -- 58 Gambar 6, 13 Collection Editor -- 59 Gambar 6, 14 Menambahkan Attribute Baru -- 59 Gambar 6. 15 Attribute Properties -- 60 Gambar 6. 16 Hasil Pengolahan Attribute -- 61 Gambar 6. 17 Memindahkan Urutan Attribute -- 62 Gambar 6. 18 Menghapus Attribute -- 62 Gambar 6. 19 Tampilan Sementara Class Biodata -- 63 Gambar 6. 20 Menu Collection Editor -- 63 Gambar 6. 21 Collection Editor -- 64 Gambar 6. 22 Menambahkan Operations -- 65 Gambar 6. 23 Operation Properties -- 65 Gambar 6. 24 Membuat Parameters -- 66

Daftar Gambar

İХ

- Gambar 6. 25 Window Collection -- 67
- Gambar 6. 26 Menambahkan Parameter Baru -- 67
- Gambar 6. 27 Parameter Properties -- 68
- Gambar 6. 28 Class Biodata dan Window Properties -- 68
- Gambar 6. 29 Save File Dialog -- 69
- Gambar 7. 1 Notasi Sequence Diagram -- 71
- Gambar 7. 2 Membuka Project "Use Case, Activity, Class.uml" -- 72
- Gambar 7. 3 Tiga Buah Model yang Ada di Project Latihan -- 73
- Gambar 7. 4 Membuat Sequence Model -- 73
- Gambar 7. 5 Memberi Nama Sequence Model -- 74
- Gambar 7. 6 Menambahkan Sebuah *Sequence Diagram* ke Dalam *Sequence* Model -- 74
- Gambar 7. 7 Mengganti Nama Diagram -- 75
- Gambar 7. 8 Tab Sequence di Toolbox -- 75
- Gambar 7. 9 Membuat Object Baru yang dijadikan Actor -- 76
- Gambar 7. 10 Mengubah Jenis *Class*ifier untuk *Object* yang Dijadikan *Actor -- 76*
- Gambar 7. 11 Memilih *Actor* Mahasiswa sebagai Model Element. -- 77
- Gambar 7. 12 Menghapus Nama Object -- 78
- Gambar 7. 13 Membuat Sebuah Instance Baru -- 78
- Gambar 7. 14 Mengubah *Class*ifier untuk *Object* yang Dijadikan Instance -- 79
- Gambar 7. 15 Memilih *Class* Biodata Sebagai Model Element -- 79
- Gambar 7. 16 Properti untuk Mengatur Multi Instance Atau Single Instance -- 80
- Gambar 7. 17 Bentuk Single Instance dari Object1 -- 80
- Gambar 7. 18 Bentuk Multi Instance dari Object1 -- 81
- Gambar 7. 19 Menambahkan *Stimulus* Baru ke Dalam Sequence Diagram -- 81
- Gambar 7. 20 Tampilan Sequence Diagram dengan Sebuah
  - Step by Step Desain Proyek Menggunakan UML

Х

#### Stimulus -- 82

Gambar 7. 21 Mengganti Nilai Properti dari Stimulus -- 82

Gambar 7. 22 Menampilkan Message Signature -- 83

Gambar 7. 23 Membuat Returned Value -- 84

Gambar 8. 1 Use Case Diagram SION2ME -- 85

Gambar 8. 2 Activity Diagram: Memperbarui Data Login -- 91

Gambar 8. 3 Activity Diagram: Melihat Info Biodata -- 92

Gambar 8. 4 Activity Diagram: Logout -- 93

Gambar 8. 5 Class Diagram untuk SION2ME -- 94

Gambar 8. 6 Sequence Diagram: Memperbarui Data Login -- 95

Gambar 8. 7 Sequence Diagram: Melihat Info Biodata -- 96

Gambar 8. 8 Sequence Diagram: Logout -- 97

## **Daftar Tabel**

- Tabel 1. 1 Versi StarUML -- 2
- Tabel 4. 1 Brief Description: Melihat Info Biodata -- 19
- Tabel 4. 2 Intermediate Description: Melihat Info Biodata -- 19
- Tabel 4. 3 Fully Developed Description: Melihat Info Biodata -- 20
- Tabel 8. 1 Fully Developed Description: Memperbarui DataLogin -- 87
- Tabel 8. 2 Fully Developed Description: Melihat Info Biodata -- 89
- Tabel 8. 3 Fully Developed Description: Logout -- 90

# BAB I

## Pengenalan StarUML

### Apa itu StarUML?

StarUML<sup>™</sup> adalah *platform* pemodelan perangkat lunak yang mendukung UML (*Unified Modeling Language*). StarUML<sup>™</sup> yang berbasiskan pada UML versi 1.4, menyediakan sebelas jenis *Diagram* yang berbeda, dan mendukung notasi UML 2.0. StarUML<sup>™</sup> juga secara aktif mendukung pendekatan MDA (*Model Driven Architecture*) dengan mendukung konsep UML *profile*. StarUML<sup>™</sup> unggul dalam hal kustomisasi lingkungan kerja pengguna, dan memiliki ekstensibilitas tinggi pada fungsionalitasnya. StarUML<sup>™</sup> mengklaim diri sebagai salah satu alat pe*model*an perangkat lunak terkemuka yang menjamin dapat memaksimalkan produktivitas dan kualitas proyek perangkat lunak Anda.

### Versi StarUML

StarUML pada mulanya dikenal dengan nama "*Plastic*" atau "*Agora Plastic*". Pada saat buku ini ditulis, versi StarUML yang digunakan adalah versi terbarunya yaitu versi 5.0. Beberapa versi yang pernah muncul sebelumnya adalah:

#### Tabel 1. 1 Versi StarUML

| 1996 | Plastic versi pertama (v0.9)                                                        |
|------|-------------------------------------------------------------------------------------|
|      | Tool sederhana yang digunakan untuk menggambar modul perangkat lunak                |
| 1997 | Plastic 1.0                                                                         |
|      | Freeware, mendukung OMT                                                             |
| 1998 | Plastic 1.1                                                                         |
|      | Mendukung UML Class Diagram                                                         |
| 1999 | Plastic 2.0                                                                         |
|      | Mendukung UML, Java Code generation dan reverse engineering                         |
| 2001 | Plastic 3.0                                                                         |
|      | Mendukung penuh UML 1.3                                                             |
| 2003 | Plastic 2003                                                                        |
|      | Didesain dan ditulis ulang secara total, mendukung UML 1.4 secara penuh, arsitektur |
|      | bersifat terbuka                                                                    |
| 2005 | Agora Plastic 2005                                                                  |
| 2005 | StarUML5                                                                            |
|      | Open source Project, mendukung UML 2.0                                              |

Sumber: http://staruml.sourceforge.net/en/about-3.php

### Fitur-fitur Utama StarUML

Fitur-fitur utama dalam StarUML versi 5.0 adalah:

- 1. Dukungan terhadap Diagram UML 2.0:
  - a. Use Case Diagram
  - b. Class Diagram
  - c. Sequence Diagram
  - d. Collaboration Diagram
  - e. Statechart Diagram
  - f. Activity Diagram

2

- g. Component Diagram
- h. Deployment Diagram
- *i.* Composite Structure Diagram (UML 2.0)
- 2. Dukungan terhadap beberapa bahasa pemrograman:
  - a. Java Profile, Code Generator, dan Reverse Engineer
  - b. C++ Profile, Code Generator, dan Reverse Engineer
  - c. C# Profile, Code Generator, dan Reverse Engineer
  - d. Microsoft Office Document Generation
  - e. Microsoft Word document template and generation

Step by Step Desain Proyek Menggunakan UML

- i. Automatic Index generation
- ii. Automatic TOC (Table of Contents) update
- f. Microsoft Excel document template and generation
- g. Microsoft PowerPoint document template and generation
- 3. Customizable Code Generation
  - a. Text-based code template and generation
  - b. Script-enabled (JScript)
- 4. Mendukung teknologi MDA (UML *profiles* dan *Diagram* yang dapat dikustomisasi)
  - a. Mendukung User-defined UML profile (XML)
- 5. *Diagram* yang dapat diperluas (tentukan sendiri jenis *Diagram* Anda di luar *Diagram* UML )
  - a. Mendukung User-defined Diagram (seperti ERD, BPMN, dsb)
  - b. Mendukung LISP-style NX (Notation Extension) language
- 6. Extensibility
  - a. Open API (COM Automation)
  - b. COM-based plug-in architecture
  - c. Event subscription
  - d. Model template (named as Approach)
  - e. Model framework support (MFC, J2EE, ....)
  - f. Controlling Units and Fragments
- 7. Kompatibiltas yang tinggi
  - a. Rational Rose Import
  - b. XMI 1.1 UML 1.3 Import, Export (Unisys XMI support)
- 8. Editing
  - a. Quick dialog
  - b. Short-cut commands
  - c. Multiple Undo/Redo
  - d. Diagram overview
  - e. Keyboard manipulations
- 9. User-Interface
  - a. VS.NET look and feel
  - b. Dockable windows
- 10. Model Verification (based on UML 1.4 well-formedness rules)
- 11. Pattern Support
  - a. GoF, EJB patterns
  - b. User-defined patterns

## System Requirements

Persyaratan minimal yang dibutuhkan untuk menjalankan StarUML 5.0 adalah sebagai berikut:

- 1. Intel(R) Pentium(R) 233MHz atau lebih tinggi
- 2. Windows(R) 2000, Windows XP™, atau lebih tinggi
- 3. Microsoft(R) Internet Explorer 5.0 atau lebih tinggi
- 4. 128 MB RAM (disarankan 256MB)
- 5. 110 MB hard disc space (disarankan 150MB)
- 6. CD-ROM drive
- 7. Monitor beresolusi SVGA atau lebih tinggi (disarankan 1024x768)
- 8. Mouse atau perangkat sejenis

Step by Step Desain Proyek Menggunakan UML

4

# BAB II

## Instalasi StarUML

### Download File Installer

ile installer StarUML 5.0 dapat diunduh secara gratis di website resminya http://staruml.sourceforge.net/en/download.php. Adapun file installer yang digunakan dalam buku ini adalah staruml-5.0-with-cm.exe dengan ukuran file sekitar 22,19 MB.

### Proses Instalasi

1. Klik dua kali file staruml-5.0with-cm.exe

| Name                      | Date modified    | Туре        | Size      |
|---------------------------|------------------|-------------|-----------|
| 🛃 starumI-5.0-with-cm.exe | 9/8/2011 1:40 PM | Application | 22,194 KB |

Gambar 2. 1 File Installer StarUML

2. Klik tombol Next

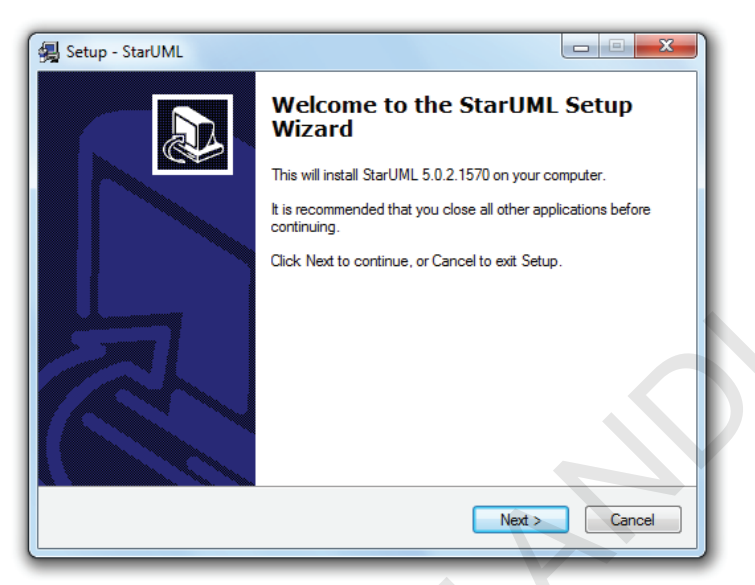

Gambar 2. 2 Window Setup Welcome

3. Klik pilihan "I accept the agreement"

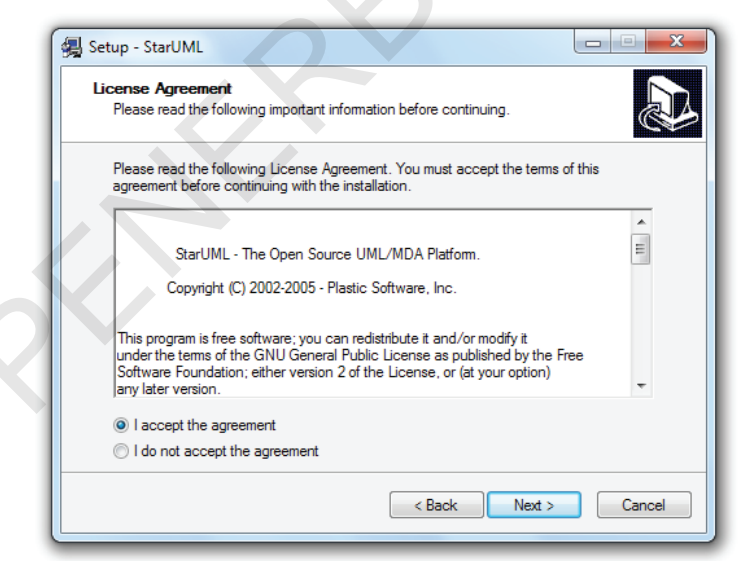

Gambar 2. 3 Window License Agreement

Step by Step Desain Proyek Menggunakan UML

6

4. Tentukan di direktori mana program StarUML ini akan diinstal. Secara *default* akan diinstal di direktori "C:\Program *File*s\StarUML". Tekan tombol *Next* untuk melanjutkan.

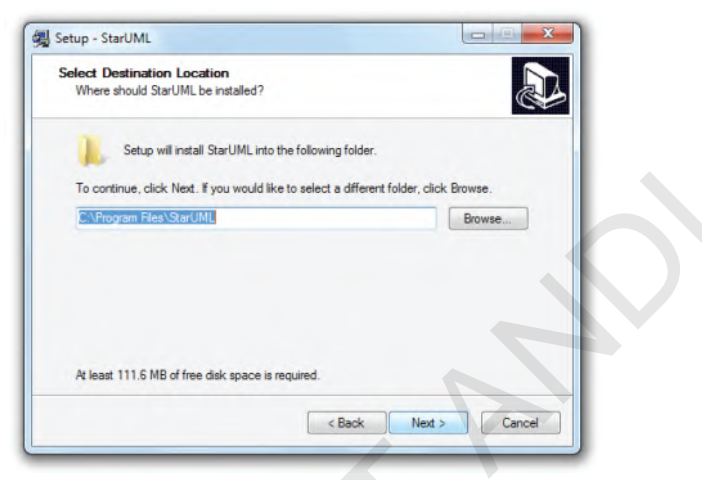

Gambar 2. 4 Window Pemilihan Destination Location

5. Tentukan *folder Start Menu* untuk menampung *shortcut-shortcut* program StarUML. Secara *default folder*-nya adalah "StarUML". Klik tombol *Next* untuk melanjutkan.

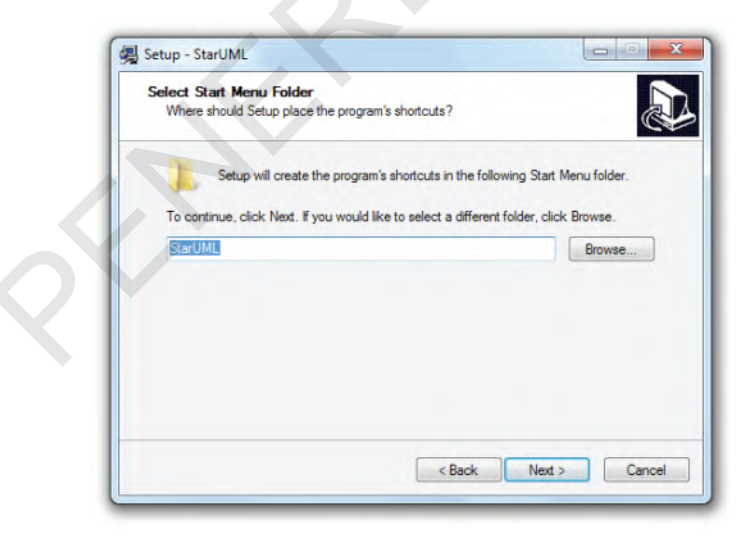

Gambar 2. 5 Window Pemilihan Start Menu Folder

6. Centang kotak "Create a *Desktop icon*" jika ingin membuat *short-cut* starUML di *Desktop* dan sebaliknya hilangkan centang jika tidak ingin membuat *shortcut* di *Desktop*. Klik tombol *Next* untuk melanjutkan.

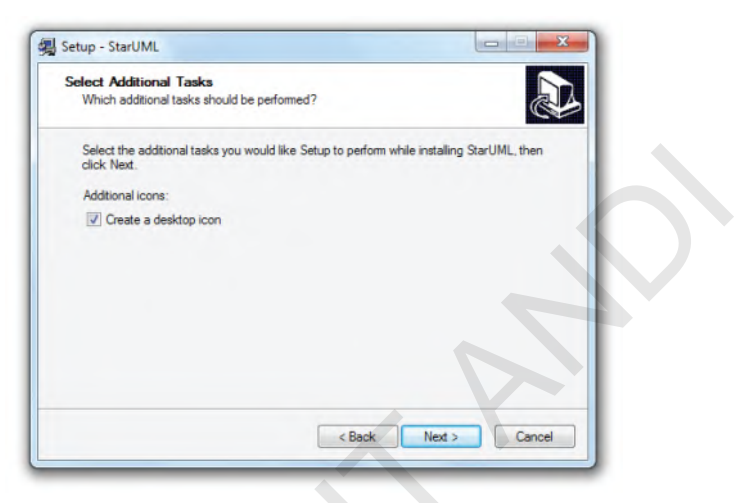

Gambar 2. 6 Window Additional Tasks

7. Ini adalah ringkasan instalasi. Klik tombol *Back* untuk melakukan perubahan. Jika sudah sesuai, klik tombol *Install* untuk memulai proses penginstalan.

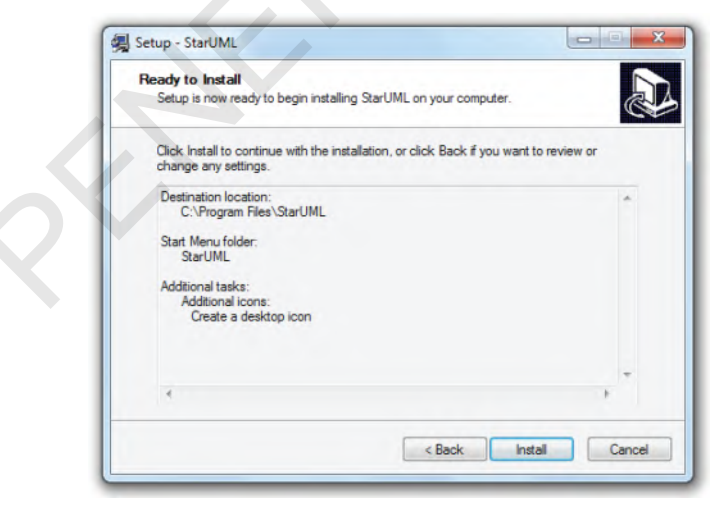

Gambar 2. 7 Window Summary

Step by Step Desain Proyek Menggunakan UML

8

8. Proses Instalasi sedang berjalan. Klik tombol *Cancel* jika ingin membatalkan instalasi.

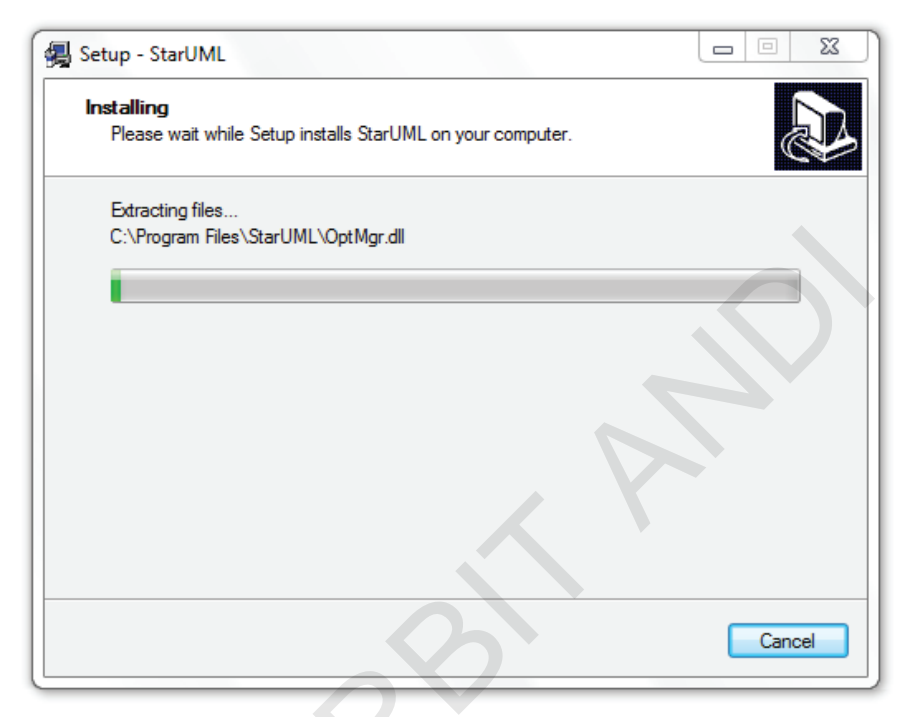

Gambar 2. 8 Window Proses Instalasi

9. Instalasi selesai. Biarkan kotak "Launch StarUML" tercentang, kemudian klik tombol *Finish* untuk mulai menggunakan StarUML.

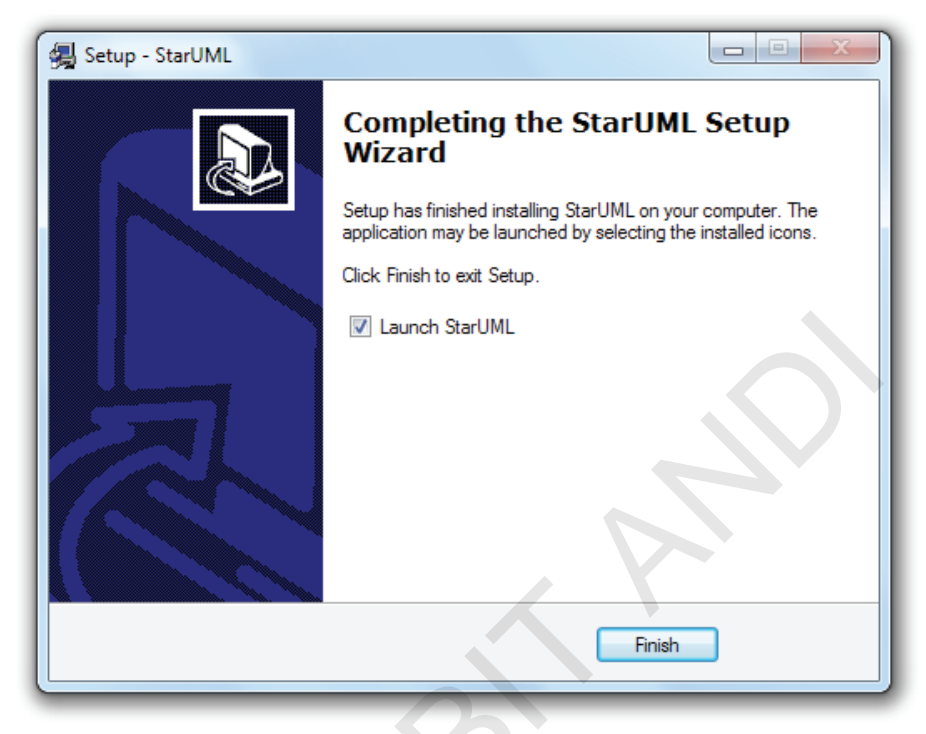

Gambar 2. 9 Window Instalasi Selesai

# BAB III

# Bekerja dengan Project

### Mengenal Project

Project adalah unit manajemen yang paling dasar dalam StarUML. Sebuah Project dapat mengelola satu atau lebih model perangkat lunak. Umumnya, satu Project disimpan dalam satu file berformat XML yang berekstensi ".UML". Semua model, views, dan Diagram yang dibuat dalam StarUML disimpan dalam satu file Project. Sebuah file Project menyimpan informasi berikut ini:

- 1. UML profiles yang digunakan dalam Project
- 2. Unit file yang dirujuk oleh Project
- 3. Informasi untuk semua model yang ada dalam Project
- 4. Informasi untuk semua *Diagram* dan *views* yang ada dalam *Project*

### Membuat Project Baru

Untuk membuat Project baru, ikuti langkah berikut ini:

1. Buka program StarUML. Akan muncul *window* seperti gambar 3.1 berikut:

| Approaches C      | pen Files Rece      | nt Files             |                |               |                                                                                                    |   |
|-------------------|---------------------|----------------------|----------------|---------------|----------------------------------------------------------------------------------------------------|---|
| Approaches:       |                     |                      |                |               | <b>D</b> D<br><u>D</u> D<br><u>D</u> D<br><u>D</u> D<br><u>D</u> D<br><u>D</u> D<br><u>D</u> D<br><u>D</u> D<br><u>D</u> D<br><u>D</u> D<br><u>D</u> D<br><u>D</u> D<br><u>D</u> D<br><u>D</u> D<br>D<br>D<br>D<br>D<br>D<br>D<br>D<br>D<br>D<br>D<br>D<br>D<br>D<br>D<br>D<br>D<br>D<br>D |   |
| 4+1 View<br>Model | Default<br>Approach | Rational<br>Approach | UML<br>Compone | Empty Project | 1                                                                                                    |   |
| escription:       |                     |                      |                |               |                                                                                                    |   |
| Blank project.    |                     |                      |                |               |                                                                                                    | F |
| Cat As Dafa       | ult Approach        |                      |                |               |                                                                                                    |   |

Gambar 3. 1 Window New Project by Approach

Pendekatan-pendekatan (*approaches*) yang tersedia akan ditampilkan dalam *dialog box*. Pilih salah satu pendekatan (*approach*) lalu tekan tombol *OK*. *Profile* dan/atau *framework* mungkin akan ikut dimuat, tergantung pendekatan (*approach*) yang dipilih.

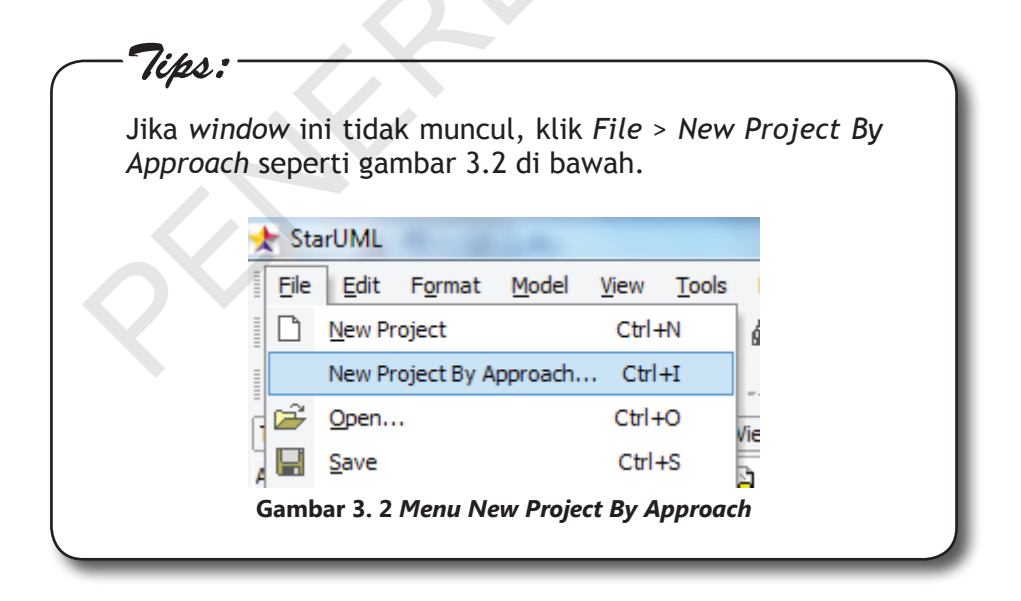

### Menyimpan Project

1. Klik File > Save

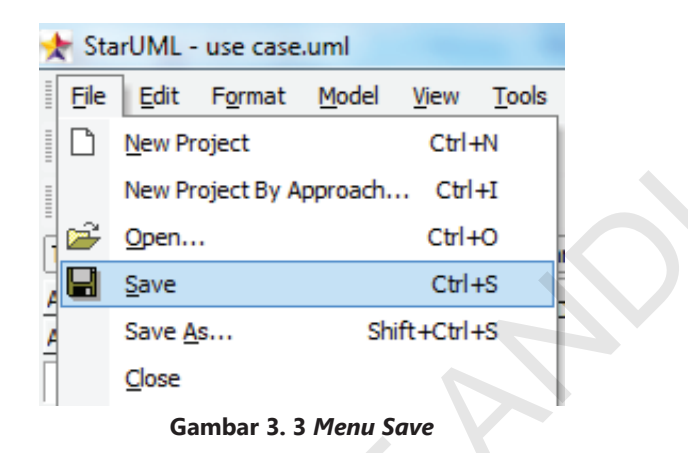

2. Tentukan di direktori mana *file Project* akan disimpan. Tentukan nama *file*-nya, kemudian klik tombol **Save.** 

| Save in:             | 퉬 Latihan                   |                                           | • | G 🜶 | • 📰 🕈 |                |
|----------------------|-----------------------------|-------------------------------------------|---|-----|-------|----------------|
| Recent Places        |                             | E.                                        |   |     |       |                |
| Desktop<br>Libraries | Untitled.uml                | use case.uml                              |   |     |       |                |
| Computer             |                             |                                           |   |     |       |                |
| Network              | File name:<br>Save as type: | use case.uml<br>StarUML Project File(*.um | D |     | •     | Save<br>Cancel |

Gambar 3. 4 Window Save File Dialog

### Membuka Project Lama

Untuk membuka *Project* lama yang sudah pernah disimpan, kita dapat mengikuti langkah satu (1) atau langkah dua (2) berikut:

 Pada dialog box New Project By Approach, klik tab Open Files. Cari folder tempat file Project disimpan, lalu klik dua kali pada file Project yang akan dibuka.

| pproaches | Open Files                                                                                                | Recent File                    | s      |      |               |
|-----------|----------------------------------------------------------------------------------------------------|--------------------------------|--------|------|---------------|
| olders:   |                                                                                                    | 1                              | Files: |      |               |
|           | 📗 Latihan                                                                                                 | ^                              | Name   | Size | Item type     |
|           | New fold<br>PerfLogs<br>Program<br>Python26<br>Users<br>Windows<br>Xampp<br>DATA OK (D:<br>Local Disk (F: | er<br>Files<br>5 E<br>))<br>)) | 4 III  |      | - Statione II |

Gambar 3. 5 Tab Open Files pada Window New Project by Approach

2. Cara lainnya adalah dengan klik *File > Open*.

| 🗶 St | arUML - Untitled | .uml         |               |              |  |
|------|------------------|--------------|---------------|--------------|--|
| File | Edit Model       | <u>V</u> iew | <u>T</u> ools | <u>H</u> elp |  |
| D    | New Project      |              | Ct            | rl+N         |  |
|      | New Project By A | Approach     | n Ci          | trl+I        |  |
| , 🗃  | <u>O</u> pen     |              | Ct            | 1+0          |  |
| H    | <u>S</u> ave     |              | Ct            | rl+S         |  |
|      | Save <u>A</u> s  | S            | hift+Ct       | rl+S         |  |
|      | <u>C</u> lose    |              |               |              |  |
|      | Gambar 3. 6 /    | Menu Or      | pen           |              |  |

Kemudian, pada *Open File Dialog* yang muncul, cari *folder* tempat *file Project* disimpan, lalu klik dua kali pada *file Project* yang ingin dibuka.

| Look in       | : 鷆 Latihan  |   | • | G 🦻 | ₽ |      |
|---------------|--------------|---|---|-----|---|------|
| Recent Places | A            |   |   |     |   |      |
| Desktop       | Untitled.uml |   |   |     |   |      |
| Libraries     |              |   |   |     |   |      |
| Computer      |              |   |   |     |   |      |
|               |              |   |   |     |   |      |
| Network       | File name:   | I |   | _   | - | Open |
|               |              |   |   |     | _ |      |

Gambar 3. 7 Open File Dialog

## Menutup Project

Untuk menutup Project, ikuti langkah berikut:

1. Klik *File* > Close.

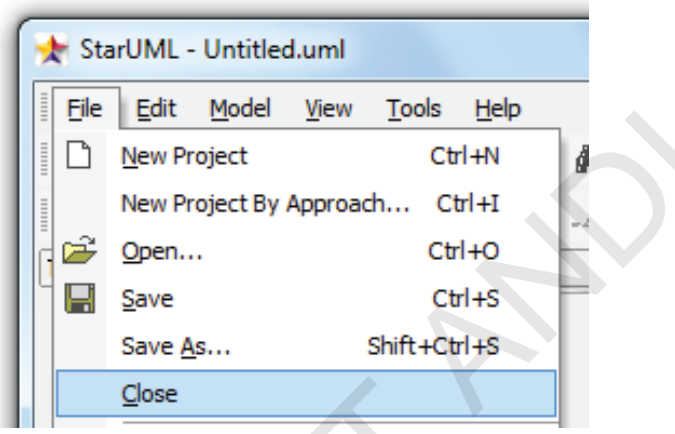

#### Gambar 3. 8 Menu Close

2. Jika *Project* belum disimpan setelah dilakukan perubahan, akan muncul pesan peringatan untuk menyimpan *Project*.

# **BAB IV**

## Use Case Diagram

### Pengertian Use Case Diagram

ohn Satzinger, 2010, dalam buku *System Analysis and Design in a Changing World* menyatakan bahwa *"Use Case* adalah sebuah kegiatan yang dilakukan oleh sistem, biasanya dalam menanggapi permintaan dari pengguna sistem."

### Notasi Use Case Diagram

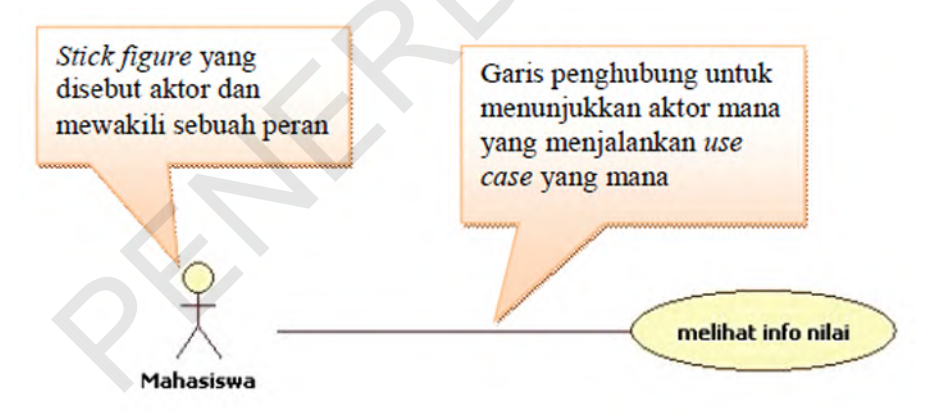

Gambar 4. 1 Notasi Use Case Diagram

### Tahap-tahap Pembuatan Use Case Diagram

Salah satu langkah awal untuk membuat *Diagram Use Case* adalah dengan mengidentifikasi aktor dan proses bisnis dasar.

Langkah-langkah membuat Diagram Use Case:

- Mengidentifikasi aktor. Perhatikan bahwa aktor sebenarnya adalah peran yang dimainkan oleh pengguna. Alih-alih menyusun daftar aktor sebagai Bob, Maria, atau Tuan Hendricks, sebaiknya identifikasi peran spesifik yang dimainkan oleh orang-orang tersebut. Ingatlah bahwa orang yang sama mungkin memainkan berbagai peran karena ia menggunakan sistem. Sistem lain juga dapat menjadi aktor dari sistem. Contoh aktor: mahasiswa, dosen, order clerk, department manager, auditor, dsb.
- 2. Setelah peran aktor teridentifikasi, langkah berikutnya adalah menyusun tujuan-tujuan yang ingin dicapai oleh peran-peran tersebut dalam penggunaan sistem. Tujuan tersebut merupakan tugas yang dilakukan oleh aktor untuk mencapai beberapa fungsi bisnis yang memberikan nilai tambah bagi bisnis. Contoh: melihat info biodata, menyimpan data login, mengirim testimoni.

### Use Case Description

*Use Case Description* merupakan tabel yang digunakan untuk membuat dan menjelaskan keterangan terperinci mengenai tiap-tiap *Use Case*.

John Satzinger, 2010, dalam buku System Analysis and Design in a Changing World menyatakan bahwa "ada tiga jenis Use Case Descriptions yang digunakan oleh analis, dengan masing-masing tingkat rincian yang berbeda, yaitu: Brief Description, Intermediate Description, dan Fully Developed Description, tergantung kebutuhan dari analis."

## **Brief Description**

Sebuah *Brief Description* dapat digunakan untuk *Use Case* yang sangat sederhana, terutama jika sistem yang akan dikembangkan juga kecil dan aplikasinya mudah dipahami dengan baik.

Ketika Mahasiswa menekan tombol biodata di halaman utama, sistem menghubungi *webserver* SION, mem*parsing* dan menampilkan halaman biodata.

### Intermediate Description

Intermediate Description merupakan pengembangan dari Brief Description yang berisi aliran aktivitas internal Use Case. Apabila dalam sebuah Use Case terdapat beberapa scenario, masing-masing aliran aktivitas dijelaskan sendiri-sendiri dalam sebuah Use Case Description. Exception Conditions juga dapat dituliskan dalam Intermediate Description jika diperlukan.

#### Tabel 4. 2 Intermediate Description: Melihat Info Biodata

|    | Aliran aktivitas untuk <i>scenario</i> melihat info biodata me-<br>lalui ponsel J2ME                                                |
|----|----------------------------------------------------------------------------------------------------|
|    | Main Flow:                                                                                                    |
| 1. | Mahasiswa menekan tombol biodata di halaman utama                                                                                   |
| 2. | Sistem menampilkan animasi <i>loading</i> sebagai tanda bahwa proses sedang berjalan                                                |
| 3. | Sistem mengambil data NIM, password, dan pilihan format (XML atau JSON) di RMS ponsel                                               |
| 4. | Sistem membuka koneksi HTTP                                                                                                    |
| 5. | Sistem meminta halaman biodata ke <i>webserver</i> SION sesuai dengan NIM, password, dan pilihan format yang didapat dari langkah 3 |
| 6. | Sistem mem- <i>parsing</i> halaman biodata yang masih berupa format XML atau JSON                                                   |
| 7. | Sistem menampilkan informasi biodata yang sudah di-parsing                                                                          |
| 8. | Sistem menghilangkan animasi loading                                                                                                |
| 9  | Sistem menutun koneksi HTTP                                                                                                    |

### **Exception Conditions:**

- 5.1 Jika sistem tidak mampu menghubungi *webserver* SION, sistem akan menampilkan pesan koneksi *error* dan langsung menuju langkah 9
- 6.1 Jika sistem tidak mampu mem-*parsing* halaman biodata, sistem menampilkan pesan *error* dan langsung menuju langkah 9

## Fully Developed Description

*Fully Developed Description* adalah metode yang paling resmi untuk mendokumentasikan sebuah *Use Case*. Untuk membuat *Fully Developed Description* kita perlu mendefinisikan semua komponen pada tingkat ini.

| Use Case       | Melihat info biodata                                           |
|----------------|----------------------------------------------------------------|
| Name:          |                                                                |
| Scenario:      | Melihat info biodata melalui ponsel J2ME                       |
| Triggering     | Mahasiswa menekan tombol biodata di halaman utama              |
| Event:         |                                                                |
| Brief Descrip- | Ketika mahasiswa menekan tombol biodata di halaman utama,      |
| tion:          | sistem menghubungi webserver SION, mem-parsing dan me-         |
|                | nampilkan halaman biodata                                      |
| Actors:        | Mahasiswa                                                      |
| Related Use    | -                                                              |
| Cases:         |                                                                |
| Stakeholders:  | -                                                              |
| Precondi-      | Data login (NIM dan password) di RMS ponsel tidak boleh kosong |
| tions:         |                                                                |
| Postcondi-     | Sistem menampilkan informasi biodata mahasiswa                 |
| tions:         |                                                                |

| Tabal / 2 Eully  | Dovoloped D | occription: M   | alibat Info | Biodata |
|------------------|-------------|-----------------|-------------|---------|
| Tabel 4. 5 Fully | Developed D | escription. wie |             | Divuala |

| Flow of Ac- | Actor                       | System                                                                                                    |
|-------------|-----------------------------|----------------------------------------------------------------------------------------------------|
| tivities:   | 1. Mahasiswa menekan tombol | 1                                                                                                    |
|             | biodata di halaman utama    | <ol> <li>Sistem menampilkan<br/>animasi <i>loading</i> sebagai<br/>tanda bahwa proses</li> </ol>                                                      |
|             |                             | sedang berjalan                                                                                                    |
|             |                             | <ol> <li>Sistem mengambil data<br/>NIM, password, dan<br/>pilihan format (XML<br/>atau JSON) di RMS<br/>ponsel</li> </ol>                             |
|             |                             | 4. Sistem membuka<br>koneksi HTTP                                                                                                    |
|             |                             | 5. Sistem meminta<br>halaman biodata ke<br><i>webserver</i> SION sesuai<br>dengan NIM, password,<br>dan pilihan format yang<br>didapat dari langkah 2 |
|             |                             | <ol> <li>Sistem mem-parsing<br/>halaman biodata yang<br/>masih berupa format<br/>XML atau JSON</li> </ol>                                             |
| 0           |                             | <ol> <li>Sistem menampilkan<br/>informasi biodata yang<br/>sudah di-<i>parsing</i></li> </ol>                                                         |
|             |                             | 8. Sistem menghilangkan animasi <i>loading</i>                                                                                                    |
|             |                             | 9. Sistem menutup<br>koneksi HTTP                                                                                                    |
| Exception   | 5.1 | Jika sistem tidak mampu menghubungi webserver SION,      |
|-------------|-----|----------------------------------------------------------|
| Conditions: |     | sistem akan menampilkan pesan koneksi error dan langsung |
|             |     | menuju langkah 8                                         |
|             |     |                                                          |
|             | 6.1 | Jika sistem tidak mampu mem-parsing halaman biodata,     |
|             |     | sistem menampilkan pesan error dan langsung menuju lang- |
|             |     | kah 8                                                    |

Keterangan Tabel:

- 1. Use Case Name dan Scenario digunakan untuk mengidentifikasi Use Case dan scenario di dalam Use Case. Apabila dalam sebuah Use Case terdapat beberapa scenario, masing-masing aliran aktivitas dijelaskan sendiri-sendiri dalam sebuah Use Case Description.
- 2. *Triggering Event* mengidentifikasikan peristiwa pemicu yang memulai *Use Case*.
- 3. Brief Description adalah deskripsi singkat tentang Use Case atau scenario. Di sini, analis dapat menduplikasi deskripsi singkat yang telah mereka buat sebelumnya.
- 4. Actors mengidentifikasi aktor-aktor yang berperan dalam Use Case.
- 5. *Related Use Case* mengidentifikasi *Use Case* lain dan cara mereka terkait dengan *Use Case* ini. Referensi silang ke *Use Case* lain ini membantu mendokumentasikan semua aspek kebutuhan pengguna.
- 6. *Stakeholders* mengidentifikasi pihak-pihak yang berkepentingan, di luar aktor yang disebutkan. Mereka mungkin pengguna yang tidak benar-benar memanggil *Use Case* tetapi tertarik pada hal yang dihasilkan oleh *Use Case* tersebut.
- 7. Preconditions dan Postconditions, memberikan informasi penting mengenai keadaan sistem sebelum dan sesudah Use Case dieksekusi.
- 8. Dua baris terakhir dalam *Fully Developed Description* menjelaskan aliran aktivitas terperinci dari *Use Case*. Penomoran item membantu mengidentifikasi urutan langkah-langkah. Beberapa pengembang lebih suka versi satu kolom, seperti yang ditunjukkan

di Intermediate Description. Kegiatan alternatif dan Exception Conditions dijelaskan dalam baris akhir. Penomoran Exception Conditions juga membantu mengikat pengecualian dengan langkah-langkah spesifik dalam Use Case Description.

### Langkah-langkah Membuat *Use Case Diagram* di StarUML

Untuk membuat *Use Case Diagram* dalam StarUML silakan ikuti langkah-langkah berikut:

1. Buat sebuah *Project* baru. Pilih *Empty Project* di pilihan *approaches*, lalu tekan tombol *OK*.

| Approaches:                        | Recent Files                    |               |
|------------------------------------|---------------------------------|---------------|
| 4+1 View Default<br>Model Approact | Rational UML<br>Approach Compon | Empty Project |
| Description:<br>Blank project.     |                                 |               |
|                                    | 1                               |               |

Gambar 4. 2 Pilihan Approaches Saat Membuat Project Baru

 Cari kotak *Model Explorer*, kemudian klik kanan *icon* kubus yang berlabel Untitled, lalu pilih *Menu Add*, kemudian klik *Menu Mod-el*.

|          | Model Ex  | plore       | r                   | □ <b>Ӆ</b> | $\times$ |
|----------|-----------|-------------|---------------------|------------|----------|
|          |           | : <b>**</b> | i- 💝 🔒 🔹            |            |          |
|          | ···· 🎓    | Untitl      | ed                  |            |          |
|          | Model     |             | <u>A</u> dd         |            | ×        |
| <u>.</u> | Subsystem |             | Add <u>D</u> iagram |            | ⊩        |
|          | Package   | Ж           | Cu <u>t</u>         | Ctrl+X     |          |
|          |           |             |                     |            |          |

Gambar 4. 3 Add Model Baru untuk Use Case Diagram

|                                                                                                    |                        | _ L            |
|----------------------------------------------------------------------------------------------------|------------------------|----------------|
| 11 81 🎬 - 😽                                                                                                    | t 4                    |                |
| 🖃 🎓 Untitled                                                                                                    |                        |                |
| 🔁 Model 1                                                                                                    |                        |                |
|                                                                                                    |                        |                |
|                                                                                                    |                        |                |
|                                                                                                    | $\langle \rangle$      |                |
|                                                                                                    |                        |                |
|                                                                                                    |                        |                |
|                                                                                                    |                        |                |
|                                                                                                    |                        |                |
|                                                                                                    |                        |                |
|                                                                                                    |                        |                |
|                                                                                                    |                        |                |
| Model Explorer                                                                                                    | Diagram Exp            | lorer          |
| Model Explorer                                                                                                    | Diagram Exp            | lorer          |
| Model Explorer                                                                                                    | Diagram Exp            | lorer  <br>ㅁ 뭐 |
| Model Explorer                                                                                                    | Diagram Exp            | lorer  <br>    |
| Model Explorer                                                                                                    | Diagram Exp<br>Model 1 | lorer  <br>    |
| Model Explorer                                                                                                    | Diagram Exp<br>Model 1 | lorer          |
| Model Explorer  Properties  (UMLModel) Model1  General  Name  Name  Stereotype  Visibility                             | Diagram Exp<br>Model 1 | olorer         |
| Model Explorer  Properties  (UMLModel) Model1  General  Name  Name  Stereotype  Visibility  IsAbstract                 | Diagram Exp<br>Model1  |                |
| Model Explorer Properties (UMLModel) Model1 General A Name A Stereotype Visibility ISAbstract Detail                   | Diagram Exp<br>Model1  |                |
| Model Explorer Properties (UMLModel) Model1 General General Anne Stereotype Visibility IsAbstract Detail Specification | Diagram Exp<br>Model 1 |                |
| Model Explorer                                                                                                    | Diagram Exp<br>Model 1 |                |

Gambar 4. 4 Model yang Baru Ditambahkan pada Project

24 Step by Step Desain Proyek Menggunakan UML

| <b>Tips:</b><br>Jika kotak M<br>StarUML, klik<br>menu <b>Model</b> | <i>odel Explorer</i> tidak muncul di area kerja<br>menu <b>View</b> , kemudian klik untuk mencentang<br>E <b>xplorer</b> . |
|--------------------------------------------------------------------|----------------------------------------------------------------------------------------------------|
| Vie                                                                | w Tools Help                                                                                                    |
|                                                                    | Close Diagram Ctrl+F4                                                                                                    |
| -                                                                  | Close <u>All</u> Diagrams Shift+Ctrl+F4                                                                                    |
| -                                                                  | Select In Model Explorer Ctrl+M                                                                                            |
| -                                                                  | Pefresh E5                                                                                                    |
|                                                                    | Keirean                                                                                                    |
| ~                                                                  | Model Explorer                                                                                                    |
| ~                                                                  | Diagram Explorer                                                                                                    |
| Gar                                                                | nbar 4. 5 Menampilkan Model Explorer                                                                                       |

3. Beri nama Model yang dibuat tadi dengan nama Use Case Model.

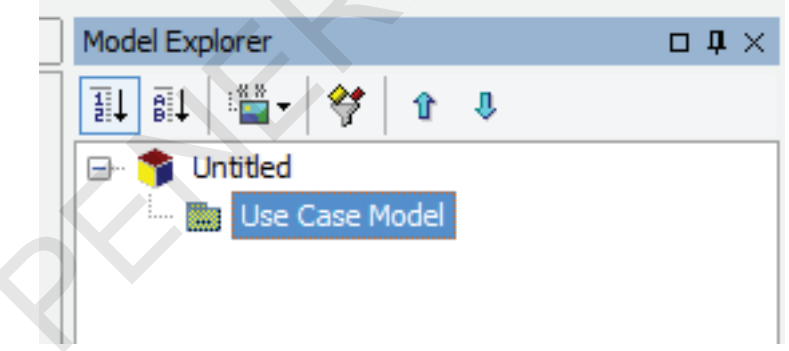

Gambar 4. 6 Memberi Nama Use Case Model

4. Tambahkan sebuah *Use Case Diagram* baru ke *Use Case Model* dengan cara klik kanan label **Use Case Model**, lalu pilih menu **Add Diagram**, kemudian klik menu **Use Case Diagram**.

| ······································ |          |                |                     |   |              |
|----------------------------------------|----------|----------------|---------------------|---|--------------|
|                                        | Model Ex | plore          | r                   |   | □ <b>म</b> × |
|                                        | ii↓ ii↓  | :. <b>**</b>   | i-   🛠   🏦          | Ŷ |              |
|                                        | 🖃 👘      | Untitle        | ed                  |   |              |
|                                        |          | Us             | se Case Model       |   |              |
|                                        |          |                | <u>A</u> dd         |   | +            |
| 🖺 Class Diagram                        |          |                | Add <u>D</u> iagrar | n | ۲.           |
| 월 Use Case Diagram                     |          | ж              | Cu <u>t</u>         |   | Ctrl+X       |
| 🕅 Sequence Diagram                     |          | e <sub>e</sub> | <u>C</u> opy        |   | Ctrl+C       |
|                                        |          |                |                     |   |              |

Gambar 4. 7 Menambahkan Use Case Diagram ke Use Case Model

5. Anda dapat memberikan nama sendiri untuk *Use Case Diagram* yang baru ini atau membiarkan nama *default*-nya. Di sini penulis membiarkan nama *default*-nya yaitu *UseCaseDiagram1*.

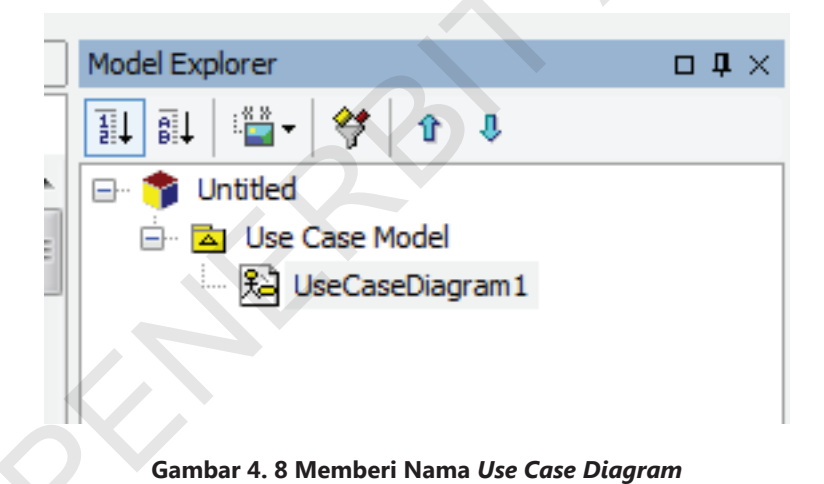

6. Setelah menambahkan UseCaseDiagram1, pada kotak Toolbox akan muncul dua buah tab yaitu tab Annotation dan tab UseCase

akan muncul dua buah tab, yaitu tab *Annotation* dan tab *UseCase* (terbuka secara *default*). Klik label tab untuk membuka tab tersebut sekaligus menutup tab yang lain.

| Toolbox                     | $\mathbf{p} \times$ |
|-----------------------------|---------------------|
| Annotation                  |                     |
| UseCase                     | -                   |
| 🔓 Select                    |                     |
| 🔁 Package                   |                     |
| <ul> <li>UseCase</li> </ul> |                     |
| 옷 Actor                     |                     |
| Association                 |                     |
|                             |                     |
| 了 Generalization            |                     |
| Dependency                  |                     |
| <u>I</u><br>Include         |                     |
| ≣î Extend                   |                     |
| System Boundary             |                     |
|                             |                     |

Gambar 4. 9 Tab UseCase di Toolbox

Tab UseCase berisi notasi yang dapat dipergunakan dalam membuat Use Case Diagram.

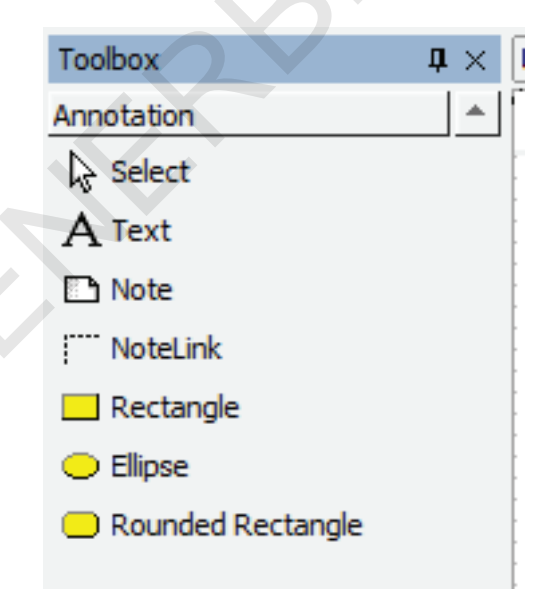

Gambar 4. 10 Tab Annotation di Toolbox

Tab Annotation adalah notasi standar yang dapat dipergunakan hampir di semua jenis *Diagram* dalam StarUML. Notasi yang ada biasanya dipergunakan untuk membuat keterangan pada *Diagram*.

7. Untuk membuat sebuah aktor, tampilkan dulu tab *UseCase* yang ada di *Toolbox*, lalu klik notasi yang ber-*icon* orang dengan label *Actor*, kemudian klik sekali lagi di area kosong di lembar kerja. Ketikkan nama untuk aktor ini, lalu tekan tombol *Enter*.

| 🛧 StarUML                                       |                                         |
|-------------------------------------------------|-----------------------------------------|
| <u>File E</u> dit F <u>o</u> rmat <u>M</u> odel | <u>V</u> iew <u>T</u> ools <u>H</u> elp |
| 🗅 🛩 🔚 🎒 👗 🖻 🖷                                   | L 🗙 🗠 🗠 🏘 👒 🖳 🖪 🔤 🛠 🗸 🛛 1009            |
|                                                 | - A - J & 🔛 😜 📣 🏹 🗵 🗷                   |
| Toolbox 4 ×                                     | UseCaseDiagram1 (Use Case Model)        |
| Annotation                                      | 🔀 UseCaseDiagram1                       |
| UseCase A                                       |                                         |
| Select                                          |                                         |
| Package                                         |                                         |
| <ul> <li>UseCase</li> </ul>                     |                                         |
| 옷 Actor                                         | $\mathbf{Q}$                            |
| Association                                     |                                         |
| _↑ DirectedAssociation                          | Mahasiswa                               |
|                                                 |                                         |
| Dependency                                      |                                         |
| Include                                         |                                         |
| Extend                                          |                                         |
| System Boundary                                 |                                         |
|                                                 |                                         |

Gambar 4. 11 Membuat Actor

8. Untuk membuat sebuah *Use Case*, pastikan tab *UseCase* yang ada di *Toolbox* masih tampil, lalu klik notasi yang ber-*icon* oval dengan label *UseCase*, kemudian klik sekali lagi di area kosong di lembar kerja. Ketikkan nama untuk *Use Case* ini, lalu tekan tombol *Enter*.

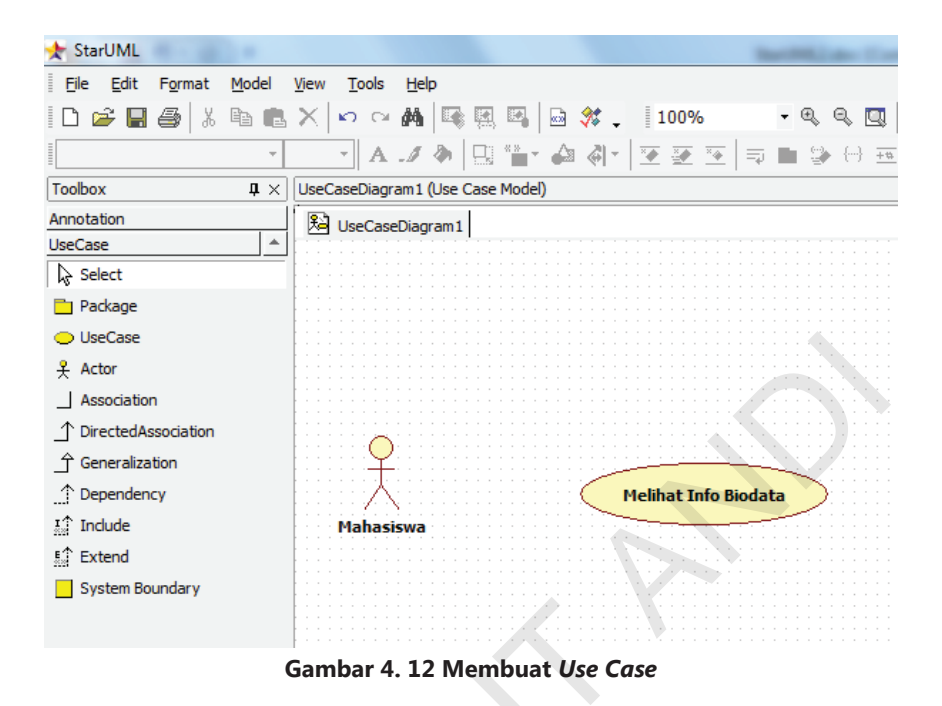

9. Untuk membuat asosiasi antara Actor dan Use Case, klik icon garis berlabel Association pada tab UseCase di Toolbox, kemudian kliktahan-seret mulai dari Actor Mahasiswa ke Use Case Melihat Info Biodata (pada saat ini, garis asosiasi masih terlihat terputus-putus). Lepaskan mouse jika posisi awal dan akhir garis sudah tepat berada di atas Actor dan Use Case.

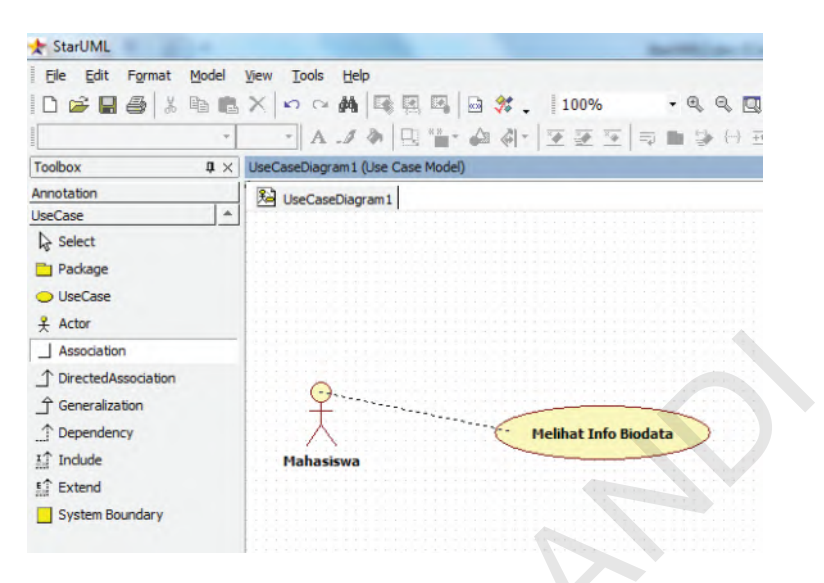

Gambar 4. 13 Membuat Asosiasi Antara Actor dan Use Case

Apabila garis Association sudah digambar dengan benar, maka Use Case Diagram akan tampak seperti gambar di bawah:

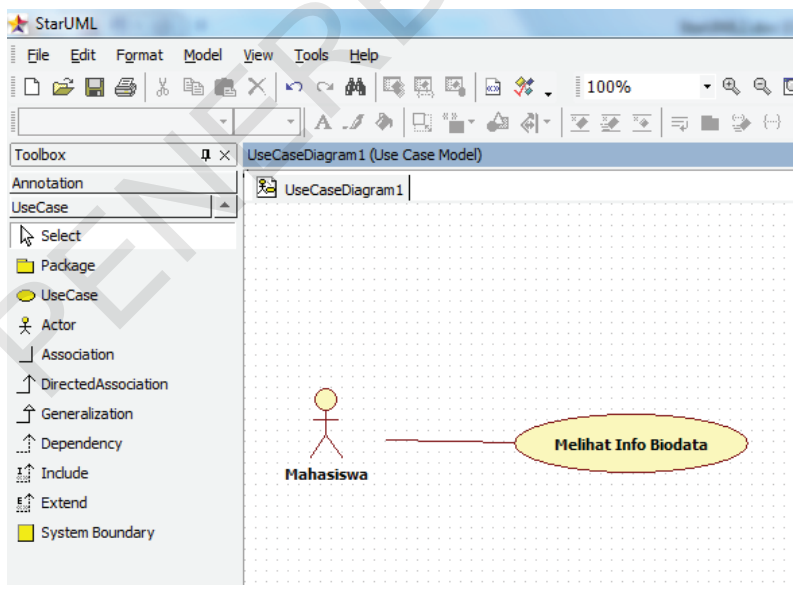

Gambar 4. 14 Association Antara Actor dan Use Case

Step by Step Desain Proyek Menggunakan UML

30

Jika terdapat kesalahan saat menghubungkan actor dengan Use Case, akan muncul pesan kesalahan seperti gambar di bawah.

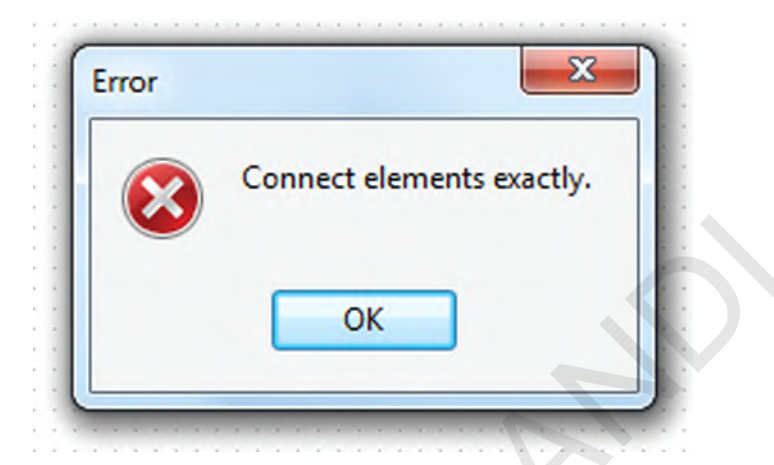

Gambar 4. 15 Pesan Kesalahan Saat Menggambar Garis Asosiasi

Untuk menggambar garis lain (DirectedAssociation, Generalization, Dependency, Include, Extend) caranya sama seperti menggambar garis Association.

Patatan:

Penggunaan masing-masing garis dalam notasi Use Case Diagram tidak dijelaskan dalam buku ini.

10. Untuk menggambar notasi *System Boundary*, Klik *icon*-nya di tab *UseCase* di *Toolbox*, lalu klik-tahan-seret di area kerja (pada saat ini *system boundary* masih terlihat sebagai garis putus-putus).

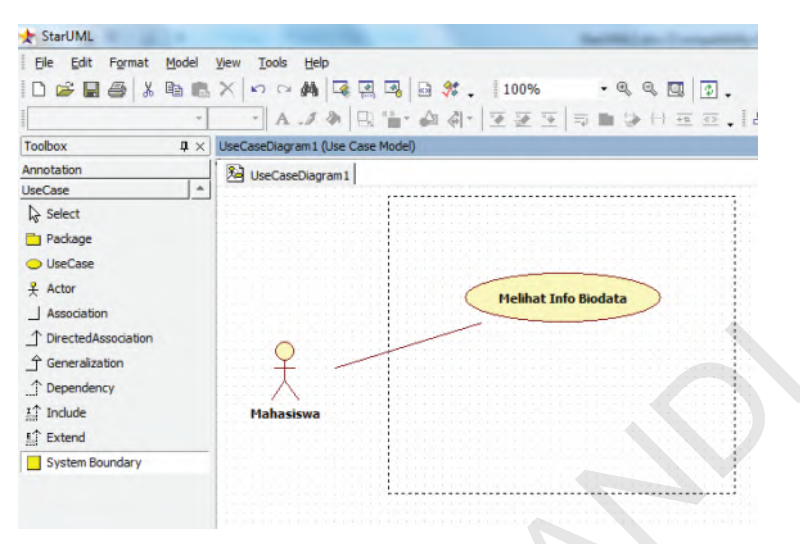

Gambar 4. 16 Menggambar System Boundary

Lepaskan *mouse* setelah posisi dan ukuran notasi *System Bound-ary* sudah sesuai.

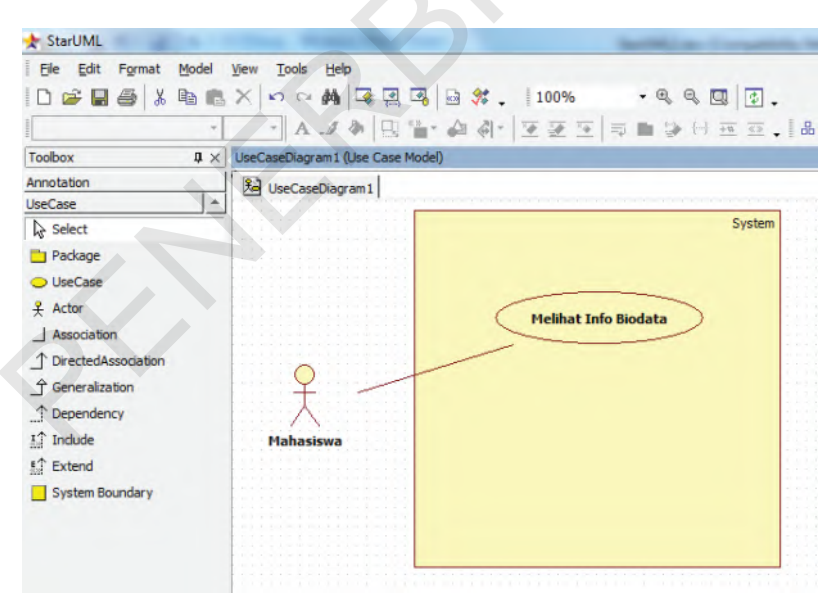

Gambar 4. 17 System Boundary di Use Case Diagram

32 Step by Step Desain Proyek Menggunakan UML

11. Untuk menyimpan *Project*, klik *File* > *Save*.

| Save in:                         | 퉬 Latihan              |                                | - G 🦻           | թ            |
|----------------------------------|------------------------|--------------------------------|-----------------|--------------|
| Recent Places                    | <b>*</b>               |                                |                 |              |
| Desktop<br>Libraries<br>Computer | langkah<br>langkah.uml | notasi activity<br>diagram.uml | study kasus.uml | Untitled.uml |
| Network                          | File name:             | langkah langkah                |                 | ▼ Save       |
|                                  | Save as type:          | StarUML Project File(*.u       | ml)             | Cancel       |

Gambar 4. 18 Menyimpan Project

Simpan *Project* di *folder* yang diinginkan dengan nama *file*: *Use Case*, dan type: StarUML *Project File* (\*.uml).

12. Untuk menyimpan Use Case Diagram sebagai file gambar, klik File
> Export Diagram.

| 1 | - Sta        | arUML - langkah langkah.uml                                           |  |
|---|--------------|-----------------------------------------------------------------------|--|
| ≣ | <u>F</u> ile | <u>E</u> dit F <u>o</u> rmat <u>M</u> odel <u>V</u> iew <u>T</u> ools |  |
|   | $\square$    | New Project Ctrl+N                                                    |  |
| = |              | New Project By Approach Ctrl+I                                        |  |
| Ē | <b>2</b>     | Open Ctrl+O                                                           |  |
| A | Hi           | Save Ctrl+S                                                           |  |
| Ĺ |              | Save <u>A</u> s Shift+Ctrl+S                                          |  |
| Γ |              | Close                                                                 |  |
| 1 |              | Uni <u>t</u>                                                          |  |
|   |              | Import                                                                |  |
|   |              | Export                                                                |  |
|   |              | Export Diagram Shift+Ctrl+D                                           |  |

Gambar 4. 19 Export Use Case Sebagai File Gambar

13. Pada *dialog box Export Diagram* yang muncul, tentukan *folder* tempat penyimpanan, nama *file*, dan tipe *file* yang diinginkan, kemudian tekan tombol *Save*.

| Save in:                              | 🍌 Latihan                   |                                          | 0 0 🕫 🛤  | -   |
|---------------------------------------|-----------------------------|------------------------------------------|----------|-----|
| Recent Places<br>Desktop<br>Libraries | ActivityDiagra              | m tes.jpg UseCas                         | eDiagram |     |
| Computer                              |                             |                                          |          |     |
| Computer<br>Computer<br>Network       | File name:                  | UseCaseDiagram1.jpg                      | •        | Sav |
| Computer<br>Computer<br>Network       | File name:<br>Save as type: | UseCaseDiagram1.jpg<br>JPEG Image(*.jpg) | •        | Sav |

Gambar 4. 20 Save File Dialog Saat Mengexport Use Case

34 Step by Step Desain Proyek Menggunakan UML

14. Use Case Diagram yang telah di-*export* ke dalam *file* gambar akan tampak seperti gambar di bawah:

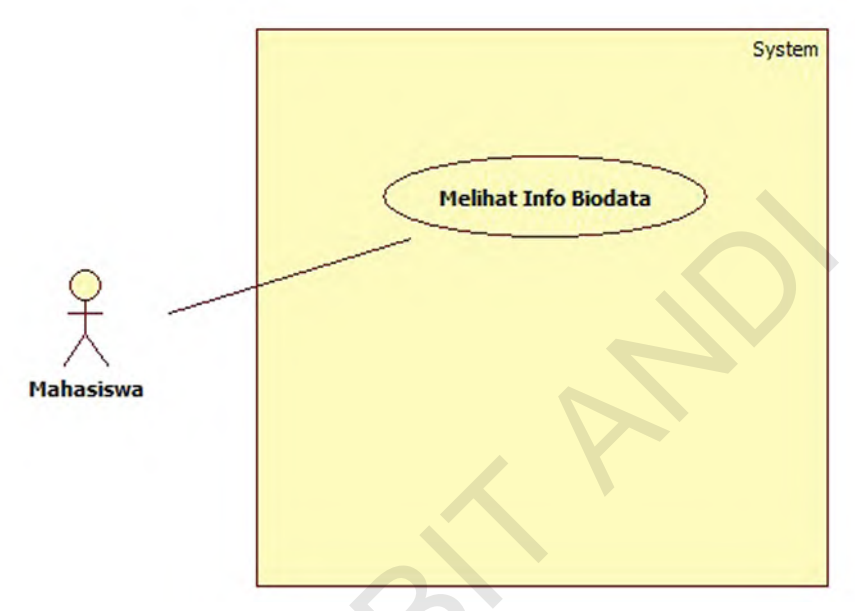

Gambar 4. 21 File Gambar Use Case

PH-RAN

# BAB V

# Activity Diagram

### Pengertian Activity Diagram

John Satzinger, 2010, dalam buku System Analysis and Design in a Changing World menyatakan bahwa "Activity Diagram adalah sebuah Diagram alur kerja yang menjelaskan berbagai kegiatan pengguna (atau sistem), orang yang melakukan masing-masing aktivitas, dan aliran sekuensial dari aktivitas-aktivitas tersebut."

### Notasi Activity Diagram

Notasi umum yang sering digunakan dalam *Activity Diagram* adalah sebagai berikut:

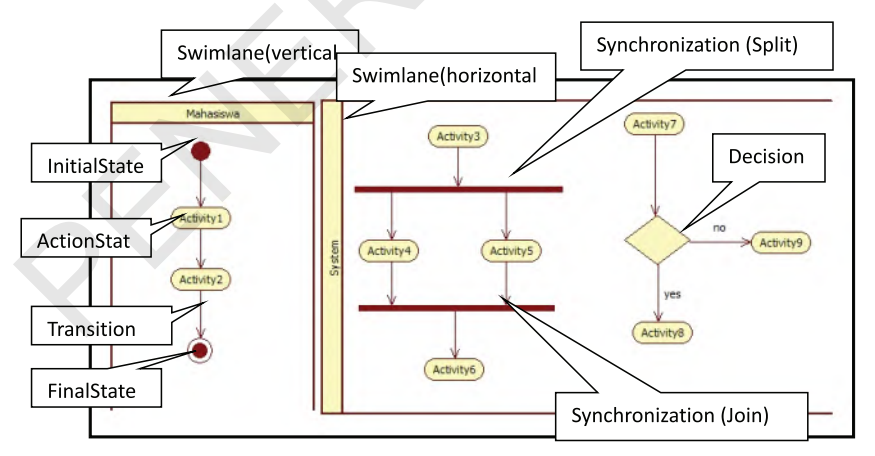

Gambar 5. 1 Notasi Activity Diagram

Penjelasan untuk masing-masing notasi:

- 1. Swimlane: mewakili agen yang melakukan aktivitas. Karena dalam alur kerja umumnya mempunyai agen yang berbeda yang melakukan langkah yang berbeda dari proses alur kerja. Simbol swimlane membagi aktivitas alur kerja ke dalam kelompok yang menunjukkan agen mana yang menjalankan aktivitas yang mana. Ada dua jenis swimlane yang dapat digunakan sesuai dengan kebutuhan, yaitu swimlane vertical dan swimlane horizontal.
- 2. InitialState: awal dari alur kerja.
- 3. ActionState: melambangkan aktivitas tersendiri dalam alur kerja.
- 4. Transition: melambangkan urutan di antara aktivitas.
- 5. FinalState: akhir dari alur kerja.
- 6. Synchronization: membagi alur kerja menjadi beberapa alur yang berbarengan ataupun menggabungkan lagi alur yang berbarengan.
- 7. *Decision*: titik pengambilan keputusan di mana aliran proses tersebut akan mengikuti satu jalur atau jalur lainnya.

## Langkah-langkah Membuat Activity Diagram di StarUML

Untuk membuat Activity Diagram dalam StarUML silakan ikuti langkahlangkah berikut:

 Buka Project "Use Case.uml" yang sudah kita buat pada Bab IV. Klik File > Open.

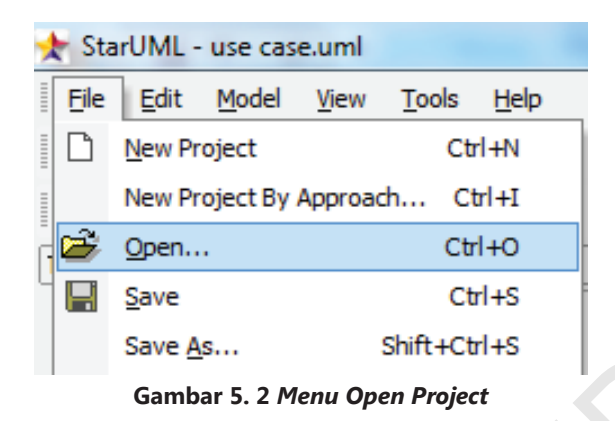

Lalu cari di mana *file "Use Case*.uml" yang sudah Anda simpan. Klik dua kali *file "Use Case*.uml" tersebut untuk membukanya.

| Look in:      | 🎉 Latihan    |              | G 🗊 🖻 🛄 - |      |
|---------------|--------------|--------------|-----------|------|
| Recent Places | Untitled.uml | use case.uml |           |      |
| Network       | File name:   | use case.uml | •         | Open |
|               | The fighte.  |              |           |      |

Gambar 5. 3 Open File Dialog Saat Membuka Project "Use Case.uml"

2. Pada saat ini kita baru memiliki sebuah *model*, yaitu *Use Case Model*.

| Image: Image: Image               |  |
|----------------------------------------------------------------------------------------------------|--|
| ⊡·· Image: Image: I |  |
| Er ≧ Use Case Model                                                                                                    |  |
|                                                                                                    |  |
|                                                                                                    |  |
|                                                                                                    |  |
|                                                                                                    |  |
|                                                                                                    |  |
|                                                                                                    |  |
|                                                                                                    |  |
|                                                                                                    |  |
|                                                                                                    |  |

Gambar 5. 4 Model Explorer yang Baru Memiliki Satu Buah Model

3. Sebelum membuat *Activity Diagram*, kita perlu membuat sebuah *model* baru. Klik kanan ikon kubus berlabel **Untitled** yang ada pada kotak *Model Explorer*, kemudian pilih menu **Add**, lalu klik menu **Model**.

|  | Model Ex |        |         | plore       | r                         | <u>п</u> Д | $\times$ |
|--|----------|--------|---------|-------------|---------------------------|------------|----------|
|  | Model    |        | 1.00    | - 😚 û 🌵     |                           |            |          |
|  |          |        | Untitle | ed          |                           |            |          |
|  |          |        |         | <u>A</u> dd |                           | ×          |          |
|  |          |        | tem     |             | Add <u>D</u> iagram       |            | ►        |
|  |          | Packag | e       | Ж           | Cu <u>t</u>               | Ctrl+X     |          |
|  |          |        | Ēþ      | Copy        | Ctrl+C                    |            |          |
|  |          |        |         | B           | <u>P</u> aste             | Ctrl+V     |          |
|  |          |        |         |             | Delete From <u>M</u> odel | Ctrl+Del   |          |

Gambar 5. 5 Menu Add Model untuk Membuat Activity Model

40 Step by Step Desain Proyek Menggunakan UML

4. Beri nama model baru ini dengan nama Activity Model.

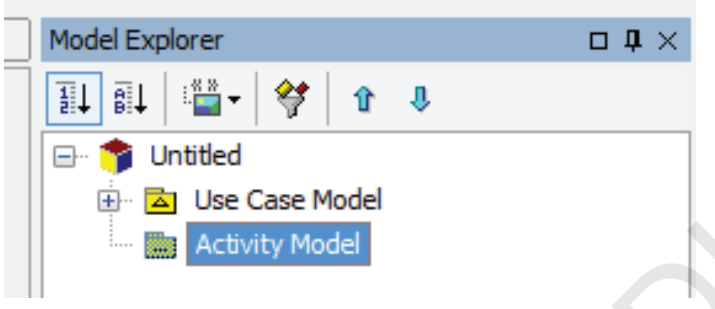

Gambar 5. 6 Activity Model yang Baru Dibuat di Model Explorer

5. Untuk menambahkan *Activity Diagram* ke dalam *Activity Model*, klik kanan *Activity Model*, lalu pilih *Menu Add Diagram*, kemudian klik *Menu Activity Diagram*.

| _ |   |                              |               |                           |              |
|---|---|------------------------------|---------------|---------------------------|--------------|
|   |   | Model I                      | Explore       | r                         | □ <b>џ</b> × |
|   |   |                              | ↓ : <u>**</u> | i- 🛠 û                    |              |
|   |   | E- 🀬                         | Untitle       | ed                        |              |
|   |   |                              | se Case Model |                           |              |
|   |   | - Inc                        |               | Add                       |              |
| ſ |   |                              |               | <u>A</u> uu               | •            |
|   | 2 | Class Diagram                |               | Add <u>D</u> iagram       | •            |
|   | 题 | Use Case Diagram             | Ж             | Cut                       | Ctrl+X       |
|   | 7 | Sequence Diagram             | 8             | <u>C</u> opy              | Ctrl+C       |
|   |   | Sequence Diagram (Role)      | E.            | Paste                     | Ctrl+V       |
|   |   | Collaboration Diagram        |               | Delete From <u>M</u> odel | Ctrl+Del     |
|   |   | Collaboration Diagram (Role) |               | Unit                      |              |
| l | 8 | Statechart Diagram           |               | oni <u>c</u>              |              |
|   | 1 | Activity Diagram             |               | Collection Editor         | Ctrl+F5      |
|   | 1 | Component Diagram            |               | Constraints               | Ctrl+F6      |
|   | 8 | Deployment Diagram           | 3             | Tagged Values             | Ctrl+F7      |
|   | 8 | Composite Structure Diagram  |               | <u>C</u> ++               | •            |

Gambar 5. 7 Menu untuk Menambahkan Activity Diagram

6. Ganti nama ActivityGraph1 menjadi ActivityGraphMelihatInfoBiodata, dan ActivityDiagram1 menjadi ActivityDiagramMelihatInfo-Biodata (sesuai dengan Use Case Description yang ingin dibuatkan Activity Diagram-nya).

| Model Explorer                      | оņ | $\times$ |
|-------------------------------------|----|----------|
| 11 al 🎬 - 😽 1 🕯                     |    |          |
| 🕞 👘 Untitled                        |    |          |
| 🗄 🖻 Use Case Model                  |    |          |
| 🖻 🖻 Activity Model                  |    |          |
| 🖃 🛓 ActivityGraphMelihatInfoBiodata |    |          |
| 🛓 ActivityDiagramMelihatInfoBiodata |    |          |
| — 😝 ТОР                             |    |          |
|                                     |    |          |
| Model Explorer                      |    |          |

Gambar 5. 8 Mengganti Nama Activity Graph dan Activity Diagram

7. Untuk mulai menggambar *Activity Diagram* pada area kerja, pastikan tab *Activity* sudah ditampilkan dalam *Toolbox*. Jika belum ditampilkan, klik dua kali pada *ActivityDiagramMelihatInfoBiodata* pada kotak *Model Explorer*.

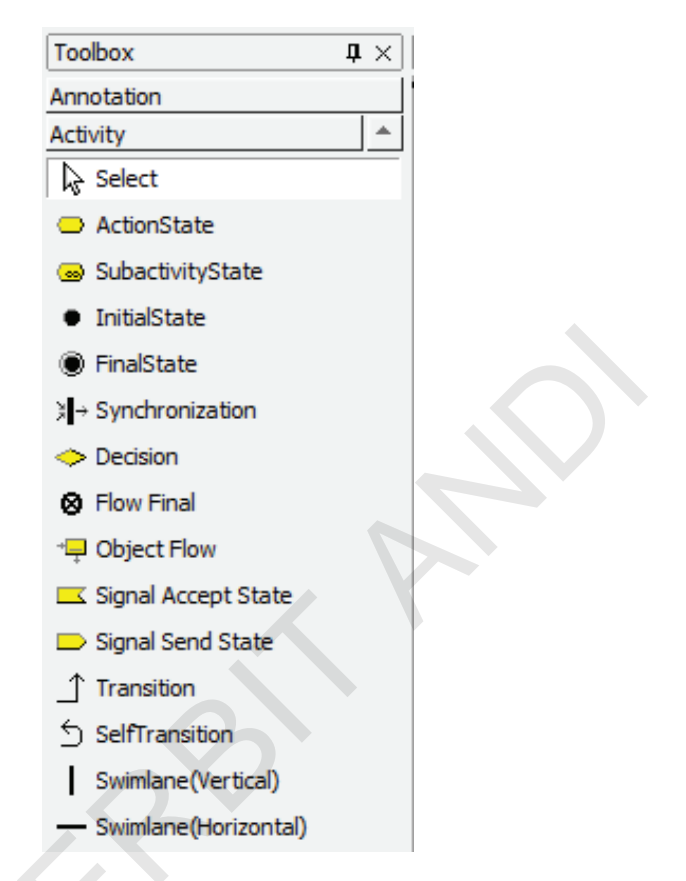

Gambar 5. 9 Toolbox Activity Diagram

- 8. Activity Diagram adalah penggambaran Flow of Activities yang terdapat di dalam Use Case Description ke dalam notasi UML. Perhatikan "Fully Developed Use Case Description Melihat Info Biodata" pada Bab IV, gambarkan semua "Flow of Activities"-nya ke dalam Activity Diagram. Pada Use Case Description ini, kita memiliki dua agen, yaitu Mahasiswa dan System, serta sembilan buah activity.
- 9. Untuk menggambarkan agen ke dalam area kerja, klik *icon* garis tebal berlabel **Swimlane** (Vertical) pada tab *Activity* yang terdapat di *Toolbox*, kemudian klik pada area kerja. Ubah namanya dari

Swimlane1 menjadi Mahasiswa. Buat satu swimlane lagi (dengan cara yang sama) dan ubah namanya menjadi System sehingga kita memiliki dua swimlane yang berdampingan pada area kerja kita.

| 🛧 StarUML - use case.u           | iml                            |                      |                                       |                     |                                       |
|----------------------------------|--------------------------------|----------------------|---------------------------------------|---------------------|---------------------------------------|
| <u>File</u> <u>E</u> dit Format  | Model <u>V</u> iew <u>T</u> oo | ls <u>H</u> elp      |                                       |                     |                                       |
| 🗅 🚅 🔲 🎒 🐰 I                      | 🖻 💼 🗙 🗠                        | 🕶 🏘 🗔 🛛              | 🐴 🖾 💸 🖵                               | 100%                | - 🔍 🔍 🛄 🔯                             |
|                                  | * *                            | A 🎜 🕭 🖽 "i           | - 🗛 🍕 -                               | <b>⊻ ≆ </b> ≅ =     | 🖿 🤪 🕀 🎫 🖘                             |
| Toolbox                          | ↓ × ActivityDia                | gramMelihatInfoBioda | ata (Activity Mod                     | el::ActivityGraphMe | lihatInfoBiodata)                     |
| Annotation<br>Activity           | Activ                          | ityDiagramMelihatInf | oBiodata 🔀 Us                         | seCaseDiagram1      |                                       |
| Select                           |                                | Mahasiswa            |                                       | Sys                 | stem                                  |
| <ul> <li>ActionState</li> </ul>  |                                |                      | · · · · · · · · · · · · · · · · · · · |                     |                                       |
| 😞 SubactivityState               |                                |                      |                                       |                     |                                       |
| <ul> <li>InitialState</li> </ul> |                                |                      |                                       |                     |                                       |
| FinalState                       |                                |                      |                                       |                     | · · · · · · · · · · · · · · · · · · · |
| $* \rightarrow$ Synchronization  |                                |                      |                                       |                     |                                       |
| Decision                         |                                |                      |                                       |                     |                                       |
| 😣 Flow Final                     |                                |                      |                                       |                     | · · · · · · · · · · · · · · · · · · · |
| *⊒ Object Flow                   |                                |                      |                                       |                     |                                       |
| 🖂 Signal Accept State            |                                |                      |                                       |                     | · · · · · · · · · · · · · · · · · · · |
| 🗩 Signal Send State              |                                |                      |                                       |                     |                                       |
| Transition                       |                                |                      |                                       |                     |                                       |
| SelfTransition                   |                                |                      |                                       |                     |                                       |
| Swimlane(Vertical)               |                                |                      |                                       |                     |                                       |
| - Swimlane(Horizontal)           |                                |                      |                                       |                     | · · · · · · · · · · · · · · · · · · · |
|                                  |                                | <b>V</b>             |                                       |                     | 1                                     |

Gambar 5. 10 Swimlane Mahasiswa dan System

10. Sebelum menggambar *activity* pertama, terlebih dahulu kita gambar InitialState dengan label *Start*, tepat di dalam swimlane yang memulai *Use Case* ini. Klik *icon* lingkaran berlabel InitialState di tab *Activity* yang berada pada *Toolbox*.

| Eile Edit Format Model                                                                                        | <u>V</u> iew <u>T</u> ools <u>H</u> elp       |                                         |
|----------------------------------------------------------------------------------------------------|-----------------------------------------------|-----------------------------------------|
| 0 🛩 🖬 🚳 🐰 🖻 🖿                                                                                                 | 1 X 🗠 🚧 🗟 🗟 🖬 🛠                               | - 100% - @, @, 🛄 [                      |
|                                                                                                    | - A.J & 🖽 🖆 🕹 🦣                               |                                         |
| Toolbox 4 >                                                                                                   | ActivityDiagramMelihatInfoBiodata (Activity M | lodel::ActivityGraphMelihatInfoBiodata) |
| Annotation                                                                                                    | ActivityDiagramMelihatInfoBiodata             | UseCaseDiagram1                         |
|                                                                                                    |                                               |                                         |
| Activity                                                                                                    |                                               | · · · · · · · · · · · · · · · · · · ·   |
| Activity 4                                                                                                    | Mahasiswa                                     | System                                  |
| Activity Activity                                                                                             | Mahasiswa                                     | System                                  |
| Activity 4<br>Select<br>ActionState<br>SubactivityState                                                       | Mahasiswa                                     | System                                  |
| Activity Activity Activity Activity Activity Activity ActionState ActionState SubactivityState InitialState   | Mahasiswa                                     | System                                  |
| Activity Activity Activity Activity Activity ActionState ActionState SubactivityState InitialState FinalState | Mahasiswa                                     | System                                  |

Gambar 5. 11 InitialState

11. Untuk membuat labelnya, klik tab *Annotation* yang berada di *Toolbox*, klik *icon* A berlabel Text, lalu klik area kerja tepat di atas notasi InitialState, kemudian ganti text menjadi *Start*, lalu klik di area kosong pada area kerja.

| 🗶 StarUML - use case.                     | uml                |                                                | Residence of the                                                        |
|-------------------------------------------|--------------------|------------------------------------------------|-------------------------------------------------------------------------|
| <u>F</u> ile <u>E</u> dit F <u>o</u> rmat | Model <u>V</u> iew | <u>T</u> ools <u>H</u> elp                     |                                                                         |
| 🗅 🚔 🔚 🎒 👗                                 | 🖻 🗈 🗙              | n n 🙀 🏹 🔄 🖓 🖬 🛠 🗸                              | 100% 🔹 🔍 🔍 🛄                                                            |
| ሜ Tahoma                                  | • 8                | • A 🎜 🗞 🖽 👘 🌢 🖓 - 🗄                            | <b>▼ ∰  ▼   ▼   ▼   ▼   ▼   ▼   ▼   ▼   ▼   ▼   ▼   ▼   ▼   ▼      </b> |
| Toolbox                                   | ₽ × Activ          | vityDiagramMelihatInfoBiodata (Activity Model: | :ActivityGraphMelihatInfoBiodata)                                       |
| Annotation                                | - L                | ActivityDiagramMelibatInfoBiodata              | CaseDiagram1                                                            |
| Select                                    |                    |                                                |                                                                         |
| A Text                                    |                    | Mahasiswa                                      | System                                                                  |
| 🗅 Note                                    |                    | Start                                          |                                                                         |
| NoteLink                                  |                    |                                                |                                                                         |
| Rectangle                                 |                    |                                                |                                                                         |
| 💛 Ellipse                                 |                    |                                                |                                                                         |
| Rounded Rectangle                         |                    |                                                |                                                                         |
|                                           |                    | · · · · · · · · · · · · · · · · · · ·          |                                                                         |

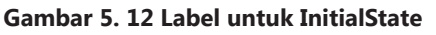

12. Selanjutnya, sesuai dengan *flow of activities* yang sudah kita buat pada tabel *"Fully Developed Use Case Description* Melihat Info Biodata" pada Bab IV, kita gambarkan *activity* pertama yaitu "Mahasiswa menekan tombol biodata di halaman utama", seperti gambar berikut ini:

| StarUML - use case, activity.uml         |                                                                  | and the second second second second |
|------------------------------------------|------------------------------------------------------------------|-------------------------------------|
| Ele Edit Format Model View               |                                                                  |                                     |
|                                          | n n 🖓 🔄 🔄 🖓 🖻 🗱 . 100%                                           | · • • • • • • •                     |
| *                                        | · A.1 》 图 旨· 命 引· 王王王 平                                          | ■ 》 () 正正, 1品 階階 借引令 型              |
| oobox 🔍 🔍 Acti                           | vityDiagramMelihatInfoBiodata (Activity Model::ActivityGraphMeli | hatInfoBiodata)                     |
| vnnotation                               | ActivityDiagramMelihatInfoBiodata                                |                                     |
| ctivity +                                |                                                                  | Contra .                            |
| & Select                                 | Mahasiswa                                                        | System                              |
| ActionState                              | Start                                                            |                                     |
| SubactivityState                         | •                                                                |                                     |
| InitialState                             | T                                                                |                                     |
| FinalState                               | (Menekan tombol biodata di balaman utama)                        |                                     |
| - Synchronization                        |                                                                  |                                     |
| > Decision                               |                                                                  |                                     |
| 9 Flow Final                             |                                                                  |                                     |
| Object Flow                              |                                                                  |                                     |
| Signal Accept State                      |                                                                  |                                     |
| Sinnal Send State                        |                                                                  |                                     |
| 1 Transition                             |                                                                  |                                     |
| ) SelfTransition                         |                                                                  |                                     |
| Cuimiana/Vertical)                       |                                                                  |                                     |
| Swimane(verucal)                         |                                                                  |                                     |
| <ul> <li>Swimlane(Horizontal)</li> </ul> |                                                                  |                                     |

Gambar 5. 13 ActionState Pertama

13. Selanjutnya, kita gambarkan semua *activity* yang ada dalam *flow activities*, sesuai dengan urutan dan agen yang melakukannya. Hasil akhir dari pembuatan *Activity Diagram* untuk tabel *"Fully Developed Use Case Description* Melihat Info Biodata" pada Bab IV adalah seperti gambar di bawah:

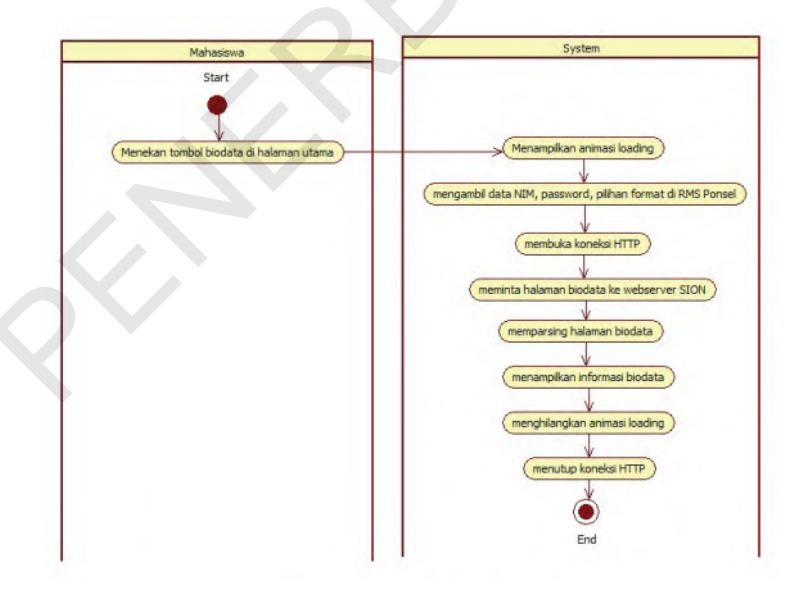

Gambar 5. 14 Activity Diagram yang Sudah Jadi

Step by Step Desain Proyek Menggunakan UML

46

14. Untuk saat ini, jika kita perhatikan *Model Explorer*, kita telah memiliki *Use Case Model* dan *Activity Model* seperti gambar di bawah ini:

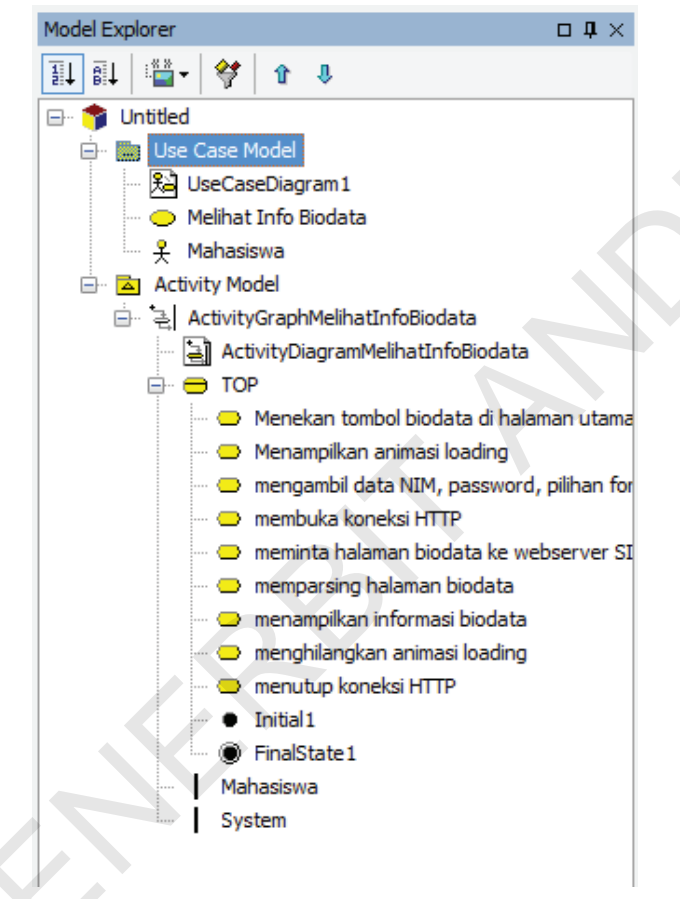

Gambar 5. 15 Model Explorer

15. Simpan Project kita dengan nama "Use Case, activity.uml".

| Save III.   | 퉬 Latihan    |                           | • 0 🕫                                                                                                    | ▶     |
|-------------|--------------|---------------------------|----------------------------------------------------------------------------------------------------|-------|
| cent Places | A.           | A A                       | and the second second s |       |
| Desktop     | Untitled.uml | use case,<br>activity.uml | use case.uml                                                                                                    |       |
| Computer    |              |                           |                                                                                                    |       |
|             |              |                           |                                                                                                    |       |
| Network     | File name:   | use case, activity.uml    |                                                                                                    | - Sav |

Gambar 5. 16 Save File Dialog

# BAB VI

# CLASS DIAGRAM

### Pengertian Class Diagram

ohn Satzinger, 2010, dalam buku *System Analysis and Design in a Changing World* menyatakan bahwa "dalam UML, ada dua jenis *class Diagram* yaitu: domain *class Diagram* dan design *class Diagram*."

### Domain Class Diagram

Menurut Satzinger: "Fokus *domain class Diagram* adalah pada sesuatu dalam lingkungan kerja pengguna, bukan pada *class* perangkat lunak yang nantinya akan Anda rancang."

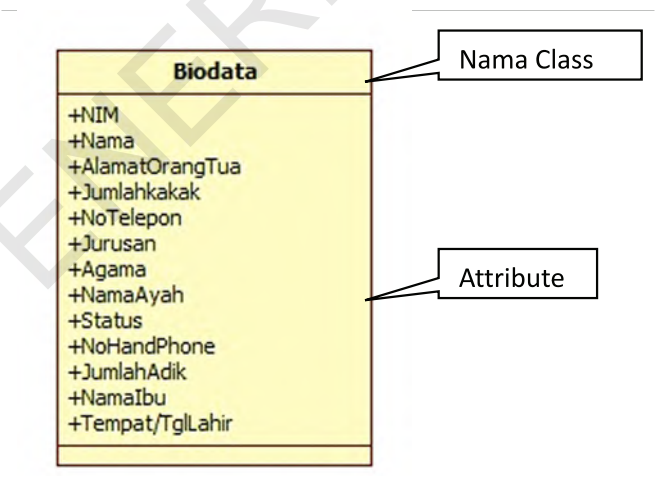

Gambar 6. 1 Notasi Domain Class Diagram

#### Design Class Diagram

Tujuan utamanya adalah untuk mendokumentasikan dan menggambarkan kelas-kelas dalam pemrograman yang nantinya akan dibangun. *Design class Diagram* menggambarkan kelas berorientasi objek yang dibutuhkan dalam pemrograman, navigasi di antara kelas, *attribute names*, dan propertinya, serta *method names* dan propertinya. Gambar 6.2 menunjukkan *domain class Diagram* yang dikembangkan pada tahap analisis dan versi *design class Diagram*-nya. Versi *design class Diagram* memiliki sebuah kompartemen baru di bagian bawah yang menentukan *method signatures*. Atribut-atribut yang ada juga ditingkatkan.

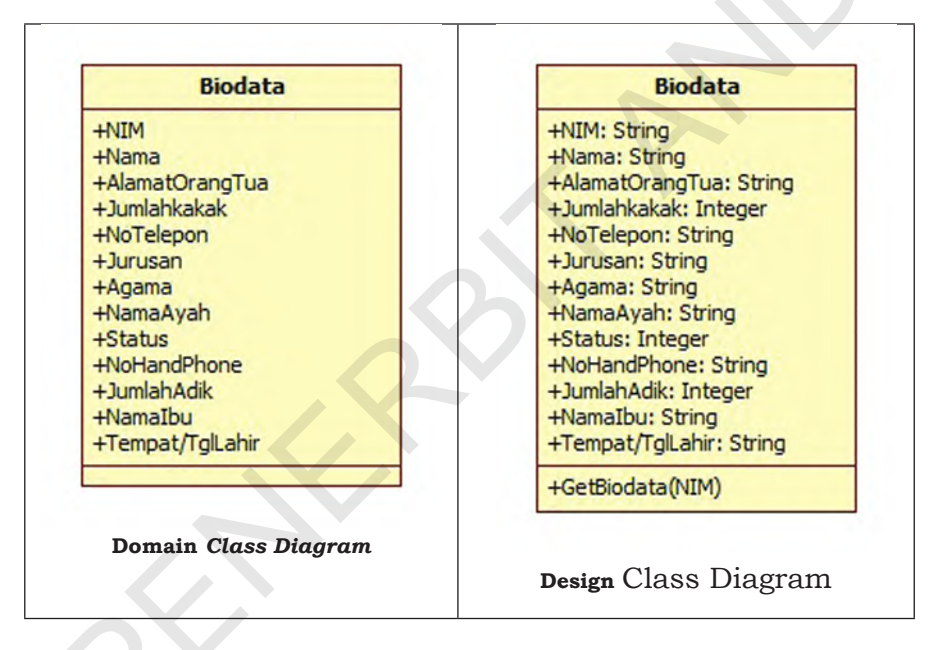

Gambar 6. 2 Class Biodata yang Digambarkan dengan Domain Class Diagram dan Design Class Diagram

## Notasi Design Class Diagram

<<Stereotype Name>> Class Name::Parent Class

Attribute List visibility name:type-expression = initial-value {property}

Method list Visibility name(parameter list): type-expression

#### Gambar 6. 3 Notasi Design Class Diagram

Format yang digunakan oleh penganalisis untuk menjelaskan masing-masing atribut termasuk di antaranya:

- Attribut Visibility/Visibilitas atribut. Visibilitas menunjukkan apakah objek lain dapat dengan langsung mengakses atribut. (Tanda + menunjukkan bahwa atribut tersebut terlihat (*public*), dan tanda – menunjukkan bahwa atribut tersebut tidak terlihat (*private*)).
- 2. Atribute Name/Nama atribut
- 3. Type-expression/Tipe-ekspresi (seperti character, string, integer, number, currency, atau date)
- 4. Initial-value/Nilai awal
- 5. Property (dalam kurung kurawal), misalnya {key}

Kompartemen ketiga berisi informasi *method signature*. Sebuah *method signature* menunjukkan semua informasi yang diperlukan untuk meminta (memanggil) *method* tersebut. *Method signature* menunjukkan format *message* yang harus dikirim, yang berisi:

- 1. Method visibility/visibilitas method
- 2. Method name/nama method
- *3. Method parameter list*/daftar parameter *method* (*argument* yang masuk)
- 4. Type-expression/tipe-ekspresi
- 5. Tipe dari parameter yang dikembalikan oleh method

## Langkah-langkah Membuat Class Diagram di StarUML

Untuk menggambar *class Diagram* di StarUML, silakan ikuti langkahlangkah berikut:

1. Buka *Project* dengan nama "*Use Case, activity*.uml" yang sudah kita buat pada Bab 5 sebelumnya.

| Look in:             | 🍌 Latihan    | ~~~~~                     | • @ 🜶        | ▶ |
|----------------------|--------------|---------------------------|--------------|---|
| Recent Places        | <b>*</b>     | , E                       | <b>↓</b> ₽   |   |
| Desktop<br>Libraries | Untitled.uml | use case,<br>activity.uml | use case.uml |   |
| Computer             |              |                           |              |   |

Gambar 6. 4 Open File Dialog

 Pada Project yang kita buka ini, sudah terdapat dua model pada kotak Model Explorer, yaitu: Use Case Model dan Activity Model. Untuk membuat Class Diagram, kita perlu menambahkan satu model lagi (ikuti langkah 3).

| Model Explorer                  | □ <b>‡</b> × |
|---------------------------------|--------------|
| 1 i i i i i                     |              |
| 🖃 🌒 Untitled                    |              |
| 🗄 🖻 Use Case Model              |              |
| 🗄 🖻 📥 Activity Model            |              |
|                                 |              |
|                                 |              |
|                                 |              |
|                                 |              |
|                                 |              |
|                                 |              |
|                                 |              |
|                                 |              |
|                                 |              |
| Model Explorer Diagram Explorer |              |
|                                 |              |

Gambar 6. 5 Model Explorer

3. Untuk menambahkan *model* baru ke dalam *Model Explorer*, klik kanan *icon* kubus berlabel **Untitled**, pilih *Menu Add*, kemudian klik *Menu Model*.

| Model Explorer |      |                           |          | $\Box ~ 1 \!\!\!\!\!\!\!\!\!\!\!\!\!\!\!\!\!\!\!\!\!\!\!\!\!\!\!\!\!\!\!\!\!\!$ |
|----------------|------|---------------------------|----------|---------------------------------------------------------------------------------|
|                | -    | 🕈 û 🤑                     |          |                                                                                 |
| 🖃 🍘 👘 Untitle  | d    |                           |          |                                                                                 |
| 🛋 Model        |      | <u>A</u> dd               |          | •                                                                               |
| Subsystem      |      | Add <u>D</u> iagram       |          | •                                                                               |
| 🚊 Package      | Ж    | Cu <u>t</u>               | Ctrl+X   |                                                                                 |
|                | Ēþ   | <u>С</u> ору              | Ctrl+C   |                                                                                 |
|                | E.   | <u>P</u> aste             | Ctrl+V   |                                                                                 |
|                |      | Delete From <u>M</u> odel | Ctrl+Del |                                                                                 |
| Gai            | mbar | 6. 6 Menu Add Model       |          |                                                                                 |

4. Ganti nama *model* yang baru dibuat dari "*Model*1" menjadi "*Class Model*".

| Model Explorer     | <u>о</u> д> | × |  |  |  |
|--------------------|-------------|---|--|--|--|
| 11 al 🎬 - 🗳 🏚      |             |   |  |  |  |
| 🖃 🍞 Untitled       |             |   |  |  |  |
| 🗄 🖻 Use Case Model |             |   |  |  |  |
| 🗄 🖻 Activity Model |             |   |  |  |  |
| Class Model        |             |   |  |  |  |
|                    |             | 1 |  |  |  |
|                    |             |   |  |  |  |
|                    |             |   |  |  |  |
|                    |             |   |  |  |  |
|                    |             |   |  |  |  |
|                    |             |   |  |  |  |
|                    |             |   |  |  |  |
|                    |             |   |  |  |  |
| Model Explorer     |             |   |  |  |  |
|                    |             | _ |  |  |  |

Gambar 6. 7 Model Explorer

5. Untuk menambahkan *Class Diagram* baru ke dalam *Class Model*, klik kanan *Class Model*, lalu pilih menu *Add Diagram*, kemudian klik menu *Class Diagram*.

|                |                         | Model Explorer |       |                     | □ <b>Ӆ</b> × |
|----------------|-------------------------|----------------|-------|---------------------|--------------|
|                |                         |                | 2     | \$ \$               |              |
|                |                         | 🖃 🎓 Untitled   |       |                     |              |
| 🗄 🗠 🖾 Use Cas  |                         |                | e Mod | lel                 |              |
| 🗄 🖻 📥 Activity |                         |                | Mode  | l                   |              |
| Class Me       |                         |                | odel  |                     |              |
|                |                         |                |       | <u>A</u> dd         | •            |
| 8              | Class Diagram           |                |       | Add <u>D</u> iagram | •            |
| 8              | Use Case Diagram        |                | Ж     | Cu <u>t</u>         | Ctrl+X       |
| ۲¢.            | Sequence Diagram        |                | B)    | <u>С</u> ору        | Ctrl+C       |
| 3              | Sequence Diagram (Role) |                | E.    | <u>P</u> aste       | Ctrl+V       |
|                |                         |                |       |                     |              |

Gambar 6. 8 Menu Add Class Diagram

6. Nama *class Diagram* yang baru dibuat dapat diganti atau dibiarkan.

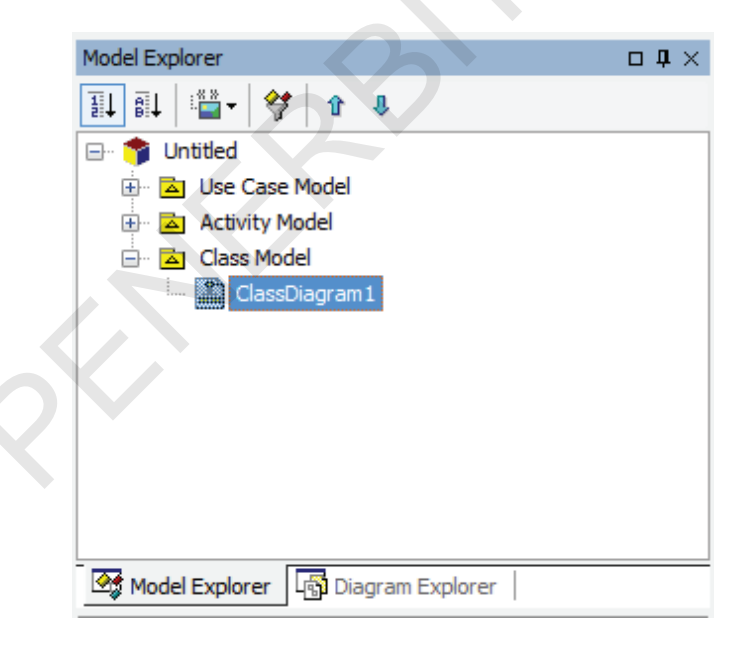

Gambar 6. 9 Model Explorer

7. Pastikan bahwa tab *Class* sudah terbuka di *Toolbox*. Jika belum terbuka, klik dua kali *Class Diagram*1 pada *Model Explorer*.

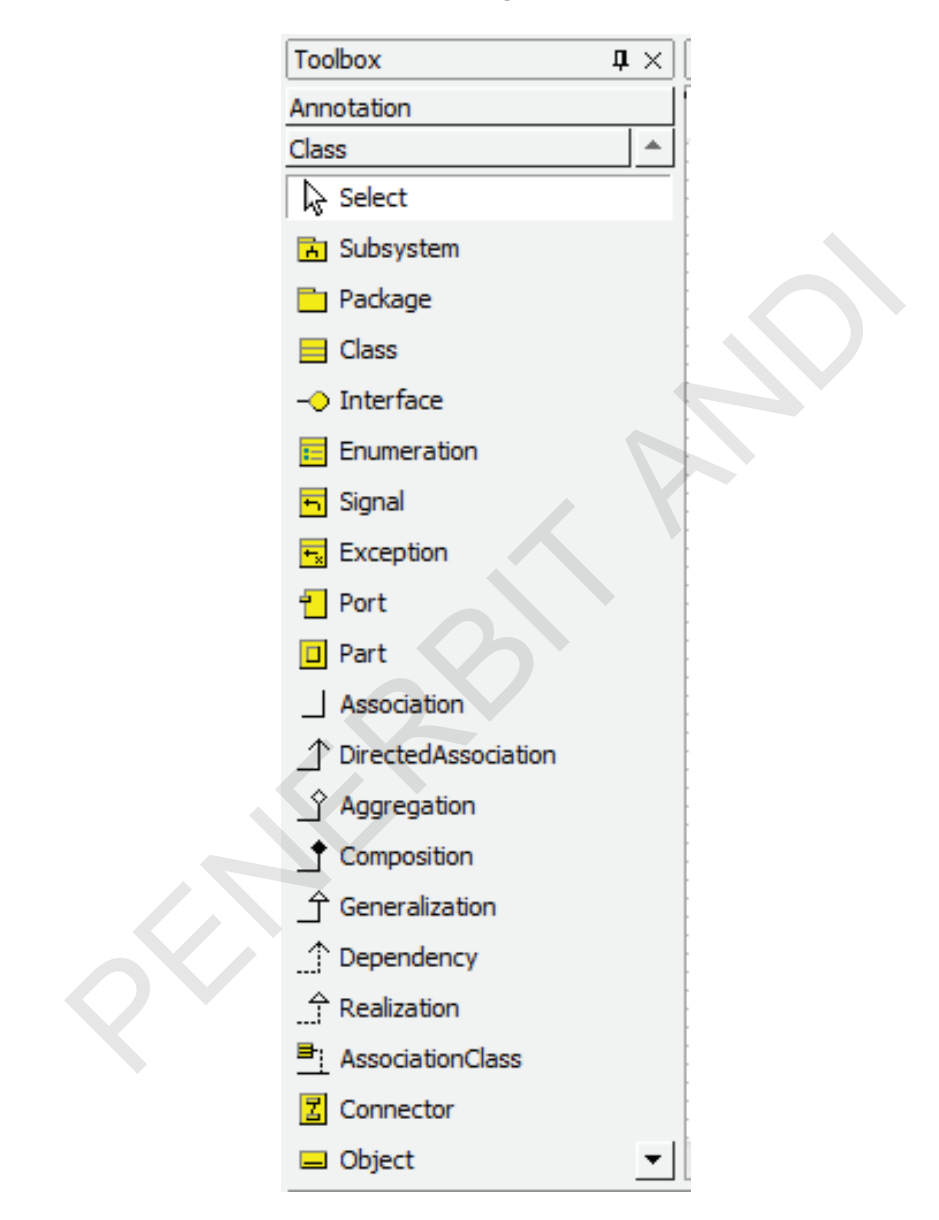

Gambar 6. 10 Toolbox Class Diagram

Step by Step Desain Proyek Menggunakan UML

56

8. Untuk membuat *class* baru ke dalam area kerja, klik *icon* yang berlabel **Class** di tab *Class* pada *Toolbox*, lalu klik tempat kosong di area kerja. Ganti nama *class* nya menjadi "Biodata".

| 🛧 StarUML - use case, activity.uml |                     |                                         |  |  |  |  |
|------------------------------------|---------------------|-----------------------------------------|--|--|--|--|
| <u>File E</u> dit F <u>o</u> rmat  | <u>M</u> odel       | <u>V</u> iew <u>T</u> ools <u>H</u> elp |  |  |  |  |
| 🗈 🗃 🖬 🎒 👗                          | <b>e</b> 🖪          | ×   ∽                                   |  |  |  |  |
|                                    | Ŧ                   | - A 🎜 🕭 🖽 🥍 🕰                           |  |  |  |  |
| Toolbox                            | $\mathbf{p} \times$ | ClassDiagram1 (Class Model)             |  |  |  |  |
| Annotation                         |                     | ClassDiagram1                           |  |  |  |  |
| Class                              | -                   |                                         |  |  |  |  |
| Select                             |                     |                                         |  |  |  |  |
| 🔥 Subsystem                        |                     |                                         |  |  |  |  |
| 🔁 Package                          |                     | Biodata                                 |  |  |  |  |
| E Class                            |                     |                                         |  |  |  |  |
| - Interface                        |                     |                                         |  |  |  |  |
| Enumeration                        |                     |                                         |  |  |  |  |

Gambar 6. 11 Membuat Class Baru di Area Kerja

9. Untuk mengolah *attribute* dari *class* biodata, pastikan kotak *Properties* sudah memunculkan opsi seperti gambar 6.12 berikut. Jika belum, klik terlebih dahulu *class* biodata yang ada di area kerja. Jika sudah, klik tombol berlabel "..." seperti yang terlihat pada gambar 6.12 berikut.
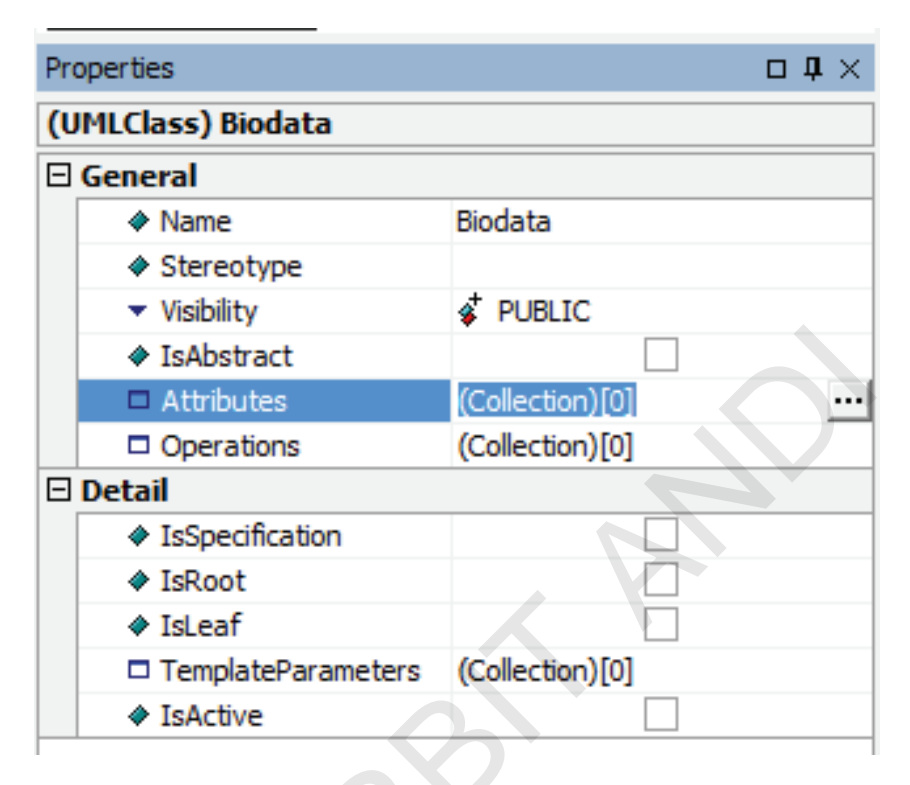

Gambar 6. 12 Membuat Attribute

- 10. Pada window Collection Editor, terdapat 4 tab yaitu Attributes, Operations, Template Parameters, dan Relations. Untuk mengolah attribute dari class biodata, pastikan tab Attributes sudah aktif. Di sebelah kiri window, di bawah text Attributes, terdapat empat buah icon. Dari atas ke bawah, icon tersebut adalah:
  - a. Insert: untuk menambahkan attribute
  - b. Delete: untuk menghapus attribute
  - c. Move Up: untuk memindahkan urutan attribute satu tingkat ke atas
  - d. Move Down: untuk memindahkan attribute satu tingkat ke bawah

| ttributes | Operations | TemplateParameters | Relations |  |  |
|-----------|------------|--------------------|-----------|--|--|
| •         |            |                    |           |  |  |
| ×         |            |                    |           |  |  |
| T .       |            |                    |           |  |  |
| •         |            |                    |           |  |  |
|           |            |                    |           |  |  |
|           |            |                    |           |  |  |
|           |            |                    |           |  |  |
|           |            |                    |           |  |  |

Gambar 6. 13 Collection Editor

11. Untuk menambahkan attribute baru, klik icon insert. Klik tiga kali untuk menambahkan tiga buah attribute baru. Jumlah attribute yang bisa dibuat tidak dibatasi. Perhatikan bahwa secara default, attribute yang baru dibuat sudah memiliki visibility dan nama. Perhatikan juga bahwa pengolahan attribute di window Collection Editor akan secara otomatis memperbaharui Class Diagram kita yang terdapat di area kerja.

| Biodata                    | Editor - (UNILCIASS) biodata            |
|----------------------------|-----------------------------------------|
| +Attribute1<br>+Attribute2 | Operations TemplateParameters Relations |
| +Attribute3                | ribute 1                                |
|                            | ribute2                                 |
|                            | ribute3                                 |
|                            | louides .                               |
|                            |                                         |
|                            |                                         |
|                            |                                         |
|                            |                                         |
|                            |                                         |
|                            |                                         |
|                            |                                         |
|                            |                                         |
|                            |                                         |
|                            |                                         |
|                            |                                         |
|                            |                                         |
|                            |                                         |
|                            |                                         |
|                            | Close Help                              |
|                            |                                         |
|                            | Close Help                              |

Gambar 6. 14 Menambahkan Attribute Baru

12. Untuk mengganti visibility, nama attribute, type-expression, dan initial-value dari sebuah attribute, terlebih dahulu pilih attribute tersebut di Collection Editor. Kemudian perhatikan bahwa kotak Properties akan menampilkan beberapa properti atau opsi untuk attribute yang dipilih. Jika kotak Properties tidak muncul, pastikan bahwa menu View > Properties sudah tercentang.

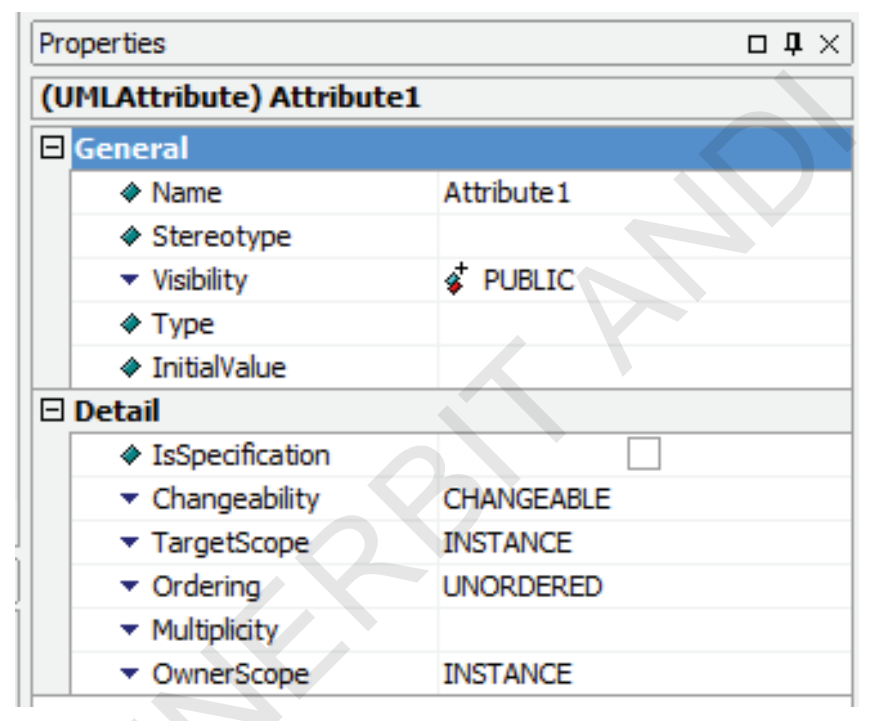

Gambar 6. 15 Attribute Properties

13. Pada contoh kali ini, kita sudah memiliki tiga attribute untuk *class* biodata. Silakan atur properti masing masing attribute dengan nilai sebagai berikut:

### a. Attribut1

| i.  | Name       | : NIM     |
|-----|------------|-----------|
| ii. | Visibility | : PRIVATE |

iii. Type : String

- b. Attribut2
  - iv. Name : JumlahAdik
  - v. Visibility : PUBLIC
  - vi. Type : Integer
  - vii. InitialValue
- c. Attribute3
  - viii. Name : NamaLengkap

:0

- ix. Visibility : PUBLIC
- x. Type : String

Perhatikan bahwa nilai properti di atas hanyalah contoh, tidak mutlak harus seperti itu, tetapi dapat disesuaikan dengan kebutuhan analis.

| Co       | ellection Editor - (UMLClass) Biodata   |        | 23 | Biodata              |
|----------|-----------------------------------------|--------|----|----------------------|
| Attrib   | Operations TemplateParameters Relations |        |    | -NIM: String         |
|          | NIM: String                             |        |    | +NamaLengkap: String |
| <u> </u> | A lumbhAdiki Integer = 0                |        |    |                      |
| X        | V JumanAuk; Integer = 0                 |        |    |                      |
| •        | Namal engkan: String                    |        |    |                      |
| - ↔      | V Handberghapr baring                   |        |    |                      |
|          |                                         |        |    |                      |
|          |                                         |        |    |                      |
| + 1      |                                         |        |    |                      |
|          |                                         |        |    |                      |
|          |                                         |        |    |                      |
|          |                                         |        |    |                      |
|          |                                         |        |    |                      |
|          |                                         |        |    |                      |
|          |                                         |        |    |                      |
|          |                                         |        |    |                      |
|          |                                         |        |    |                      |
|          |                                         |        |    |                      |
|          |                                         |        |    |                      |
|          |                                         |        |    |                      |
|          |                                         |        |    |                      |
|          |                                         |        |    |                      |
|          |                                         |        |    |                      |
|          | Clos                                    | e Helo |    |                      |
|          |                                         |        |    |                      |
|          |                                         |        |    |                      |

Gambar 6. 16 Hasil Pengolahan Attribute

14. Untuk memindahkan urutan dari attribute, pilih attribute yang ingin dipindahkan, lalu klik *icon* **Move Up** atau **Move Down**. Urutan attribute akan otomatis dipindahkan.

| ttributes       | Operations TemplateParameters Relations                       | -NIM: String           |
|-----------------|---------------------------------------------------------------|------------------------|
| û<br>X ♦<br>V ♦ | NIM: String<br>NamaLengkap: String<br>JumlahAdik: Integer = 0 | +JumlahAdik: Integer = |
|                 |                                                               |                        |
|                 |                                                               |                        |

Gambar 6. 17 Memindahkan Urutan Attribute

15. Untuk menghapus attribute, pilih attribute yang akan dihapus, lalu klik *icon* **Delete**.

| Attrib       | outes Operations TemplateParameters Relations | -NIM: String         |
|--------------|-----------------------------------------------|----------------------|
| . [          | Phy summer officer                            | HNamaLengkap: String |
| 1            | V NUM: String                                 |                      |
| V            | NamaLengkap: String                           |                      |
| $\mathbf{A}$ |                                               |                      |
| ~            |                                               |                      |
| T            |                                               |                      |
|              |                                               |                      |
| + 1          |                                               |                      |
|              |                                               |                      |
|              |                                               |                      |
|              |                                               |                      |
|              |                                               |                      |
|              |                                               |                      |
|              |                                               |                      |
|              |                                               |                      |
|              |                                               |                      |
|              |                                               |                      |
|              |                                               |                      |
|              |                                               |                      |
| _            |                                               |                      |
|              |                                               |                      |
|              |                                               |                      |
|              | Close                                         | Help                 |
|              |                                               |                      |

Gambar 6. 18 Menghapus Attribute

16. Tutup *window* Collection Editor jika sudah selesai mengolah attribute dari *Class* Biodata. 17. Tampilan sementara *Class* Biodata adalah seperti gambar 6.19 berikut:

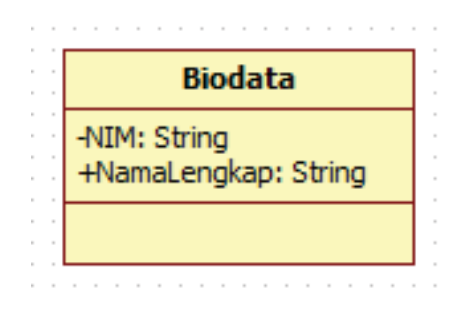

Gambar 6. 19 Tampilan Sementara Class Biodata

18. Untuk mengolah method/operations dari *Class Diagram*, caranya hampir sama dengan mengolah attribute-nya (langkah 9). Buka terlebih dahulu Window Collection Editor (seperti langkah 9). Cara lain untuk membuka Collection Editor adalah, klik kanan *class* yang ada di area kerja, lalu pilih menu **Collection Editor**.

| Biodata              | A-1-1                          |
|----------------------|--------------------------------|
| -NIM: String         | Add                            |
| +NamaLengkap: String | Add <u>D</u> iagram            |
|                      | Select In Model Explorer Ctrl+ |
|                      | Class Diserver Challe          |
|                      | Close Diagram Ctri+F           |
|                      |                                |
|                      | F <u>o</u> rmat                |
|                      | Ed#                            |
|                      | Euic                           |
|                      |                                |
| 🗠 🕵                  | Collection Editor Ctrl+F       |

Gambar 6. 20 Menu Collection Editor

19. Untuk mengolah method/Operations dari *class* yang dipilih, klik tab **Operations**. Sama seperti tab Attributes, tab Operations juga terdapat empat buah *icon*. Dari atas ke bawah, *icon* tersebut adalah:

- a. Insert: untuk menambahkan Operations
- b. Delete: untuk menghapus Operations
- c. Move Up: untuk memindahkan urutan Operations satu tingkat ke atas
- d. Move Down: untuk memindahkan Operations satu tingkat ke bawah

| tuibutes | Operations | TemplateParameters | Relations |  |
|----------|------------|--------------------|-----------|--|
| •        |            |                    |           |  |
| Â        |            |                    |           |  |
| i.       |            |                    |           |  |
|          |            |                    |           |  |
|          |            |                    |           |  |
|          |            |                    |           |  |
|          |            |                    |           |  |
|          |            |                    |           |  |

Gambar 6. 21 Collection Editor

20. Untuk menambahkan sebuah operations ke dalam *class*, klik tombol **Insert.** 

| ttributes                                              | Operations    | TemplateParameters | Relations |       |      |
|--------------------------------------------------------|---------------|--------------------|-----------|-------|------|
| <ul> <li>✓</li> <li>✓</li> <li>↑</li> <li>↓</li> </ul> | Operation 1() |                    |           |       |      |
|                                                        |               |                    |           | Close | Help |

Gambar 6. 22 Menambahkan Operations

21. Untuk mengubah visibility, name, parameter, type-expression dari sebuah Operation, terlebih dahulu pilih Operation tersebut di Collection Editor. Kemudian perhatikan bahwa kotak *Properties* akan menampilkan beberapa properti atau opsi untuk Operation yang dipilih. Jika kotak *Properties* tidak muncul, pastikan bahwa menu View > *Properties* sudah tercentang.

| Prop | erties                          | □ <b>₽</b> ×    |
|------|---------------------------------|-----------------|
| (UM  | ILOperation) Operati            | on1             |
| ΞG   | ieneral                         |                 |
|      | Name                            | Operation 1     |
|      | Stereotype                      |                 |
|      | <ul> <li>Visibility</li> </ul>  | PUBLIC          |
|      | IsAbstract                      |                 |
|      | Parameters                      | (Collection)[0] |
|      | etail                           |                 |
|      | IsSpecification                 |                 |
|      | IsRoot                          |                 |
|      | IsLeaf                          |                 |
|      | <ul> <li>OwnerScope</li> </ul>  | INSTANCE        |
|      | Specification                   |                 |
|      | IsQuery                         |                 |
|      | <ul> <li>Concurrency</li> </ul> | SEQUENTIAL      |
|      | RaisedSignals                   | (Collection)[0] |

**Gambar 6. 23 Operation Properties** 

22. Untuk mengolah parameter dari suatu Operation, klik tombol "..." yang ada di sebelah kanan properti berlabel Parameters.

| Properties                      | □ <b>‡</b> ×    |
|---------------------------------|-----------------|
| (UMLOperation) Operat           | ion1            |
| 🗆 General                       |                 |
| Name                            | Operation 1     |
| Stereotype                      |                 |
| <ul> <li>Visibility</li> </ul>  | 🔹 PUBLIC        |
| IsAbstract                      |                 |
| Parameters                      | (Collection)[0] |
| 🗆 Detail                        |                 |
| IsSpecification                 |                 |
| ♦ IsRoot                        |                 |
| ♦ IsLeaf                        |                 |
| <ul> <li>OwnerScope</li> </ul>  | INSTANCE        |
| Specification                   |                 |
| IsQuery                         |                 |
| <ul> <li>Concurrency</li> </ul> | SEQUENTIAL      |
| RaisedSignals                   | (Collection)[0] |

Gambar 6. 24 Membuat Parameters

- 23. Perhatikan *window* Collection Editor yang muncul. Terdapat tiga buah tab, masing-masing berlabel Parameters, Raised Signals, dan Relations. Pastikan bahwa tab Parameters dalam kondisi aktif/terpilih, kemudian perhatikan bahwa terdapat empat buah *icon* yang terdapat di bawah label Parameters. Dari atas ke bawah, *icon* tersebut adalah:
  - a. Insert: untuk menambahkan parameter baru
  - b. Delete: untuk menghapus parameter
  - c. Move Up: untuk memindahkan urutan parameter satu tingkat ke atas
  - d. Move Down: untuk memindahkan urutan parameter satu tingkat ke bawah

| arameters [ | Raised Signals | Relations |   |  |  |
|-------------|----------------|-----------|---|--|--|
| <i>و</i>    |                |           |   |  |  |
|             |                |           |   |  |  |
| +           |                |           |   |  |  |
|             |                |           |   |  |  |
|             |                |           |   |  |  |
|             |                |           |   |  |  |
|             |                |           |   |  |  |
|             |                |           | _ |  |  |

Gambar 6. 25 Window Collection

24. Untuk menambahkan sebuah parameter baru, klik tombol insert.

| Parameters Raised Signals Rel | ations |  |
|-------------------------------|--------|--|
| Parameter1                    |        |  |
|                               |        |  |
| $\downarrow$                  |        |  |
|                               |        |  |
|                               |        |  |
|                               |        |  |
|                               |        |  |
|                               |        |  |

Gambar 6. 26 Menambahkan Parameter Baru

25. Untuk mengganti nama, *visibility*, *type*, dan nilai *default* untuk sebuah parameter, dapat dilakukan melalui *window Properties*.

| Pro        | operties                          |             | $\Box$ <b>4</b> $\times$ |
|------------|-----------------------------------|-------------|--------------------------|
| <b>(</b> U | MLParameter) Param                | eter1       |                          |
| Ξ          | General                           |             |                          |
|            | Name                              | Parameter 1 |                          |
|            | Stereotype                        |             |                          |
|            | <ul> <li>Visibility</li> </ul>    | 💰 PUBLIC    |                          |
|            | Type                              |             |                          |
|            | DefaultValue                      |             |                          |
| Ξ          | Detail                            |             |                          |
|            | IsSpecification                   |             |                          |
|            | <ul> <li>DirectionKind</li> </ul> | IN          |                          |

Gambar 6. 27 Parameter Properties

26. Perubahan properti untuk parameter yang dilakukan di *window Properties* akan langsung terlihat di *Class Diagram* yang ada di area kerja.

|                                         |           | Properties                     |                | □ <b>1</b> × |
|-----------------------------------------|-----------|--------------------------------|----------------|--------------|
|                                         |           | (UMLParameter                  | r) paramA      |              |
|                                         |           | General                        |                |              |
| Biodata                                 |           | Name                           | paramA         |              |
| -NIM: String                            |           | Stereoty                       | pe             |              |
| +NamaLengkap: String                    |           | <ul> <li>Visibility</li> </ul> | 💰 PUBLIC       |              |
| +Operation1(paramA: String = nilaiAwal) |           | Type                           | String         |              |
|                                         |           | DefaultVa                      | alue nilaiAwal |              |
|                                         |           | 🗆 Detail                       |                |              |
|                                         | · · · · · | IsSpecific                     | ation          |              |
|                                         | · • •     | <ul> <li>Direction</li> </ul>  | Kind IN        |              |

Gambar 6. 28 Class Biodata dan Window Properties

27. Simpan Project kita dengan nama "Use Case, Activity, Class.uml".

| Save in:      | 🔰 Latihan     | •                             | 🎯 🤌 📂 🛄 🕶          |           |
|---------------|---------------|-------------------------------|--------------------|-----------|
| (Pa)          | Name          | ^                             | Date modified      | Туре      |
| -             | 🔊 Untitled.ur | nl                            | 3/20/2012 10:17 AM | StarUML I |
| Recent Places | 🔊 use case, a | ctivity, class.uml            | 4/12/2012 4:31 PM  | StarUML   |
|               | 🔊 use case, a | ctivity.uml                   | 3/22/2012 11:46 PM | StarUML   |
| a             | 🔊 use case.u  | ml                            | 3/21/2012 8:09 PM  | StarUML   |
| Computer      |               |                               | 4                  |           |
| Network       | •             |                               |                    | +         |
|               | File name:    | use case, activity, class.uml |                    | Save      |
|               |               |                               |                    |           |

Gambar 6. 29 Save File Dialog

50

Class Diagram 69

PHANN

70

## BAB VII-

### Sequence Diagram

### Pengertian Sequence Diagram

enurut John Satzinger, 2010, dalam buku System Analysis and Design in a Changing World, "System sequence diagram (SSD) adalah diagram yang digunakan untuk mendefinisikan input dan output serta urutan interaksi antara pengguna dan sistem untuk sebuah use case."

### Notasi Sequence Diagram

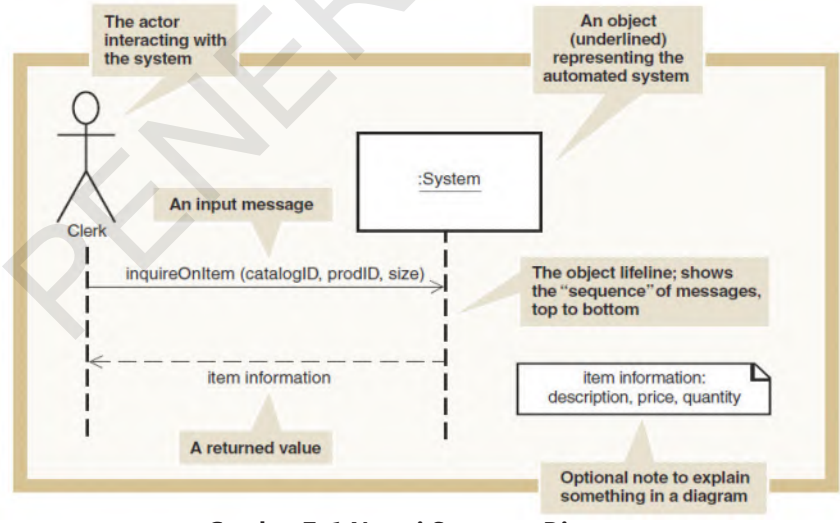

Gambar 7. 1 Notasi Sequence Diagram

Sumber: System Analysis and Design in a Changing World, 2010

Actor: mewakili seorang aktor (orang atau peran yang berinteraksi dengan sistem).

Kotak berlabel : *System* adalah objek yang mewakili keseluruhan sistem yang terotomatisasi.

Garis putus-putus vertikal (*lifelines*) adalah perpanjangan objek tersebut, baik aktor maupun objek, sepanjang durasi dari *Sequence Diagram*.

Anak panah antara *lifeline* mewakili *message* yang dikirim atau diterima oleh aktor dari sistem.

*Message* diberi label untuk menggambarkan maksud *message* dan input apa pun yang sedang dikirim. *Message* dipertimbangkan sebagai sebuah aksi yang diminta pada tujuan objek, kebanyakan seperti perintah.

## Langkah-langkah Membuat *Sequence Diagram* di StarUML

1. Buka *Project* dengan nama "*Use Case*, Activity, *Class.uml*" yang sudah kita buat pada Bab 6 sebelumnya.

| Look in:                                                                                                    | 📗 Latihan       |                                      | G 🤌 📂 🛄 🔻          |           |
|----------------------------------------------------------------------------------------------------|-----------------|--------------------------------------|--------------------|-----------|
| (And                                                                                                    | Name            | *                                    | Date modified      | Туре      |
| and the second second s | 🔊 Untitled.u    | ml                                   | 3/20/2012 10:17 AM | StarUML I |
| Recent Places                                                                                                    | Juse case, a    | activity, class.uml                  | 4/12/2012 4:57 PM  | StarUML I |
| -                                                                                                    | 🔊 use case, a   | activity.uml                         | 3/22/2012 11:46 PM | StarUML I |
| _                                                                                                    | Suse case.u     | iml                                  | 3/21/2012 8:09 PM  | StarUML I |
| Libraries                                                                                                    |                 |                                      |                    |           |
| Libraries<br>Computer                                                                                                    |                 |                                      |                    |           |
| Libraries                                                                                                    | •               | .117                                 |                    | ,         |
| Libraries<br>Computer                                                                                                    | <<br>File name: | III<br>use case, activity, class.uml | -                  | Open      |

Gambar 7. 2 Membuka Project "Use Case, Activity, Class.uml"

72 Step by Step Desain Proyek Menggunakan UML

2. Dalam file *project* ini sudah terdapat tiga buah model, yaitu Use Case Model, Activity Model, dan *Class* Model.

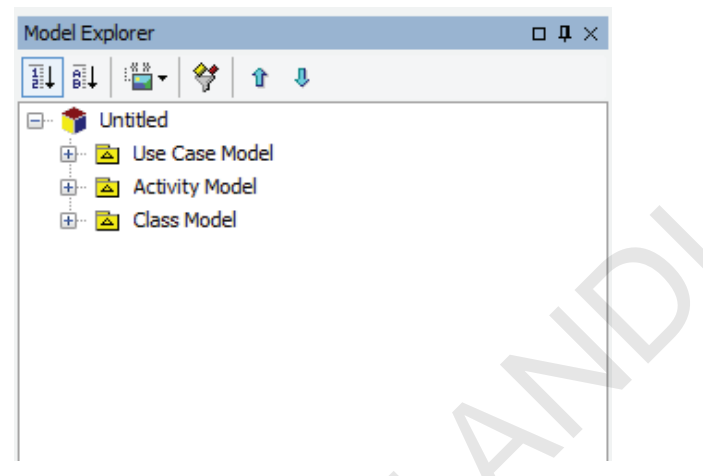

Gambar 7. 3 Tiga Buah Model yang Ada di Project Latihan

3. Untuk membuat model baru yang akan digunakan dalam menampung *sequence* diagram, klik kanan kubus yang berlabel **Untitled**, lalu pilih menu **Add**, kemudian klik menu **Model.** 

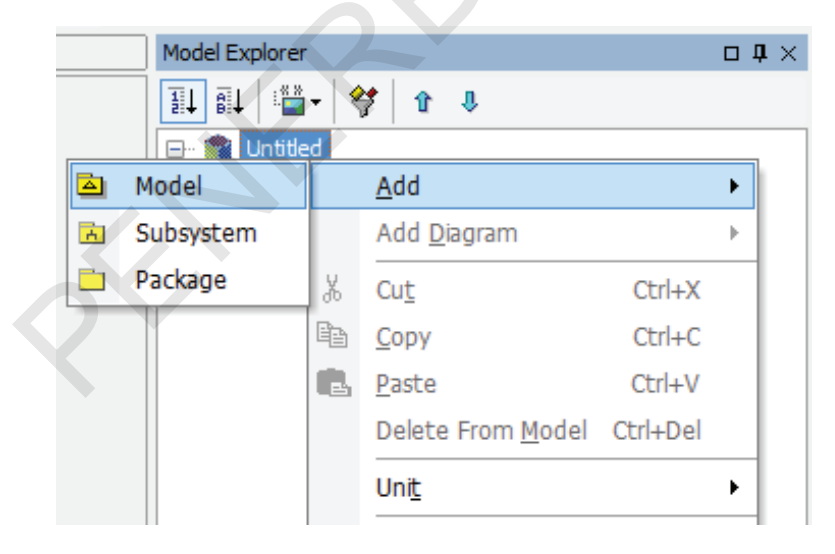

Gambar 7. 4 Membuat Sequence Model

4. Beri nama model yang baru ini dengan nama Sequence Model.

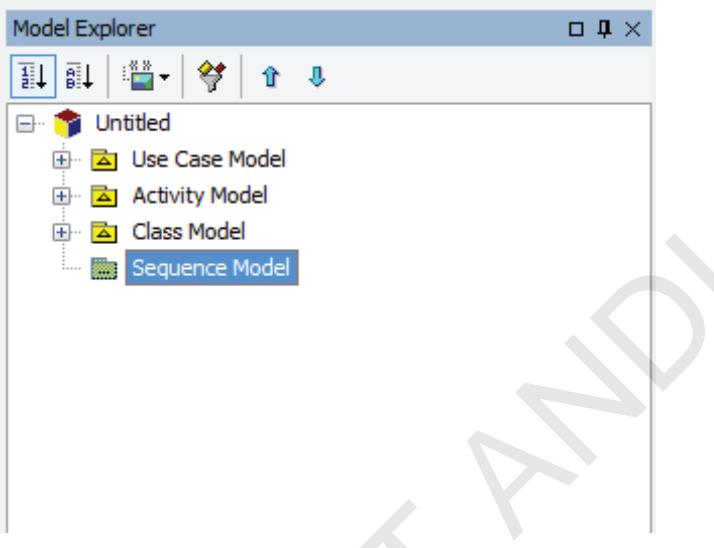

Gambar 7. 5 Memberi Nama Sequence Model

5. Tambahkan sebuah *Sequence Diagram* yang baru ke dalam *Sequence* Model ini.

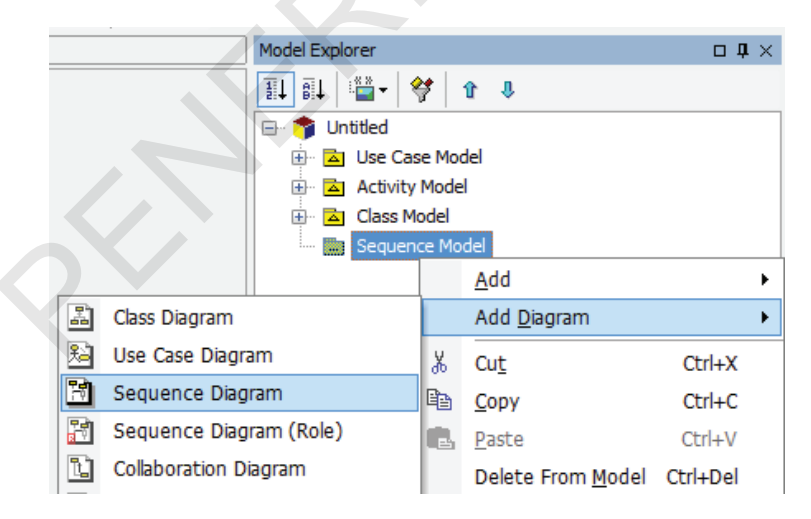

Gambar 7. 6 Menambahkan Sebuah *Sequence Diagram* ke Dalam *Sequence* Model

74 Step by Step Desain Proyek Menggunakan UML

- 6. Ubahlah nama masing-masing diagram:
  - a. SequenceDiagram1: SequenceDiagramMelihatInfoBiodata
  - b. InteractionInstanceSet1: InteractionInstanceSetMelihatInfoBiodata
  - c. CollaborationInstanceSet1: CollaborationInstanceSetMelihatInfoBiodata

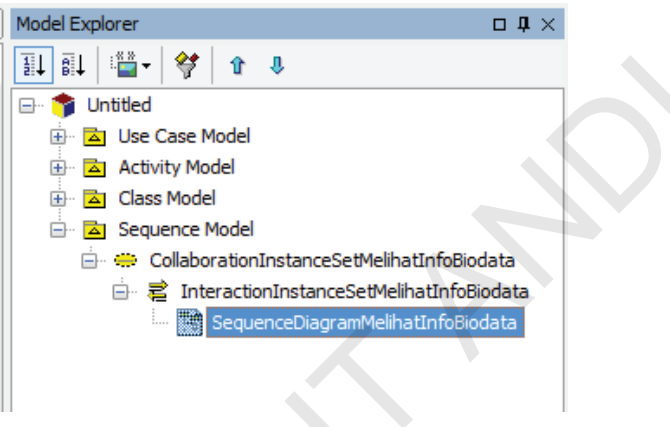

Gambar 7. 7 Mengganti Nama Diagram

7. Perhatikan di *window* Toolbox terdapat tab berlabel *Sequence*. Jika tidak, klik dua kali label *SequenceDiagram*MelihatInfoBiodata yang terdapat di *window* Model Explorer.

| Toolbox             | <b>p</b> × [ |
|---------------------|--------------|
| Annotation          |              |
| Sequence            | -            |
| Select              |              |
| 🖃 Object            |              |
| → Stimulus          |              |
| ↓ SelfStimulus      |              |
| 🔁 Combined Fragment |              |
| Interaction Operand |              |
| 🔁 Frame             |              |
|                     |              |

Gambar 7. 8 Tab Sequence di Toolbox

8. Untuk membuat sebuah actor dalam *Sequence Diagram*, klik *icon* berlabel *Object* yang ada dalam tab *Sequence* di Toolbox. Lalu klik sekali di tempat kosong di area kerja.

| 🖈 StarUML - use case, acti | vity, class.uml                                                             |
|----------------------------|-----------------------------------------------------------------------------|
| File Edit Format Mod       | del <u>V</u> iew <u>T</u> ools <u>H</u> elp                                 |
| 0 📽 🖬 🚳 🐰 🖻                | n X 10 0 M 🗟 🗟 🖓 🔤 🛠 🚬 100% 🔹 🔍 Q                                           |
|                            | · · · · · · · · · · · · · · · · · · ·                                       |
| Toolbox 4                  | SequenceDiagram1 (Sequence Model::CollaborationInstanceSet1::InteractionIns |
| Annotation                 | SequenceDiagramMelihatInfoBiodata                                           |
| Sequence                   |                                                                             |
| Select                     |                                                                             |
| Dbject                     |                                                                             |
| → Stimulus                 |                                                                             |
|                            | 💰 Object1 🎽                                                                 |
| Combined Fragment          |                                                                             |
| Interaction Operand        |                                                                             |
| Prame                      |                                                                             |
|                            |                                                                             |

Gambar 7. 9 Membuat Object Baru yang dijadikan Actor

9. Klik tombol "..." yang terdapat pada *window Properties*, di sebelah kanan properties berlabel *Classifier*.

| F | Prope | rties                          | □ <b>↓</b> ×    |
|---|-------|--------------------------------|-----------------|
|   | (UML  | Object) Object1                |                 |
| I | 🗆 Ge  | neral                          |                 |
|   |       | Name                           | Object1         |
|   |       | Stereotype                     |                 |
| 4 |       | <ul> <li>Visibility</li> </ul> | ↓ PUBLIC        |
|   |       | Classifier                     |                 |
|   |       | Slots                          | (Collection)[0] |
| [ | ∃ De  | tail                           |                 |
|   |       | IsSpecification                |                 |
|   |       | IsMultiInstance                |                 |

Gambar 7. 10 Mengubah Jenis Classifier untuk Object yang Dijadikan Actor

76 Step by Step Desain Proyek Menggunakan UML

10. Pada *window* Select a model element yang muncul, pilih *Actor* yang berlabel Mahasiswa, lalu tekan tombol *OK*.

| Select a model element.     |
|-----------------------------|
|                             |
| 🖃 🎓 Untitled                |
| 🚊 🖾 Use Case Model          |
| — 🗩 Melihat Info Biodata    |
| 🛄 🚊 🧏 Mahasiswa             |
| 🔁 Activity Model            |
| ⊞ 🔁 Class Model             |
| Sequence Model              |
|                             |
|                             |
|                             |
|                             |
|                             |
| Do not specify              |
| ::Use Case Model::Mahasiswa |
|                             |
| OK Cancel Help              |
|                             |

Gambar 7. 11 Memilih Actor Mahasiswa sebagai Model Element.

11. Hapus nama *object*-nya sehingga hasilnya seperti gambar 7.12 berikut:

| 🛧 StarUML - use cas                       | se, activity, class.uml                                 |
|-------------------------------------------|---------------------------------------------------------|
| <u>F</u> ile <u>E</u> dit F <u>o</u> rmat | t <u>M</u> odel <u>V</u> iew <u>T</u> ools <u>H</u> elp |
| D 🛩 🖪 🎒   )                               | % 🖻 🖪 🗙   🗠 🗠 🛤   🗟 🗟   6                               |
|                                           | • • A 🎜 🕭 🗒 🏪 🕯                                         |
| Toolbox                                   |                                                         |
| Annotation                                |                                                         |
| Sequence                                  |                                                         |
| Select                                    |                                                         |
| 💻 Object                                  | · · · · · · · · · · · · · · · · · · ·                   |
| → Stimulus                                |                                                         |
| ↓ SelfStimulus                            | : Mahasiswa                                             |
| Combined Fragmer                          | nt                                                      |
|                                           | nd                                                      |
| <mark>-'</mark> Frame                     |                                                         |
|                                           | · · · · · · · · · · · · · · · · · · ·                   |

Gambar 7. 12 Menghapus Nama Object

12. Untuk menambahkan sebuah *instance* baru ke dalam *Sequence Diagram*, klik *icon* berlabel **Object** yang terdapat pada tab *Sequence* di dalam *window* Toolbox, lalu klik sekali di tempat kosong di area kerja.

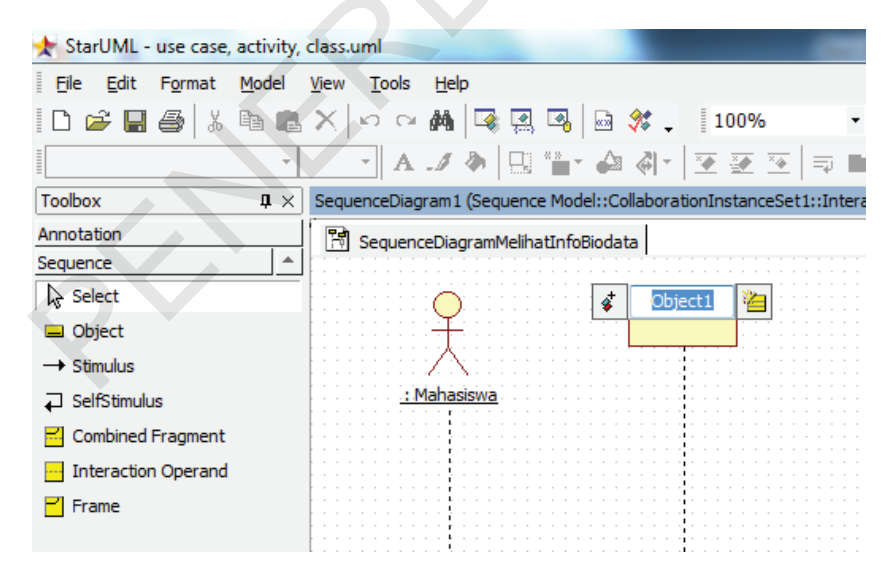

Gambar 7. 13 Membuat Sebuah Instance Baru

Step by Step Desain Proyek Menggunakan UML

78

13. Klik tombol "..." yang berada di sebelah kanan properti yang berlabel *Classifier* pada *window Properties*.

| Pro        | perties                        |                 | $\Box \ {\bf p} \times$ |
|------------|--------------------------------|-----------------|-------------------------|
| <b>(</b> U | MLObject) Object1              |                 |                         |
|            | General                        |                 |                         |
|            | Name                           | Object1         |                         |
|            | Stereotype                     |                 |                         |
|            | <ul> <li>Visibility</li> </ul> | 💰 PUBLIC        |                         |
|            | Classifier                     |                 |                         |
|            | Slots                          | (Collection)[0] |                         |
|            | Detail                         |                 |                         |
|            | IsSpecification                |                 |                         |
|            | IsMultiInstance                |                 |                         |

Gambar 7. 14 Mengubah Classifier untuk Object yang Dijadikan Instance

14. Di *window* "Select a model element", pilih *Class* **Biodata**, lalu tekan tombol **OK**.

| 11 11 11 4                       | 4 4       |  |
|----------------------------------|-----------|--|
| Chtitled     General Sequence Mo | del<br>રા |  |
| Do not specify                   |           |  |

Gambar 7. 15 Memilih Class Biodata Sebagai Model Element

15. Jika ingin membuat *object multi instance*, centang properti IsMultiInstance yang terdapat dalam *window Properties* pada kolom *Detail*.

| Pro        | operties                       | □ <b>1</b> ×    |  |  |
|------------|--------------------------------|-----------------|--|--|
| <b>(</b> U | MLObject) Object1              |                 |  |  |
| Ξ          | General                        |                 |  |  |
|            | Name                           | Object1         |  |  |
|            | Stereotype                     |                 |  |  |
|            | <ul> <li>Visibility</li> </ul> | 💰 PUBLIC        |  |  |
|            | Classifier                     | Biodata         |  |  |
|            | Slots                          | (Collection)[0] |  |  |
| Detail     |                                |                 |  |  |
|            | IsSpecification                |                 |  |  |
|            | IsMultiInstance                |                 |  |  |

Gambar 7. 16 Properti untuk Mengatur Multi Instance Atau Single Instance

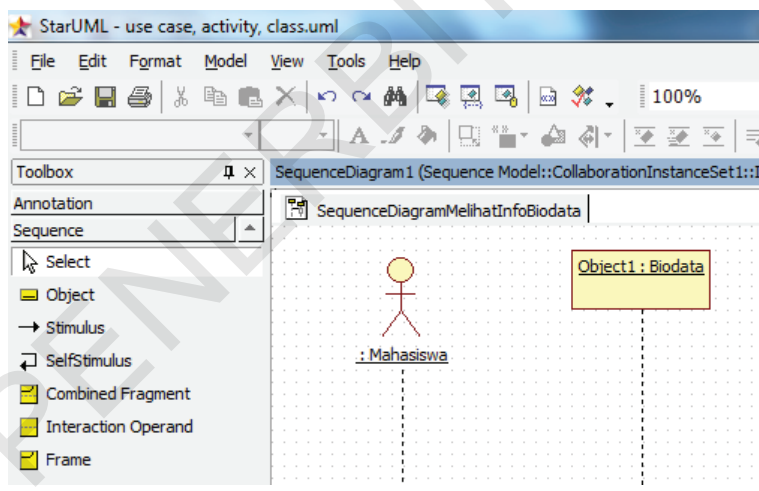

Gambar 7. 17 Bentuk Single Instance dari Object1

| 🛧 StarUML - use case, activity, class.uml       |                                                                    |  |  |  |
|-------------------------------------------------|--------------------------------------------------------------------|--|--|--|
| <u>File E</u> dit F <u>o</u> rmat <u>M</u> odel | <u>V</u> iew <u>T</u> ools <u>H</u> elp                            |  |  |  |
| D 🛩 🖫 🎒   X 🖻 🖻                                 | , 🗙 🗠 억 🏘 🖾 🗟 🖓 🔤 🗱 🚦 100% 🔹 🔹                                     |  |  |  |
|                                                 | - A 🎜 🕭 🔛 🦬 🖌 🏟 🦣 🛛 🗵 😇 🗐 🖬                                        |  |  |  |
| Toolbox 4 ×                                     | SequenceDiagram1 (Sequence Model::CollaborationInstanceSet1::Inter |  |  |  |
| Annotation<br>Sequence                          | SequenceDiagramMelihatInfoBiodata                                  |  |  |  |
| Select                                          | Object1 : Biodata                                                  |  |  |  |
| Object                                          |                                                                    |  |  |  |
| → Stimulus                                      |                                                                    |  |  |  |
| ↓ SelfStimulus                                  | : Mahasiswa                                                        |  |  |  |
| 🔁 Combined Fragment                             |                                                                    |  |  |  |
| Interaction Operand                             |                                                                    |  |  |  |
| Frame                                           |                                                                    |  |  |  |

Gambar 7. 18 Bentuk Multi Instance dari Object1

Klik *icon* berlabel **Stimulus** yang ada di tab Sequence. Lalu kliktahan-seret mulai dari *lifeline Actor* Mahasiswa sampai *lifeline Object*1. Beri nama Stimulus ini, misalnya Perintah1.

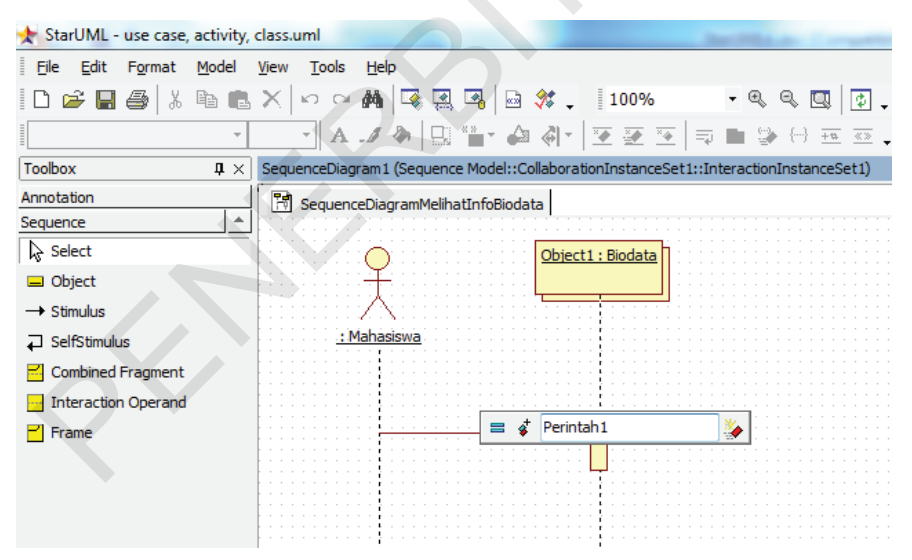

Gambar 7. 19 Menambahkan Stimulus Baru ke dalam Sequence Diagram

16. Setelah mengetikkan nama untuk Stimulus, tekan Enter.

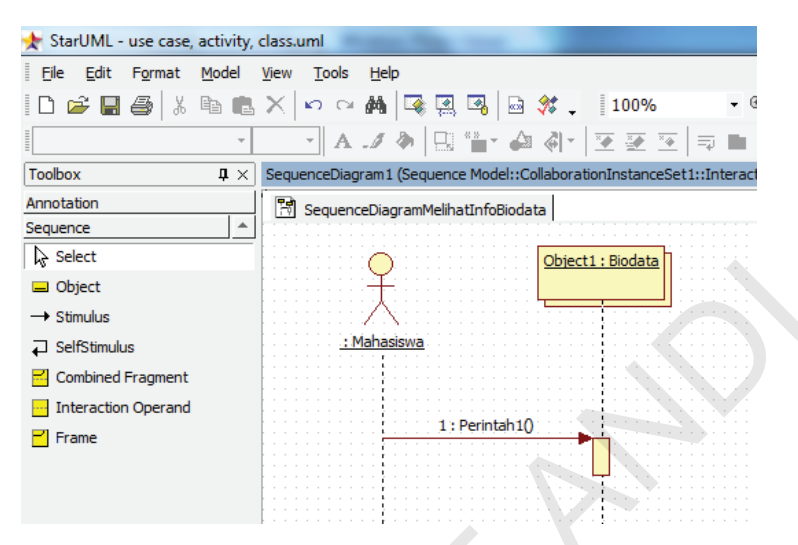

Gambar 7. 20 Tampilan Sequence Diagram dengan Sebuah Stimulus

17. Klik **Stimulus Perintah1()**, lalu coba masukkan nilai Arguments dan Return seperti gambar 7.21 berikut. Perhatikan bahwa secara *default* nilai Arguments tidak ditampilkan dalam Stimulus.

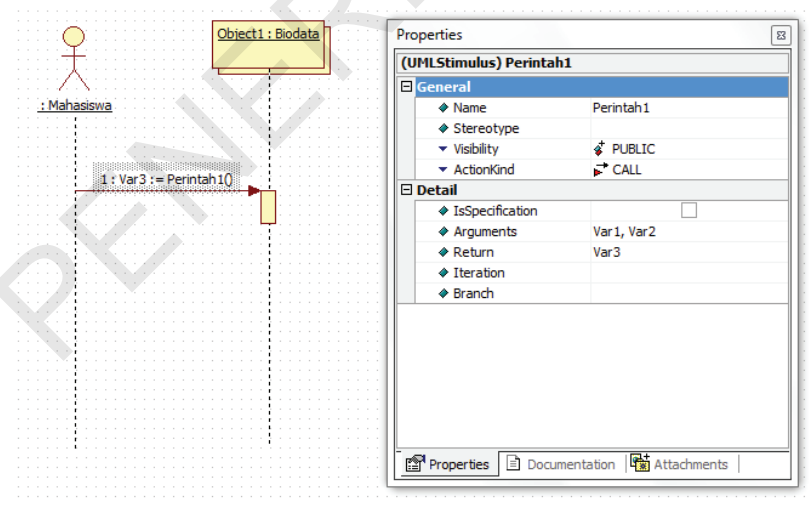

Gambar 7. 21 Mengganti Nilai Properti dari Stimulus

82 Step by Step Desain Proyek Menggunakan UML

18. Untuk menampilkan nilai *Arguments* pada *Sequence Diagram*, klik tempat kosong di area kerja. Ganti nilai properti MessageSignature menjadi NAMEANDTYPE.

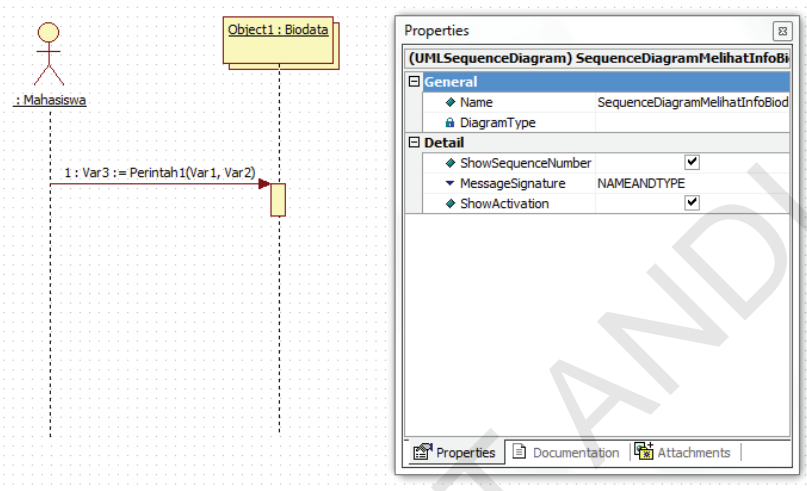

Gambar 7. 22 Menampilkan Message Signature

19. Klik *icon* berlabel **Stimulus** yang ada di tab *Sequence*, lalu kliktahan-seret mulai dari *lifeline Object*1 sampai *lifeline Actor* Mahasiswa. Beri nama *Stimulus* ini, misalnya konfirmasi. Lalu ubah properti ActionKind menjadi RETURN.

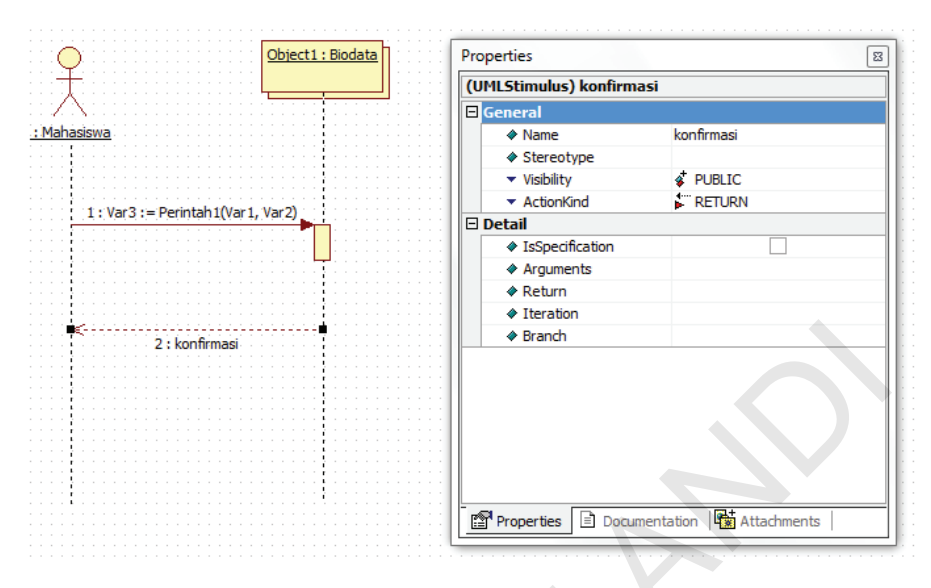

Gambar 7. 23 Membuat Returned Value

20. Simpan *project* dengan nama "*use case, activity, class, sequence.* uml".

# **BAB VIII**

### **STUDI KASUS**

### Analisis Sistem

SION (Sistem Informasi Kampus *Online*) adalah sebuah perangkat lunak berbasis *web* yang dikembangkan oleh STMIK STIKOM Bali untuk membantu para mahasiswanya mendapatkan informasi tentang perkuliahan. Informasi mengenai jadwal kuliah, kehadiran, jadwal ujian, nilai, jadwal perwalian, pembayaran, biodata, pengumumanpengumuman, serta informasi-informasi lain yang berhubungan dengan perkuliahan dapat dengan mudah diakses oleh para mahasiswa secara online melalui koneksi *Internet* dengan mengarahkan *web browser* mereka ke alamat http://sion.stikom-bali.ac.id.

Setelah dilakukan evaluasi terhadap sistem yang sedang berjalan, ditemukan beberapa kelemahan sebagai berikut:

- 1. Layar monitor yang digunakan harus memiliki resolusi minimal 800 x 600 *pixel* agar halaman *website* SION dapat ditampilkan dengan sempurna. Hal ini tentu menghambat Mahasiswa untuk melihat informasi yang ada pada *website* SION melalui layar ponsel dengan resolusi layar monitor di bawah 800 x 600 pixel.
- Web browser yang digunakan harus memiliki kemampuan mengolah HTML, CSS, dan Javascript. Web browser yang disarankan adalah Mozilla Firefox. Web browser yang ada di ponsel memiliki fitur dan teknologi yang berbeda-beda, terlebih lagi dalam penanganan javascript.
- 3. Sebuah halaman *website* SION dapat memiliki *size* sebesar 236 KB, terdiri dari *document* php, file gambar, file *javascript*, dan file CSS.

Untuk mengatasi kelemahan sistem yang ada sekarang, maka dikembangkan sebuah *mobile application* untuk mengakses informasi biodata, perkuliahan, perwalian, dan pembayaran pada STIKOM Bali. Untuk selanjutnya sistem yang akan dirancang ini disebut dengan SION2ME. Dalam buku ini penulis membatasi pembahasan hanya sampai pengaksesan informasi biodata saja.

Dalam perancangan dan pembangunan *mobile application* ini akan digunakan:

- 1. Teknologi J2ME sebagai bahasa pemrograman
- 2. XML dan JSON sebagai format untuk menampilkan data
- 3. Koneksi Internet dengan protocol HTTP yang digunakan untuk menghubungkan antara *mobile application* yang berbasis J2ME ini dengan *website* SION

86

### Perancangan Sistem

### Use Case Diagram untuk SION2ME

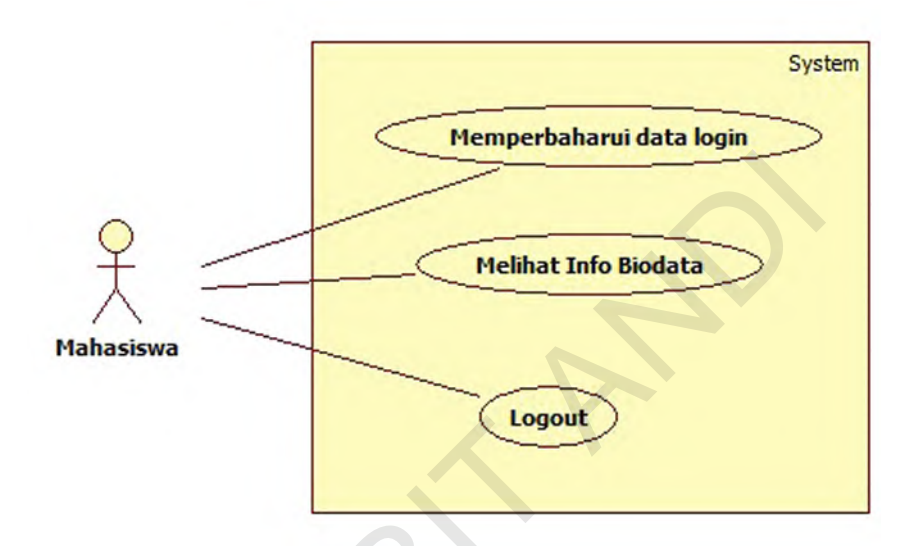

Gambar 8. 1 Use Case Diagram SION2ME

### Use Case Descriptions untuk SION2ME Tabel 8. 1 Fully Developed Description: Memperbarui Data Login

| Use Case Name:     | Memperbarui data login                                          |  |  |
|--------------------|-----------------------------------------------------------------|--|--|
| Scenario:          | Memperbarui data login di ponsel J2ME                           |  |  |
| Triggering Event:  | 1. Sistem dijalankan untuk pertama kalinya                      |  |  |
|                    | 2. Mahasiswa menekan tombol <i>Logout</i>                       |  |  |
| Brief Description: | Ketika sistem dijalankan untuk pertama kalinya, atau ketika ma- |  |  |
|                    | hasiswa menekan tombol logout, sistem menampilkan halaman       |  |  |
|                    | login, mahasiswa memasukkan data login, sistem memvalidasi      |  |  |
|                    | data login, menyimpan data login, dan menampilkan halaman       |  |  |
|                    | utama.                                                          |  |  |
| Actors:            | Mahasiswa                                                       |  |  |
| Related Use Cases: | -                                                               |  |  |

| Stakeholders:       | -                                                                                            |                                                     |  |  |  |
|---------------------|----------------------------------------------------------------------------------------------|-----------------------------------------------------|--|--|--|
| Preconditions:      | Data login (NIM dan ngssword) di RMS nonsel belum terisi                                     |                                                     |  |  |  |
| Postconditions:     | 1 Data <i>login</i> tersimpan di RMS ponsel                                                  | MS nonsel                                           |  |  |  |
|                     | 2. Sistem menampilkan halaman utama                                                          | aman utama                                          |  |  |  |
|                     |                                                                                              |                                                     |  |  |  |
| Flow of Activities: | Actor Syste                                                                                  | System                                              |  |  |  |
|                     | 1 1. Sistem men<br>man <i>login</i>                                                          | 1. Sistem menampilkan hala-<br>man <i>login</i>     |  |  |  |
|                     | <ol> <li>Mahasiswa memasuk-<br/>kan data <i>login</i> (NIM dan<br/>password SION)</li> </ol> |                                                     |  |  |  |
|                     | 3. Mahasiswa menekan                                                                         | 3                                                   |  |  |  |
|                     | tombol <i>login</i>                                                                          |                                                     |  |  |  |
|                     | 4. Sistem mer<br>masi <i>loading</i><br>bahwa pros<br>jalan                                  | nampilkan ani-<br>9 sebagai tanda<br>es sedang ber- |  |  |  |
|                     | 5. Sistem mer<br>HTTP                                                                        | nbuka koneksi                                       |  |  |  |
|                     | 6. Sistem mei<br>login ke <i>web</i>                                                         | mvalidasi data<br><i>pserver</i> SION               |  |  |  |
|                     | 7. Sistem me<br>login di RMS                                                                 | nyimpan data<br>Sponsel                             |  |  |  |
| X                   | 8. Sistem men<br>man utama                                                                   | ampilkan hala-                                      |  |  |  |
| Exception           | 6.1 Jika sistem tidak dapat menghubungi web                                                  | menghubungi webserver SION,                         |  |  |  |
| Conditions:         | tampilkan pesan koneksi <i>error</i> dan kemba                                               | si <i>error</i> dan kembali ke langkah 1            |  |  |  |
|                     | 6.2 Jika data <i>login</i> tidak <i>valid</i> , tampilkan per                                | in tidak valid, tampilkan pesan gagal login         |  |  |  |
|                     | dan kembali ke langkah 1                                                                     |                                                     |  |  |  |

Step by Step Desain Proyek Menggunakan UML

88

| Use Case Name:      | Лelihat info biodata                                                                                                    |                                                                                                    |  |
|---------------------|----------------------------------------------------------------------------------------------------|----------------------------------------------------------------------------------------------------|--|
| Scenario:           | Melihat info biodata melalui ponsel J2ME                                                                                                    |                                                                                                    |  |
| Triggering Event:   | Mahasiswa menekan tombol biodata di halaman utama                                                                                                    |                                                                                                    |  |
| Brief Description:  | Ketika mahasiswa menekan tombol biodata di halaman utama,<br>sistem menghubungi <i>webserver</i> SION, mem- <i>parsing</i> dan me-<br>nampilkan halaman biodata |                                                                                                    |  |
| Actors:             | Mahasiswa                                                                                                    |                                                                                                    |  |
| Related Use Cases:  | -                                                                                                    |                                                                                                    |  |
| Stakeholders:       | -                                                                                                    |                                                                                                    |  |
| Preconditions:      | Data login (NIM dan password) di RMS ponsel tidak boleh ko-<br>song                                                                                             |                                                                                                    |  |
| Postconditions:     | Sistem menampilkan informasi biodata mahasiswa                                                                                                    |                                                                                                    |  |
| Flow of Activities: | Actor                                                                                                    | System                                                                                                    |  |
| R                   | <ol> <li>Mahasiswa menekan tombol<br/>biodata di halaman utama</li> </ol>                                                                                       | <ol> <li>Sistem menampilkan<br/>animasi <i>loading</i> se-<br/>bagai tanda bahwa<br/>proses sedang ber-<br/>jalan</li> <li>Sistem mengambil<br/>data NIM, password,<br/>dan pilihan format<br/>(XML atau JSON) di<br/>RMS ponsel</li> <li>Sistem membuka<br/>koneksi HTTP</li> <li>Sistem meminta<br/>halaman biodata<br/>ke <i>webserver</i> SION<br/>sesuai dengan NIM,<br/>password, dan pili-<br/>han format yang di-<br/>dapat dari langkah 2</li> </ol> |  |

Tabel 8. 2 Fully Developed Description: Melihat Info Biodata

| Flow of Activities:   |     | Actor                                                                                                    | System |                                                                                               |
|-----------------------|-----|----------------------------------------------------------------------------------------------------|--------|-----------------------------------------------------------------------------------------------|
|                       |     |                                                                                                    | 6.     | Sistem mem- <i>parsing</i><br>halaman biodata<br>yang masih berupa<br>format XML atau<br>JSON |
|                       |     |                                                                                                    | 7.     | Sistem menampilkan<br>informasi biodata<br>yang sudah di- <i>pars-</i><br><i>ing</i>          |
|                       |     |                                                                                                    | 8.     | Sistem menghilang-<br>kan animasi <i>loading</i>                                              |
|                       |     |                                                                                                    | 9.     | Sistem menutup<br>koneksi HTTP                                                                |
| Exception Conditions: | 5.1 | Jika sistem tidak mampu menghubungi <i>webserver</i> SION, sistem akan menampilkan pesan koneksi <i>error</i> dan lang-sung menuju langkah 8 |        |                                                                                               |
|                       | 6.1 | Jika sistem tidak mampu mem- <i>parsing</i> halaman biodata,<br>sistem menampilkan pesan <i>error</i> dan langsung<br>menuju langkah 8       |        |                                                                                               |

#### Tabel 8. 3 Fully Developed Description: Logout

| Use Case Name:     | Logout                                            |  |  |
|--------------------|---------------------------------------------------|--|--|
| Scenario:          | Logout dari ponsel J2ME                           |  |  |
| Triggering Event:  | Mahasiswa menekan tombol Logout                   |  |  |
| Brief Description: | Ketika mahasiswa menekan tombol logout, sistem    |  |  |
|                    | menghapus data login di RMS dan menampilkan hala- |  |  |
|                    | man <i>login</i>                                  |  |  |
| Actors:            | Mahasiswa                                         |  |  |
| Related Use Cases: | -                                                 |  |  |
| Stakeholders:      | -                                                 |  |  |
| Preconditions:     | Halaman utama sudah tampil                        |  |  |
| Postconditions:    | 1. Data login terhapus dari RMS ponsel            |  |  |
|                    | 2. Sistem menampilkan halaman <i>login</i>        |  |  |

| Flow of Activities: | Actor                                                   | System                                                                             |
|---------------------|---------------------------------------------------------|------------------------------------------------------------------------------------|
|                     | <ol> <li>Mahasiswa menekan tombol<br/>logout</li> </ol> | 1                                                                                  |
|                     |                                                         | <ol> <li>Sistem meng-<br/>hapus data<br/><i>login</i> di RMS<br/>ponsel</li> </ol> |
|                     |                                                         | <ol> <li>Sistem me-<br/>nampilkan<br/>halaman <i>login</i></li> </ol>              |
| Exception           |                                                         |                                                                                    |
| C onditions:        |                                                         |                                                                                    |

### Activity Diagram untuk SION2ME

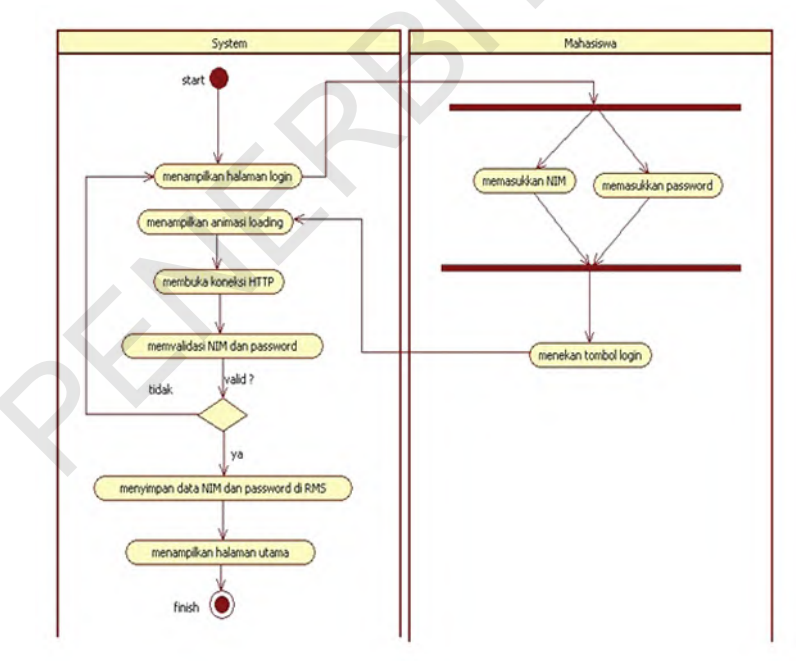

Gambar 8. 2 Activity Diagram: Memperbarui Data Login

Studi Kasus 91

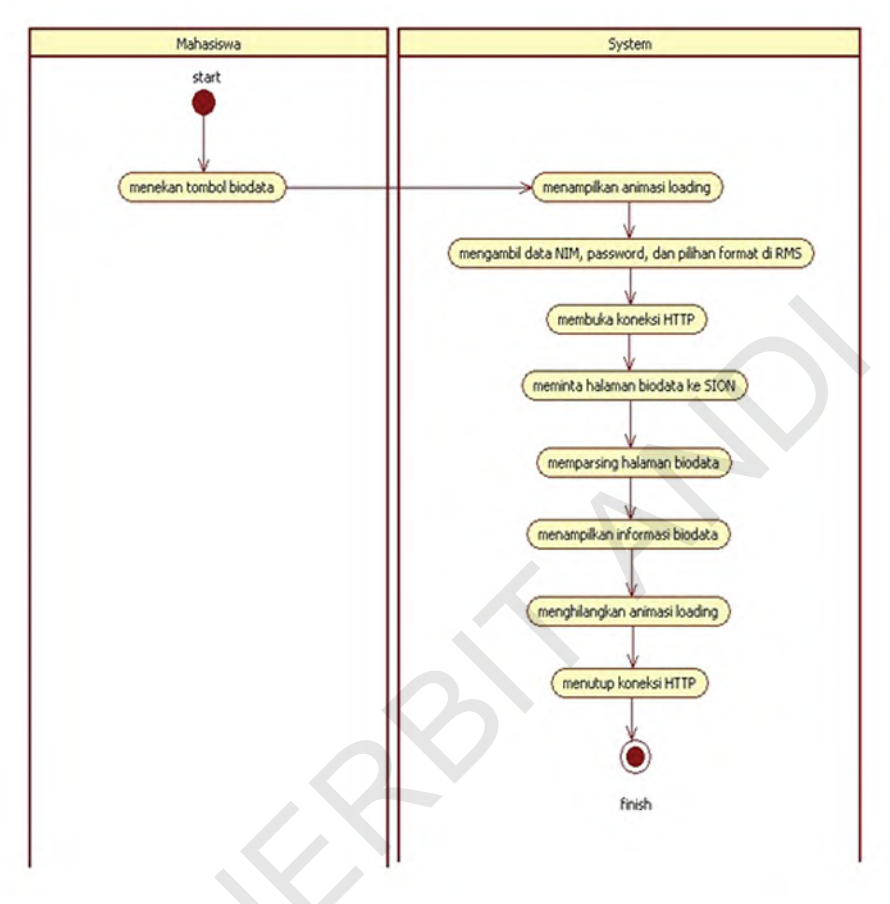

Gambar 8. 3 Activity Diagram: Melihat Info Biodata

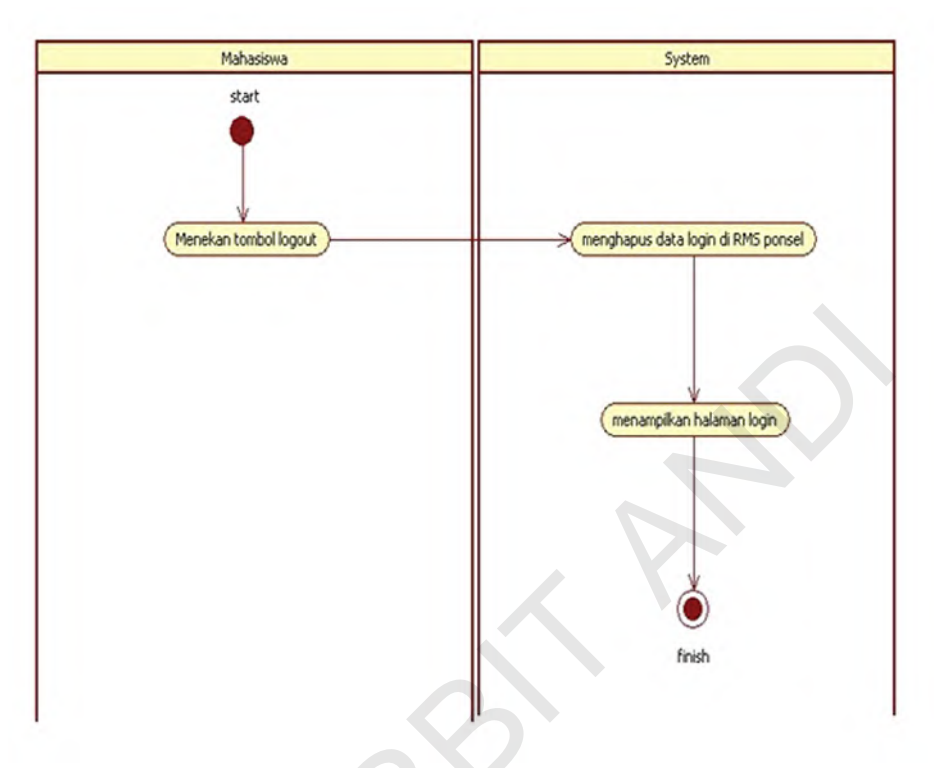

Gambar 8. 4 Activity Diagram: Logout

5
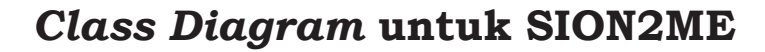

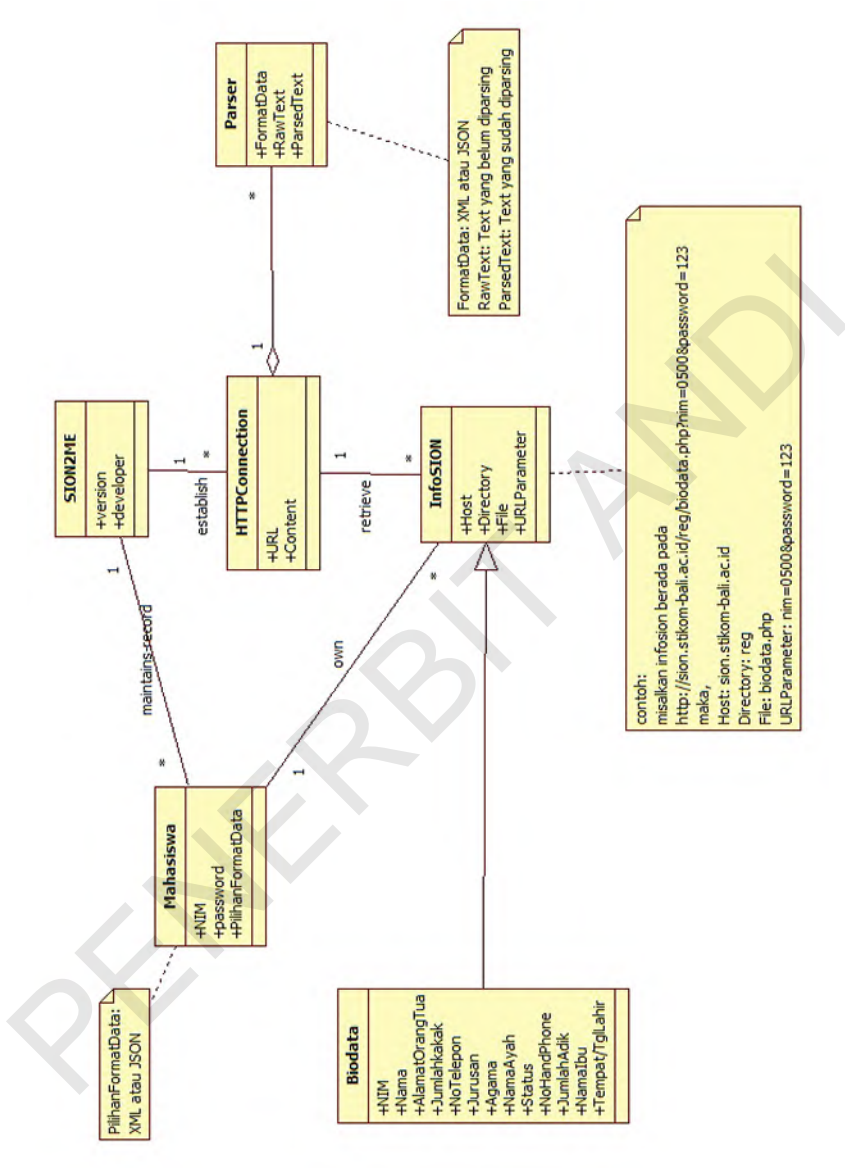

Gambar 8. 5 Class Diagram untuk SION2ME

## Sequence Diagram untuk SION2ME

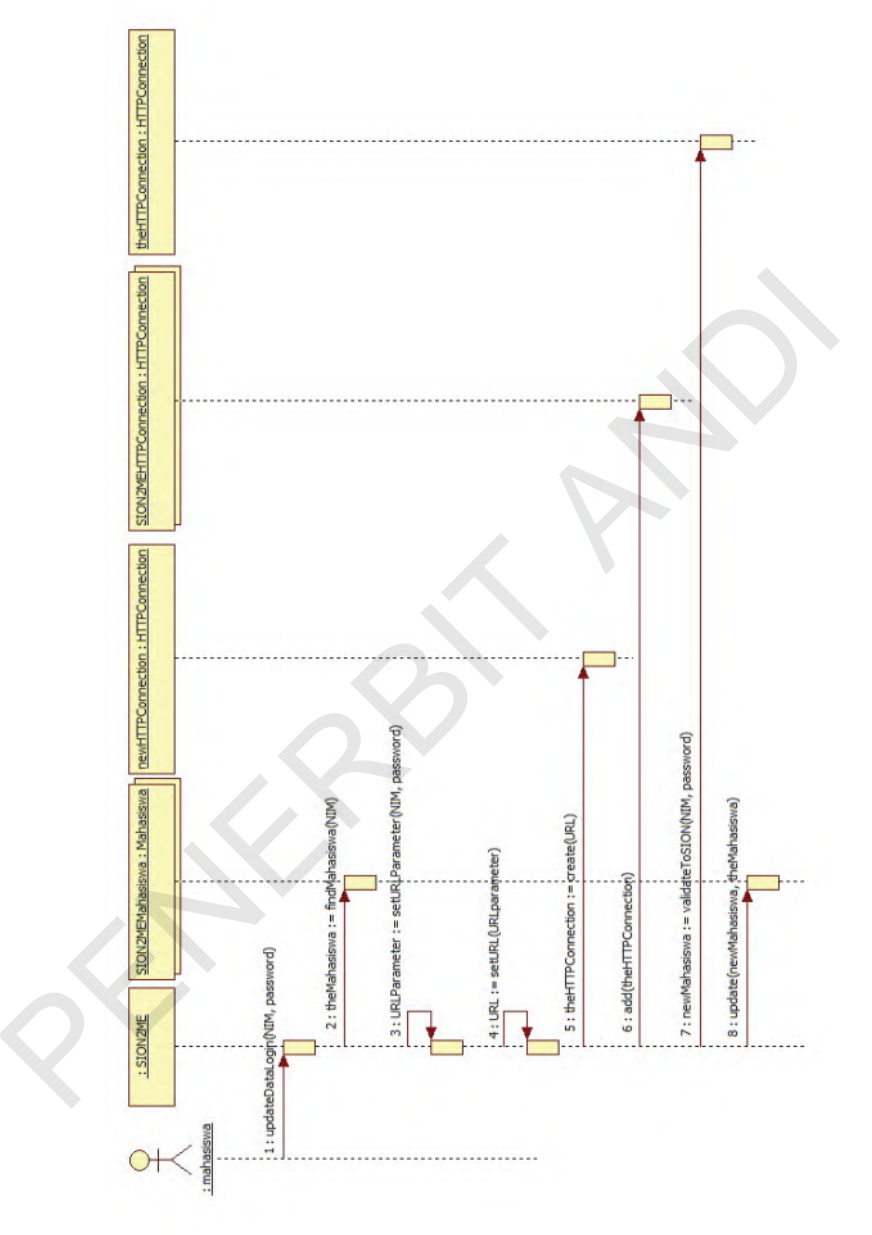

Gambar 8. 6 Sequence Diagram: Memperbarui Data Login

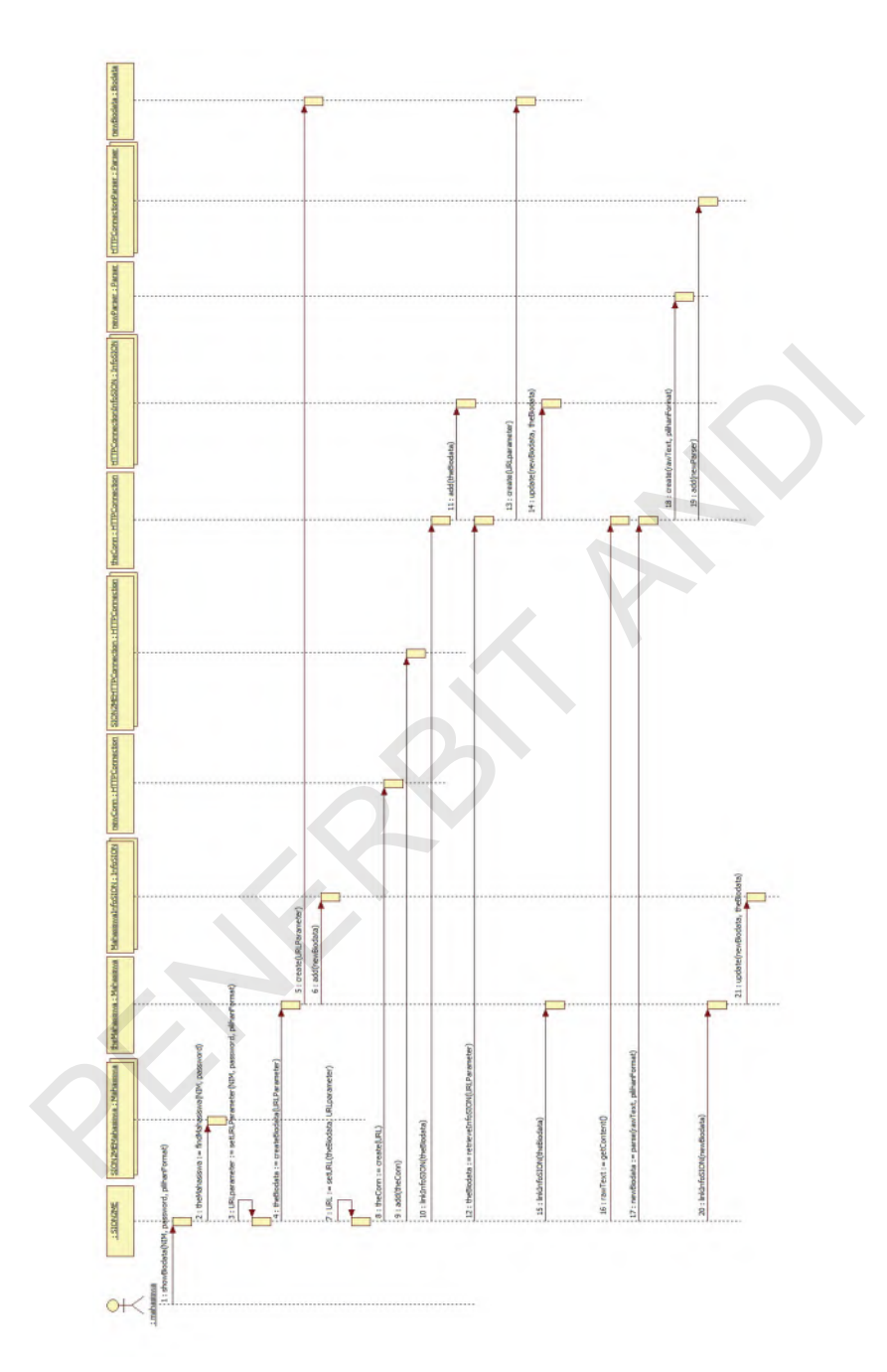

Gambar 8. 7 Sequence Diagram: Melihat Info Biodata

Step by Step Desain Proyek Menggunakan UML

96

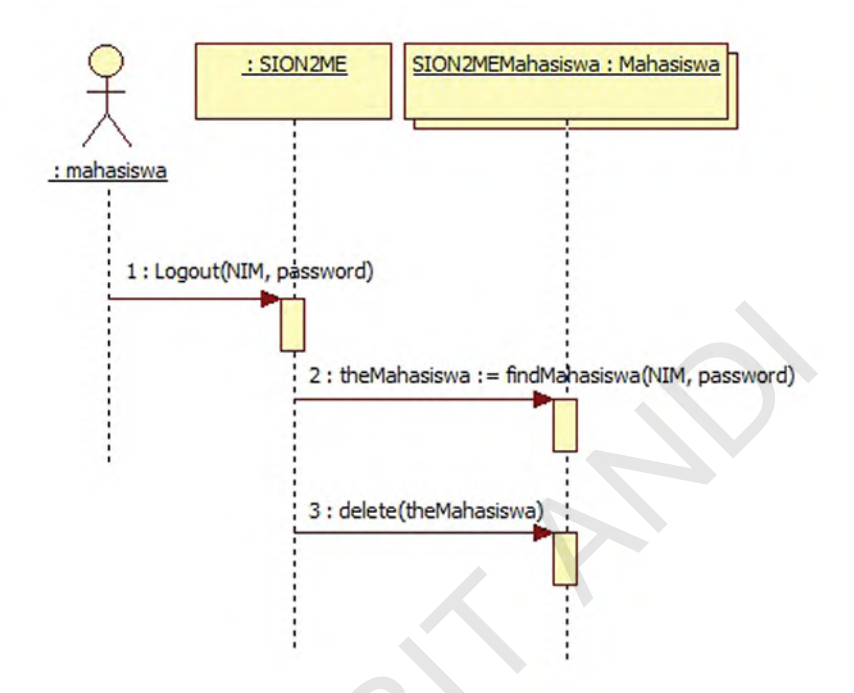

Gambar 8. 8 Sequence Diagram: Logout

5

PHANK

## Daftar Pustaka

John Satzinger, Robert Jackson, Stephen Burd, *System Analysis and Design in a Changing World*, Fifth Edition, Cengage Learning, 2010.

Kim Hamilton, Russell Miles, Learning UML 2.0, O'Reilly, 2006.

Craig Larman, Applying UML and Patterns: An Introduction to Object-Oriented Analysis and Design and Iterative Development, Third Edition, Addison Wesley Professional, 2004.

http://staruml.sourceforge.net/en/about-3.php About StarUML, 2012.

http://sourceforge.net/projects/staruml StarUML Project Home, 2012.

http://www.omg.org/gettingstarted/what\_is\_uml.htm Introduction to OMG's Unified Modeling Language™ (UML®), 2005.

## **Tentang Penulis**

**Evi Triandini, S.P., M.Eng** lulus dari jurusan Budidaya Pertanian, Universitas Brawijaya Malang, tahun 1993. Tahun 1997 menyelesaikan studi tentang Manajemen Informatika di Asian Institute of Technology Bangkok, Thailand. Sekarang sedang mengambil program S3 dalam bidang Teknik Informatika di Institut Teknologi Sepuluh Nopember.

**I Gede Suardika, S.Kom** lulus dari jurusan Sistem Komputer, STMIK STIKOM Bali tahun 2012.

PH AN

## Step by Step **Desain Proyek** Menggunakan

StarUML adalah *platform* pemodelan perangkat lunak yang mendukung UML (*Unified Modeling Language*), berbasiskan pada UML versi 1.4, menyediakan sebelas jenis diagram yang berbeda, dan mendukung notasi UML 2.0. StarUML mengklaim diri sebagai salah satu alat pemodelan perangkat lunak terkemuka yang menjamin dapat memaksimalkan produktivitas dan kualitas proyek perangkat lunak Anda.

Step by Step Desain Proyek Mengggunakan UML ditujukan bagi mereka yang membutuhkan sebuah alat bantu (tool) dalam memvisualisasi, merancang, dan mendokumentasikan sistem perangkat lunak dengan bahasa pemrograman yang berorientasi objek.

Buku ini memberikan panduan langkah demi langkah yang dilengkapi dengan gambar screenshot, misalnya dalam membuat Sequence Diagram, serta dilengkapi dengan sebuah studi kasus yang dapat membantu pembaca meningkatkan pemahaman mengenai teori dan praktiknya.

Penerbit ANDI Jl. Beo 38-40 Yogyakarta Telp. (0274) 561881 Fax. (0274) 588282 e-mail: penerbit@andipublisher.com website: www.andipublisher.com

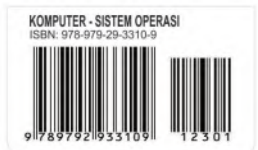

Dapatkan Info Buku Baru, Kirim e-mail: info@andipublisher.com